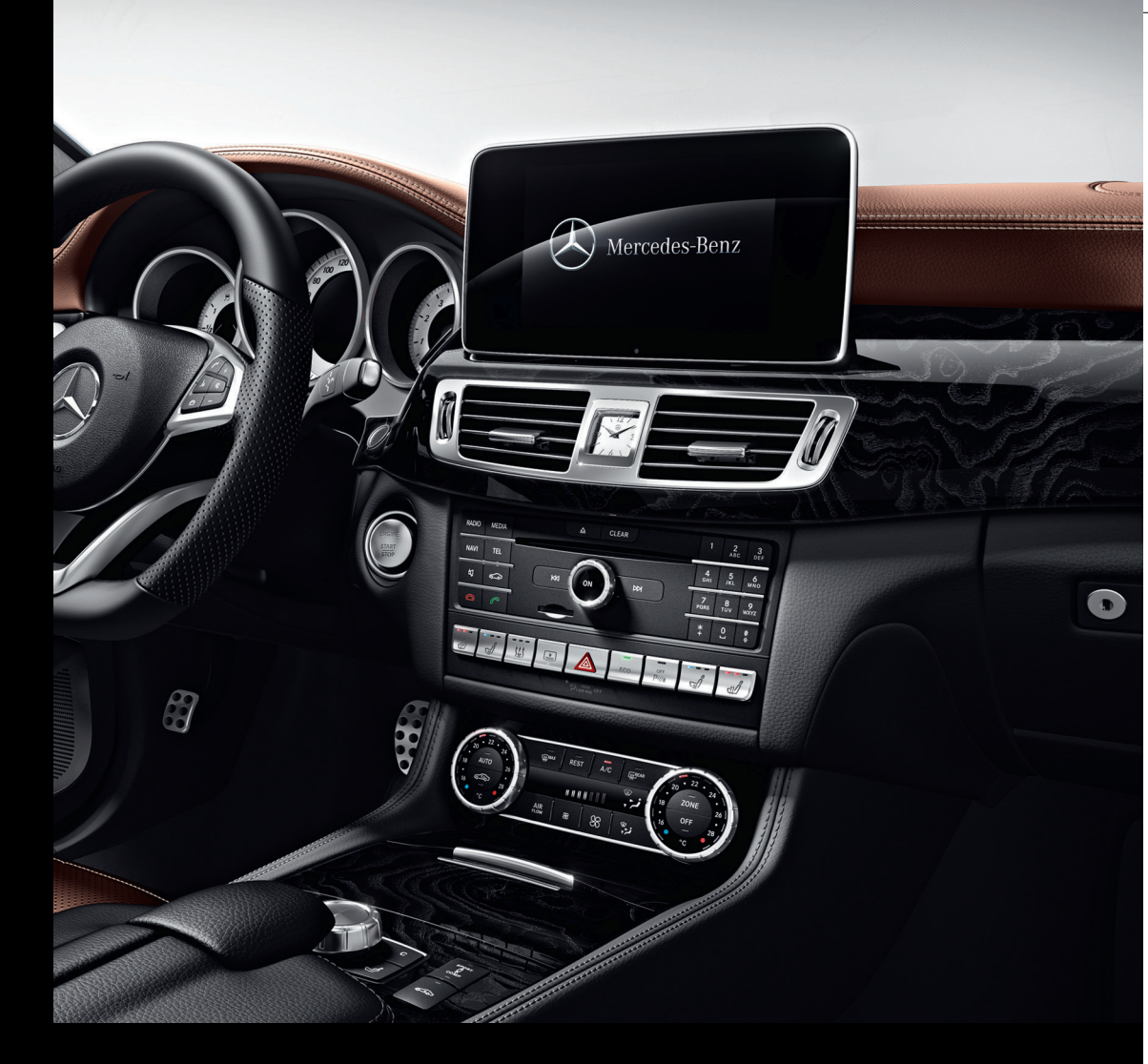

## Audio 20

Notice d'utilisation complémentaire

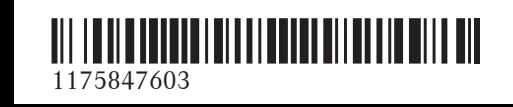

N° de commande P000 0063 43 Référence 117 584 76 03 Edition B-2017

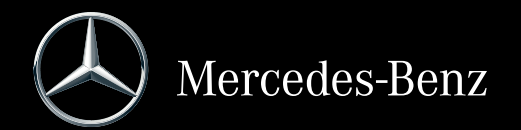

#### Symboles

Dans la présente notice d'utilisation, vous trouverez les symboles suivants:

#### **ATTENTION**

Les avertissements servent à attirer votre attention sur les situations pouvant mettre en danger votre santé ou votre vie ou pouvant mettre en danger la santé ou la vie d'autres personnes.

 $\Psi$  Protection de l'environnement

Les remarques relatives à la protection de l'environnement vous fournissent des informations sur un comportement écologique responsable ainsi que sur l'élimination du véhicule dans le respect des règles de protection de l'environnement.

Les remarques relatives aux dommages matériels vous informent sur les risques de dommages possibles sur votre véhicule.

- Remarques pratiques ou autres informations pouvant vous être utiles.
- Ce symbole indique une opération à effectuer.
- Une succession de ces symboles indique une suite d'opérations à effectuer.
- (▷ page) Ce symbole vous indique où trouver d'autres informations relatives à un thème.
- Affi- Cette police de caractères indique
- chage un affichage sur le visuel du système multimédia.

Certaines parties du logiciel du véhicule sont protégées par des droits d'auteur <sup>©</sup> 2005 The FreeType Project (http://www.freetype.org). Tous droits réservés.

#### **Mentions légales**

#### Internet

Pour en savoir plus sur les véhicules Mercedes-Benz et sur Daimler AG, consultez les sites Internet suivants:

http://www.mbusa.com (uniquement pour les Etats-Unis)

http://www.mercedes-benz.ca (uniquement pour le Canada)

#### Rédaction

Pour toutes les questions et suggestions relatives à cette notice d'utilisation, veuillez vous adresser à la rédaction technique dont l'adresse est la suivante :

Daimler AG, HPC: CAC, Customer Service, 70546 Stuttgart, Allemagne

<sup>©</sup>Daimler AG : toute reproduction, traduction ou publication, même partielle, interdite sans autorisation écrite de Daimler AG.

#### Constructeur du véhicule

Daimler AG Mercedesstraße 137 D-70327 Stuttgart Allemagne

#### Bienvenue dans l'univers de Mercedes-Benz

Nous vous recommandons de vous familiariser tout d'abord avec votre système multimédia. Avant de prendre la route pour la première fois, lisez cette notice d'utilisation complémentaire, en particulier les consignes de sécurité et les avertissements.

Votre système multimédia vous donnera ainsi toute satisfaction et vous pourrez également prévenir les dangers auxquels vous ou d'autres personnes pourriez être exposés.

L'équipement et les fonctions de votre système multimédia peuvent différer en fonction

- du modèle
- de la commande
- du pays de livraison
- de la disponibilité

Mercedes-Benz adapte en permanence ses systèmes aux connaissances scientifiques actuelles et à une technologie en constante évolution. Par conséquent, Mercedes-Benz se réserve le droit de modifier les points suivants:

- Forme
- Equipement
- Solutions techniques

L'équipement de votre véhicule peut donc différer en certains points des informations décrites dans cette notice.

Pour toute question, veuillez vous adresser à un point de service Mercedes-Benz.

La notice d'utilisation et toutes les notices d'utilisation complémentaires font partie du véhicule. Elle doit par conséquent toujours se trouver à bord et être remise au nouveau propriétaire en cas de revente du véhicule.

La rédaction technique de Daimler AG vous souhaite bonne route.

Mercedes-Benz USA, LLC

Mercedes-Benz Canada, Inc.

A Daimler Company

| Introduction10Sécurité de fonctionnement10Données mémorisées dans le véhi-11Informations sur les droits d'auteur12Equipement de votre système multi-12média12Vue d'ensemble et utilisation13Vue d'ensemble13Fonctions de base17Favoris19Réglages système21Equipement de votre système multi-média21Consignes de sécurité importantes21Réglage du visuel21Réglage de l'heure et de la date22Réglage de la fonction favoris26Importation/exportation de données26Fonctions du véhicule28Fonctions du véhicule29Réglages du véhicule29Réglages du véhicule29Réglages du véhicule29Sièzes31                                                                                                    | Index alphabétique                                                         | 4        |
|----------------------------------------------------------------------------------------------------|----------------------------------------------------------------------------|----------|
| Sécurité de fonctionnement       10         Données mémorisées dans le véhi-       11         Informations sur les droits d'auteur       12         Equipement de votre système multi-       12         Mue d'ensemble et utilisation       13         Vue d'ensemble et utilisation       13         Fonctions de base       17         Favoris       19         Réglages système       21         Equipement de votre système multi-       21         Consignes de sécurité importantes       21         Réglage du visuel       21         Réglage de l'heure et de la date       22         Réglage de la langue système       25         Réglage de la fonction favoris       26         Importation/exportation de données       26         Fonctions du véhicule       29         Equipement de votre système multi-       29         Kéglages du véhicule       29         Sonsignes de sécurité importantes       20         Sièraes       31 | Introduction                                                               | 10       |
| cule11Informations sur les droits d'auteur12Equipement de votre système multi-<br>média12Vue d'ensemble et utilisation13Vue d'ensemble13Fonctions de base17Favoris19Réglages système21Equipement de votre système multi-<br>média21Consignes de sécurité importantes21Réglage du visuel21Réglage de l'heure et de la date22Réglage de la fonction favoris26Importation/exportation de données26Fonctions du véhicule28Fonctions du véhicule29Réglages du véhicule29Réglages du véhicule29Sièzes31                                                                                                    | Sécurité de fonctionnement<br>Données mémorisées dans le véhi-             | 10       |
| Informations sur les droits d'auteur       12         Equipement de votre système multi-       12         Wue d'ensemble et utilisation       13         Vue d'ensemble et utilisation       13         Fonctions de base       17         Favoris       19         Réglages système       21         Equipement de votre système multi-       21         Réglage du visuel       21         Réglage de l'heure et de la date       22         Réglage de la langue système       25         Réglage de la fonction favoris       26         Importation/exportation de données       26         Fonctions du véhicule       29         Equipement de votre système multi-       29         Réglages du véhicule       29         Siègras       29         Siègras       21                                                                                                    | cule                                                                       | 11       |
| média12Vue d'ensemble et utilisation13Vue d'ensemble13Fonctions de base17Favoris19Réglages système21Equipement de votre système multi-<br>média21Consignes de sécurité importantes21Réglage du visuel21Réglage de l'heure et de la date22Réglage de la langue système25Réglage de la fonction favoris26Importation/exportation de données26Fonctions du véhicule29Equipement de votre système multi-<br>média29Equipement de votre système multi-<br>média29Siègras31                                                                                                    | Informations sur les droits d'auteur<br>Equipement de votre système multi- | 12       |
| Vue d'ensemble et utilisation13Vue d'ensemble13Fonctions de base17Favoris19Réglages système21Equipement de votre système multi-<br>média21Consignes de sécurité importantes21Réglage du visuel21Réglage de l'heure et de la date22Réglage de la langue système25Affichage de la fonction favoris26Importation/exportation de données26Fonctions du véhicule29Equipement de votre système multi-<br>média29Consignes de sécurité importantes29Siègages du véhicule29Siègages du véhicule29Siègages31                                                                                                    | média                                                                      | 12       |
| Vue d'ensemble       13         Fonctions de base       17         Favoris       19         Réglages système       21         Equipement de votre système multi-<br>média       21         Consignes de sécurité importantes       21         Réglage du visuel       21         Réglage de l'heure et de la date       22         Réglage de la langue système       25         Réglage de la langue système       25         Affichage de la fonction favoris       26         Importation/exportation de données       26         Fonctions du véhicule       29         Equipement de votre système multi-<br>média       29         Consignes de sécurité importantes       29         Réglages du véhicule       29         Réglages du véhicule       29         Siègaes       31                                                                                                    | Vue d'ensemble et utilisation                                              | 13       |
| Fonctions de base17Favoris19Réglages système21Equipement de votre système multi-<br>média21Consignes de sécurité importantes21Réglage du visuel21Réglage de l'heure et de la date22Réglage de la langue système25Affichage de la fonction favoris26Importation/exportation de données26Fonctions du véhicule28Fonctions du véhicule29Equipement de votre système multi-<br>média29Réglages du véhicule29Siègras31                                                                                                    | Vue d'ensemble                                                             | 13       |
| Favoris       19         Réglages système       21         Equipement de votre système multi-       21         média       21         Consignes de sécurité importantes       21         Réglage du visuel       21         Réglage de l'heure et de la date       22         Réglage de la langue système       25         Réglage de la fonction favoris       26         Importation/exportation de données       26         Fonctions du véhicule       28         Fonctions du véhicule       29         Equipement de votre système multi-       29         Réglages du véhicule       29         Réglages du véhicule       29         Siègras       31                                                                                                    | Fonctions de base                                                          | 17       |
| Réglages système       21         Equipement de votre système multi-       21         média       21         Consignes de sécurité importantes       21         Réglage du visuel       21         Réglage de l'heure et de la date       22         Réglage de la langue système       25         Réglage de la langue système       26         Importation/exportation de données       26         Fonctions du véhicule       28         Fonctions du véhicule       29         Equipement de votre système multi-       29         Média       29         Siègages du véhicule       29         Siègages du véhicule       29         Siègages       31                                                                                                    | Favoris                                                                    | 19       |
| Réglages système       21         Equipement de votre système multi-       21         média       21         Consignes de sécurité importantes       21         Réglage du visuel       21         Réglage de l'heure et de la date       22         Réglage de l'heure et de la date       22         Réglage de la langue système       25         Réglage de la fonction favoris       26         Importation/exportation de données       26         Fonctions du véhicule       28         Fonctions du véhicule       29         Equipement de votre système multi-       29         Média       29         Réglages du véhicule       29         Siègras       31                                                                                                    |                                                                            |          |
| Equipement de votre système multi-         média       21         Consignes de sécurité importantes       21         Réglage du visuel       21         Réglage de l'heure et de la date       22         Réglages Bluetooth <sup>®</sup> 25         Réglage de la langue système       25         Affichage de la fonction favoris       26         Importation/exportation de données       26         Fonctions du véhicule       28         Fonctions du véhicule       29         Equipement de votre système multi-       29         Réglages du sécurité importantes       29         Réglages du véhicule       29         Siègres       31                                                                                                    | Réglages système                                                           | 21       |
| média       21         Consignes de sécurité importantes       21         Réglage du visuel       21         Réglage de l'heure et de la date       22         Réglages Bluetooth®       25         Réglage de la langue système       25         Affichage de la fonction favoris       26         Importation/exportation de données       26         Fonctions du véhicule       28         Fonctions du véhicule       29         Equipement de votre système multi-       29         Média       29         Réglages du véhicule       29         Siègres       31                                                                                                    | Equipement de votre système multi-                                         |          |
| Consignes de securité importantes       21         Réglage du visuel       21         Réglage de l'heure et de la date       22         Réglages Bluetooth®       25         Réglage de la langue système       25         Affichage de la fonction favoris       26         Importation/exportation de données       26         Fonctions du véhicule       28         Fonctions du véhicule       29         Equipement de votre système multi-<br>média       29         Consignes de sécurité importantes       29         Réglages du véhicule       29         Siègnes       31                                                                                                    | media                                                                      | 21       |
| Réglage du visuel       21         Réglage de l'heure et de la date       22         Réglages Bluetooth <sup>®</sup> 25         Réglage de la langue système       25         Affichage de la fonction favoris       26         Importation/exportation de données       26         Fonctions du véhicule       28         Fonctions du véhicule       29         Equipement de votre système multi-       29         Consignes de sécurité importantes       29         Réglages du véhicule       29         Siègage       31                                                                                                    | Consignes de securite importantes                                          | 21       |
| Réglage de l'heure et de la date                                                                                                    | Réglage du Visuel                                                          | 21       |
| Réglages bluetooth       23         Réglage de la langue système       25         Affichage de la fonction favoris       26         Importation/exportation de données       26         Fonction de remise à zéro       28         Fonctions du véhicule       29         Equipement de votre système multi-<br>média       29         Consignes de sécurité importantes       29         Réglages du véhicule       29         Siègages       31                                                                                                    | Páglagos Bluotooth <sup>®</sup>                                            | 22       |
| Affichage de la fonction favoris       26         Importation/exportation de données       26         Fonction de remise à zéro       28         Fonctions du véhicule       29         Equipement de votre système multi-<br>média       29         Consignes de sécurité importantes       29         Réglages du véhicule       29         Sièges       31                                                                                                    | Réglage de la langue système                                               | 25<br>25 |
| Importation/exportation de données       26         Fonction de remise à zéro       28         Fonctions du véhicule       29         Equipement de votre système multi-<br>média       29         Consignes de sécurité importantes       29         Réglages du véhicule       29         Sièges       31                                                                                                    | Affichage de la fonction favoris                                           | 26       |
| Fonction de remise à zéro       28         Fonctions du véhicule       29         Equipement de votre système multi-<br>média       29         Consignes de sécurité importantes       29         Réglages du véhicule       29         Siègnes       31                                                                                                    | Importation/exportation de données                                         | 26       |
| Fonctions du véhicule       29         Equipement de votre système multi-       29         média       29         Consignes de sécurité importantes       29         Réglages du véhicule       29         Sièges       31                                                                                                    | Fonction de remise à zéro                                                  | 28       |
| Fonctions du véhicule29Equipement de votre système multi-<br>média29Consignes de sécurité importantes29Réglages du véhicule29Sièges31                                                                                                    |                                                                            |          |
| Equipement de votre systeme multi-         média       29         Consignes de sécurité importantes       29         Réglages du véhicule       29         Sièges       31                                                                                                    | Fonctions du véhicule                                                      | 29       |
| media       29         Consignes de sécurité importantes       29         Réglages du véhicule       29         Sièges       31                                                                                                    | Equipement de votre systeme multi-                                         | 20       |
| Réglages du véhicule                                                                                                    | media                                                                      | 29       |
| Sièges au vernouie                                                                                                    | Péglages du vébicule                                                       | 29<br>20 |
|                                                                                                    | Sièges                                                                     | 27<br>31 |

| NI 1 11.        | ~ 7 |
|-----------------|-----|
|                 |     |
| DYNAMIC SELECT  | 34  |
|                 | 24  |
| Caméra de recul | 34  |
| Caméra à 360°   | 33  |
| 8               |     |

| Navigation                                   | 37 |
|----------------------------------------------|----|
| Equipement de votre système multi-           |    |
| média                                        | 37 |
| Module de navigation Garmin <sup>®</sup> MAP |    |
| PILOT                                        | 37 |
|                                              |    |

| <b>Téléphone</b><br>Fauipement de votre système multi- | 38 |
|--------------------------------------------------------|----|
| média                                                  | 38 |
| Consignes de sécurité importantes                      | 38 |
| Remargues générales                                    | 38 |
| Vue d'ensemble du menu Téléphone                       | 39 |
| Raccordement d'un téléphone porta-                     |    |
| ble/interruption de la liaison                         | 39 |
| Réglage du volume de réception et                      |    |
| d'émission                                             | 44 |
| Utilisation du téléphone                               | 44 |
| Reconnaissance vocale du téléphone                     |    |
| portable                                               | 48 |
| Répertoire téléphonique                                | 48 |
| Importation de contacts                                | 51 |
| Journal                                                | 53 |
| Liste des numéros abrégés                              | 53 |
| Messages (SMS et e-mails)                              | 54 |
| Apple CarPlay™                                         | 57 |
| Android Auto™                                          | 59 |
|                                                        |    |

| Fonctions Online et Internet         | 62 |
|--------------------------------------|----|
| Equipement de votre système multi-   |    |
| média                                | 62 |
| Consignes de sécurité importantes    | 62 |
| Remarques générales                  | 62 |
| Conditions d'accès                   | 62 |
| Configuration de la connexion Inter- |    |
| net (Canada)                         | 63 |
| Etablissement de la connexion et     |    |
| déconnexion                          | 66 |
| Mercedes-Benz Apps                   | 67 |

| Radio                                   | 68 |
|-----------------------------------------|----|
| Equipement de votre système multi-      |    |
| média                                   | 68 |
| Mise en marche de la radio              | 68 |
| Vue d'ensemble                          | 68 |
| Réglage de la bande de fréquences       | 68 |
| Stations                                | 69 |
| Balisage d'un morceau de musique        | 70 |
| Affichage des informations sur les sta- |    |
| tions                                   | 71 |
| Affichage du réglage du son             | 71 |
| Affichage des informations              | 71 |
| Radio satellite                         | 71 |

| Médias                             | 77 |
|------------------------------------|----|
| Equipement de votre système multi- |    |
| média                              | 77 |
| Activation du mode Médias          | 77 |
| Mode Audio                         | 78 |
| Recherche de fichiers multimédias  | 83 |
| Mode Bluetooth <sup>®</sup> Audio  | 85 |
| Mode Interface média               | 90 |
| Visionneur d'images                | 92 |
| -<br>-                             |    |

| Son                                             | 94 |
|-------------------------------------------------|----|
| Equipement de votre système multi-              |    |
| média                                           | 94 |
| Réglages du son                                 | 94 |
| Système de sonorisation surround                |    |
| Harman Kardon <sup>®</sup> Logic 7 <sup>®</sup> | 95 |

## Index alphabétique

#### Α

| Activation du mode Médias           |     |
|-------------------------------------|-----|
| Avec la touche MEDIA                | 77  |
| Par l'intermédiaire de la ligne des |     |
| fonctions principales               | 78  |
| Par l'intermédiaire de la liste des |     |
| appareils                           | 78  |
| Remarques générales                 | 77  |
| Activation et désactivation du      |     |
| microphone (mode Téléphone)         | 46  |
| Android Auto™                       |     |
| Activation de la commande           |     |
| vocale                              | 60  |
| Affichage des réglages du son       | 60  |
| Déconnexion                         | 60  |
| Données du véhicule transmises      | 60  |
| Etablissement de la connexion       | 59  |
| Appareils USB                       | 0,  |
| Raccordement à l'interface          |     |
| média                               | 81  |
| Appels                              | • · |
| Lancement                           | 44  |
| Apple CarPlav™                      |     |
| Activation                          | 58  |
| Conditions                          | 58  |
| Désactivation                       | 58  |
| Données du véhicule transmises      | 59  |
| Etablissement de la connexion       | 58  |
| Modification du mode d'activa-      |     |
| tion                                | 58  |
| Applications Mercedes-Benz          |     |
| Affichage                           | 67  |
| Appuis latéraux                     |     |
| Réglage (Audio 20)                  | 31  |
| Assise                              |     |
| Réglage (Audio 20)                  | 32  |
| Audio 20                            |     |
| Arrêt et mise en marche             | 17  |
| Eléments                            | 13  |
| Fonctions                           | 13  |
| Fonctions de base                   | 17  |
| Fonctions siège                     | 31  |
| Réglage du visuel                   | 21  |
| Sélecteur                           | 16  |
| Visuel                              | 14  |
|                                     |     |

## В

#### Bluetooth®

| Activation du mode Audio                      | 88  |
|-----------------------------------------------|-----|
| Activation et désactivation                   | 25  |
| Affichage de base (mode Audio)                | 88  |
| Affichage des détails de la conne-            |     |
| xion                                          | 43  |
| Autorisation externe (appareil                |     |
| audio)                                        | 87  |
| Démarrage de la lecture lorsque               |     |
| l'annareil audio Bluetooth <sup>®</sup> a été |     |
| mis sur Pause                                 | 80  |
| Désautorisation d'un apparoil                 | 07  |
| (déconnexion)                                 | 88  |
| Entráo du podo d'appòs                        | 12  |
| Etablicacement d'une neuvelle liei            | 42  |
|                                               | 07  |
| Son avec un apparen audio                     | 07  |
|                                               | 0.5 |
| un appareil audio                             | 85  |
| Interface                                     | 38  |
| Liste des appareils                           | 86  |
| Raccordement d'un autre télé-                 |     |
| phone portable                                | 43  |
| Recherche d'un téléphone porta-               |     |
| ble                                           | 41  |
| Remarques sur la téléphonie                   | 38  |
| Sélection des options de lecture              | 89  |
| Téléphonie                                    | 39  |
|                                               |     |

## С

| 5 |
|---|

| Carte SD                                                                                                    |                                              |
|----------------------------------------------------------------------------------------------------|----------------------------------------------|
| Introduction                                                                                                    | 81                                           |
| Retrait                                                                                                    | 81                                           |
| Cartes SD                                                                                                    |                                              |
| Introduction et retrait                                                                                                    | 81                                           |
| CD                                                                                                    |                                              |
| Chargement                                                                                                    | 80                                           |
| Défilement rapide en avant ou en                                                                                                    |                                              |
| arrière                                                                                                    | 82                                           |
| Remarques sur les supports de                                                                                                    |                                              |
| données                                                                                                    | 80                                           |
| Sélection des titres                                                                                                    | 82                                           |
| Climatisation                                                                                                    |                                              |
| Ionisation (Audio 20)                                                                                                    | 31                                           |
| Commutation house dists /house                                                                                                    |                                              |
| Commutation neure d ete/neure                                                                                                    |                                              |
| d'hiver                                                                                                    | 23                                           |
| d'hiver<br>Composition d'un numéro (mode                                                                                                    | 23                                           |
| d'hiver<br>Composition d'un numéro (mode<br>Téléphone)                                                                                                    | 23<br>44                                     |
| d'hiver<br>Composition d'un numéro (mode<br>Téléphone)<br>Consignes de sécurité                                                                                                    | 23<br>44                                     |
| d'hiver<br>Composition d'un numéro (mode<br>Téléphone)<br>Consignes de sécurité<br>Mode Téléphone                                                                                                    | 23<br>44<br>38                               |
| d'hiver<br>Composition d'un numéro (mode<br>Téléphone)<br>Consignes de sécurité<br>Mode Téléphone<br>Modes CD audio et MP3                                                                                                    | 23<br>44<br>38<br>78                         |
| d'hiver<br>Composition d'un numéro (mode<br>Téléphone)<br>Consignes de sécurité<br>Mode Téléphone<br>Modes CD audio et MP3<br>Sécurité de fonctionnement                                                                                                    | 23<br>44<br>38<br>78<br>10                   |
| d'hiver<br>Composition d'un numéro (mode<br>Téléphone)<br>Consignes de sécurité<br>Mode Téléphone<br>Modes CD audio et MP3<br>Sécurité de fonctionnement<br>Consommation d'énergie et éner-                                                                                                    | 23<br>44<br>38<br>78<br>10                   |
| d'hiver<br>Composition d'un numéro (mode<br>Téléphone)<br>Consignes de sécurité<br>Mode Téléphone<br>Modes CD audio et MP3<br>Sécurité de fonctionnement<br>Consommation d'énergie et éner-<br>gie électrique produite (Audio 20)                                                                       | 23<br>44<br>38<br>78<br>10<br>30             |
| d'hiver<br>Composition d'un numéro (mode<br>Téléphone)<br>Consignes de sécurité<br>Mode Téléphone<br>Modes CD audio et MP3<br>Sécurité de fonctionnement<br>Consommation d'énergie et éner-<br>gie électrique produite (Audio 20)<br>Consommation de carburant                                          | 23<br>44<br>38<br>78<br>10<br>30             |
| d'hiver<br>Composition d'un numéro (mode<br>Téléphone)<br>Consignes de sécurité<br>Mode Téléphone<br>Modes CD audio et MP3<br>Sécurité de fonctionnement<br>Consommation d'énergie et éner-<br>gie électrique produite (Audio 20)<br>Consommation de carburant<br>(Audio 20)                            | 23<br>44<br>38<br>78<br>10<br>30<br>31       |
| d'hiver<br>Composition d'un numéro (mode<br>Téléphone)<br>Consignes de sécurité<br>Mode Téléphone<br>Modes CD audio et MP3<br>Sécurité de fonctionnement<br>Consommation d'énergie et éner-<br>gie électrique produite (Audio 20)<br>Consommation de carburant<br>(Audio 20)<br>Contacts                | 23<br>44<br>38<br>78<br>10<br>30<br>31       |
| d'hiver<br>Composition d'un numéro (mode<br>Téléphone)<br>Consignes de sécurité<br>Mode Téléphone<br>Modes CD audio et MP3<br>Sécurité de fonctionnement<br>Consommation d'énergie et éner-<br>gie électrique produite (Audio 20)<br>Consommation de carburant<br>(Audio 20)<br>Contacts<br>Importation | 23<br>44<br>38<br>78<br>10<br>30<br>31<br>51 |

#### D

| Déclaration de conformité<br>Données d'accès de l'opérateur de | 10 |
|----------------------------------------------------------------|----|
| téléphonie mobile                                              |    |
| Effacement                                                     | 66 |
| Modification                                                   | 65 |
| Procédure de saisie                                            | 64 |
| Sélection                                                      | 64 |
| DYNAMIC SELECT                                                 |    |
| Configuration à l'aide de la touche<br>DYNAMIC SELECT          | 35 |
| Configuration à l'aide du sélecteur                            |    |
| DYNAMIC SELECT<br>Configuration du programme de                | 35 |
| conduite personnalisé                                          | 34 |
| Possibilités de réglage                                        | 35 |

#### E E-mails

| Affichage des détails               | 57 |
|-------------------------------------|----|
| Affichage des paramètres            | 55 |
| Boîte de réception                  | 56 |
| Désactivation de la fonction E-     |    |
| mail                                | 56 |
| Effacement                          | 57 |
| Lecture                             | 56 |
| Modification du nom du compte e-    | 54 |
|                                     | 50 |
| Parametres                          | 55 |
| Reglage des e-mails ameril          | 55 |
| Téléphergement menuel des e         | 55 |
| maile                               | 56 |
| Italis                              | 50 |
| phone qui se trouvent dans le       |    |
| priorie qui se trouvent dans le     | 57 |
| Fclairage                           | 57 |
| Activation et désactivation de      |    |
| l'extinction temporisée de l'éclai- |    |
| rage extérieur                      | 30 |
| Réglage de l'éclairage d'ambiance   | 00 |
|                                     | 29 |
| Eclairage d'ambiance                | 27 |
| Réglage (Audio 20)                  | 29 |
| Eclairage de localisation           | 27 |
| Activation et désactivation         |    |
| (Audio 20)                          | 30 |
| Envoi de tonalités DTMF             | 46 |
| Extinction temporisée               |    |
| Eclairage intérieur                 | 30 |
| Réglage (Audio 20)                  | 30 |

## F

| Favoris   |
|-----------|
| V ff: o b |

| 19 |
|----|
| 19 |
| 20 |
| 20 |
| 20 |
| 19 |
|    |
| 65 |
|    |

| Autorisation du téléphone porta-   |    |
|------------------------------------|----|
| ble pour accéder à Internet        | 63 |
| Configuration de la connexion      |    |
| Internet                           | 63 |
| Déconnexion                        | 66 |
| Etablissement de la connexion      | 66 |
| Mercedes-Benz Apps                 | 67 |
| Réglage manuel des données         |    |
| d'accès de l'opérateur de télépho- |    |
| nie mobile                         | 64 |
| Sélection des données d'accès de   |    |
| l'opérateur de téléphonie mobile   | 64 |
|                                    |    |

#### G

| Garmin <sup>®</sup> MAP PILOT |
|-------------------------------|
|-------------------------------|

#### Η

#### Heure

| Activation et désactivation du     |    |  |
|------------------------------------|----|--|
| réglage automatique de l'heure     | 22 |  |
| Réglage                            | 24 |  |
| Réglage du format                  | 24 |  |
| Réglage du fuseau horaire          | 22 |  |
| Réglage manuel                     | 23 |  |
| Réglage manuel de l'heure          | 23 |  |
| Heure/date                         |    |  |
| Réglage de l'heure                 | 24 |  |
| Réglage du format de l'heure et de |    |  |
| la date                            | 24 |  |
|                                    |    |  |

#### u

#### Interface média

| Activation de l'interface média  | 90 |
|----------------------------------|----|
| Mode                             | 90 |
| Options de lecture               | 92 |
| Recherche                        | 91 |
| Sélection des fichiers musicaux  | 91 |
| Internet                         |    |
| Conditions d'accès               | 62 |
| Configuration de la connexion    |    |
| Internet                         | 63 |
| Sélection et réglage des données |    |
| d'accès                          | 63 |
|                                  |    |

#### J Journal

| Affichage des détails        | 53 |
|------------------------------|----|
| Ouverture et sélection d'une |    |
| entrée                       | 53 |

## L

| Lancement d'un appel                 |    |
|--------------------------------------|----|
| A partir d'un numéro abrégé          | 45 |
| Par l'intermédiaire des listes d'ap- |    |
| pels                                 | 45 |
| Par l'intermédiaire du pavé numé-    |    |
| rique                                | 45 |
| Par l'intermédiaire du répertoire    |    |
| téléphonique                         | 45 |
| Liste des catégories (recherche de   |    |
| fichiers musicaux)                   | 83 |
| Liste des données d'accès            |    |
| Nouveau fournisseur                  | 64 |
| Liste des opérateurs de téléphonie   |    |
| mobile                               |    |
| Avec le fournisseur sélectionné      | 64 |

#### Μ

| Massage                         |    |  |
|---------------------------------|----|--|
| Sélection du programme          | 32 |  |
| Mémoire des stations (mode      |    |  |
| Radio)                          |    |  |
| Effacement de la station sélec- |    |  |
| tionnée                         | 69 |  |
| Mémorisation des stations       |    |  |
| Radio                           | 69 |  |
| Messages de navigation          |    |  |
| Désactivation                   | 18 |  |
| Mini-messages                   |    |  |
| voir SMS                        |    |  |
| Mode CD                         |    |  |
| Options de lecture              | 81 |  |
| Mode CD audio/MP3               |    |  |
| Activation                      | 77 |  |
| Mode Médias                     |    |  |
| Connecteurs pour sources média  |    |  |
| externes                        | 77 |  |
| Mode USB audio                  |    |  |
| Sélection des titres            | 82 |  |

#### MP3

| Défilement rapide en avant ou en<br>arrière |
|---------------------------------------------|
| arrière                                     |
| Droits d'auteur 80                          |
|                                             |
| Fonction Stop/Lecture 82                    |
| Remarques 78                                |

#### Ν

#### Navigation

|                               | 37 |
|-------------------------------|----|
| Garmin <sup>®</sup> MAP PILOT | 37 |
| Réglage du volume sonore des  |    |
| messages de navigation        | 17 |
| Vue d'ensemble                | 37 |
| Numéro d'appel                |    |
| Entrée                        | 44 |
| Numéros abrégés               |    |
| Configuration                 | 53 |
| Effacement                    | 54 |

#### R

| Radio                              |    |
|------------------------------------|----|
| Activation                         | 68 |
| Activation et désactivation de     |    |
| l'affichage de la mémoire des sta- |    |
| tions                              | 69 |
| Affichage de l'interprète et du    |    |
| titre                              | 71 |
| Affichage des informations         | 71 |
| Affichage des infos station        | 71 |
| Balisage d'un morceau de musi-     |    |
| que (téléchargement/achat sur      |    |
| l'iTunes Store <sup>®</sup> )      | 70 |
| Effacement d'une station           | 69 |
| Mémorisation des stations          | 69 |
| Réglage de la bande de fréquen-    |    |
| ces                                | 68 |
| Réglage du son (balance, basses,   |    |
| aiguës)                            | 71 |
| Vue d'ensemble                     | 68 |
| Radio satellite                    |    |
| Activation                         | 72 |
| Actualisation de la liste des      |    |
| canaux                             | 76 |

| Affichage de la mémoire des sta-  |            |
|-----------------------------------|------------|
| tions                             | 74         |
| Affichage des informations        | 76         |
| Alertes spéciales musique et      |            |
| sport                             | 75         |
| Balisage d'un morceau de musi-    |            |
| que                               | 75         |
| Fonctions de mémorisation         | 74         |
| Inscription                       | 72         |
| Remarques                         | 71         |
| Sélection d'un canal              | 73         |
| Sélection d'une catégorie         | 73         |
| Vue d'ensemble                    | 73         |
| Réception de cartes de visite     | 52         |
| Recherche de fichiers multimédias |            |
| Choix à partir des pochettes      | 84         |
| Genres musicaux                   | 84         |
| Lancement de la recherche de      |            |
| fichiers multimédias              | 83         |
| Liste actuelle des titres         | 83         |
| Liste des catégories              | 83         |
| Par l'intermédiaire des dossiers  | 84         |
| Recherche par mot-clé             | 84         |
| Remarques générales               | 83         |
| Réglage automatique de l'heure    |            |
| Activation et désactivation       | 22         |
| Réglage de la date                | 24         |
| Réglage de la langue              |            |
|                                   | 25         |
| Reglage des donnees d'acces       |            |
| Fonctions Unline et Internet      | 64         |
|                                   | <i>(</i> 0 |
|                                   | 09         |
| Reglage du format de la date      | Ζ4         |
| Audio 20                          | 17         |
| Communications téléphoniques      | 17         |
| Messages d'information routière   | 17         |
| Messages de navigation            | 17         |
| Réglage jour                      | 21         |
| Réglage nuit                      | 21         |
| Réglages                          | 2 '        |
| Son                               | 94         |
| Réglages d'usine (fonction de     | 7 1        |
| remise à zéro)                    | 28         |
| Réglages du son                   |            |
| Affichage du menu Son             | 94         |
| 0                                 |            |

## 8 Index alphabétique

| Balance/fader                     | 94 |
|-----------------------------------|----|
| Egaliseur                         | 94 |
| Réglages du véhicule              |    |
| Affichage                         | 29 |
| Réglages système                  |    |
| Bluetooth <sup>®</sup>            | 25 |
| Date                              | 22 |
| Fuseau horaire                    | 22 |
| Heure                             | 22 |
| Importation et exportation de     |    |
| données                           | 26 |
| Langue                            | 25 |
| Remise à zéro (retour à l'état de |    |
| livraison)                        | 28 |
| Répertoire téléphonique           |    |
| Affichage                         | 49 |
| Affichage des détails d'une       |    |
| entrée                            | 50 |
| Effacement d'un contact           | 51 |
| Effacement des contacts impor-    |    |
| tés                               | 52 |
| Importation automatique des con-  |    |
| tacts du téléphone portable       | 50 |
| Importation de contacts           | 51 |
| Mémorisation d'un contact         | 50 |
| Modification de l'affichage et du |    |
| classement des contacts           | 50 |
| Réception de cartes de visite     | 52 |
| Recherche d'un contact            | 49 |
| Vue d'ensemble des symboles       | 49 |
| Répétition d'appel (mode Télé-    |    |
| phone)                            | 45 |

#### S

| Sélecteur<br>Sièges                                           | 16       |
|---------------------------------------------------------------|----------|
| Balance (chauffage des sièges)<br>Fonction massage (Audio 20) | 32<br>32 |
| Programmes de massages<br>(Audio 20)                          | 32       |
| Réglage des sièges dynamiques<br>(Audio 20)                   | 32       |
| Réglage du soutien lombaire<br>(Audio 20)                     | 31       |
| Remise à zero des reglages<br>Sélection du siège à régler     | 33       |
| (Audio 20)                                                    | 31       |

| Sièges multicontours actifs                     | ~~~ |
|-------------------------------------------------|-----|
| (Audio 20)                                      | 32  |
| SMS                                             |     |
| Affichage des détails                           | 5/  |
| Affichage des paramètres                        | 55  |
| Appel de l'expéditeur                           | 57  |
| Boîte de réception                              | 56  |
| Effacement                                      | 57  |
| Lecture                                         | 56  |
| Paramètres                                      | 55  |
| Réglage des SMS affichés                        | 55  |
| Téléchargement manuel                           | 56  |
| Utilisation des numéros de télé-                |     |
| phone qui se trouvent dans le                   |     |
| texte                                           | 57  |
| Son                                             |     |
| Activation et désactivation                     | 17  |
| Soutien lombaire                                |     |
| Réglage (Audio 20)                              | 31  |
| Station radio                                   |     |
| Mémorisation                                    | 69  |
| Système de sonorisation surround                |     |
| Harman Kardon <sup>®</sup> Logic 7 <sup>®</sup> |     |
| Affichage du menu Son                           | 95  |
| Balance/fader                                   | 96  |
| Egaliseur                                       | 95  |
| Equipement                                      | 95  |
| Son 3D                                          | 96  |
|                                                 |     |

#### Téléphone

Τ

| Activation et désactivation du     |       |
|------------------------------------|-------|
| microphone                         | 46    |
| Affichage des détails de la conne- |       |
| xion Bluetooth <sup>®</sup>        | . 43  |
| Appel en attente                   | . 47  |
| Appel entrant pendant une com-     | • • • |
| munication                         | . 47  |
| Apple CarPlay <sup>®</sup>         | . 57  |
| Autorisation d'un téléphone por-   |       |
| table (connexion)                  | . 41  |
| Communication avec plusieurs       |       |
| participants                       | 47    |
| Commutation entre les communi-     |       |
| cations (double appel)             | . 47  |
| Commutation entre les télépho-     |       |
| nes portables                      | . 43  |

## Index alphabétique 9

| Conditions requises pour l'utilisa- |    |
|-------------------------------------|----|
| tion de la fonction SMS             | 54 |
| Conditions requises pour l'utilisa- |    |
| tion des fonctions Messages         | 54 |
| Conditions requises pour la fonc-   |    |
| tion E-mail                         | 54 |
| Conférence                          | 47 |
| Configuration d'un numéro           |    |
| abrégé                              | 53 |
| Consignes de sécurité               | 38 |
| Désautorisation d'un téléphone      |    |
| portable déconnexion)               | 43 |
| Double appel                        | 47 |
| E-mails                             | 54 |
| Effacement d'un message             | 57 |
| Effacement d'un numéro abrégé       | 54 |
| Entrée du numéro                    | 44 |
| Entrée du numéro d'appel            | 44 |
| Envoi de tonalités DTMF             | 46 |
| Etablissement de la connexion à     |    |
| partir du téléphone portable        | 42 |
| Fin de la communication en cours    | 48 |
| Fonctions disponibles pendant un    |    |
| appel                               | 46 |
| Journal                             | 53 |
| Lancement d'un appel                | 44 |
| Lancement d'un appel supplé-        |    |
| mentaire                            | 46 |
| Lecture des messages                | 56 |
| Limitations du fonctionnement       | 39 |
| Paramètres e-mail                   | 55 |
| Paramètres messages                 | 55 |
| Paramètres SMS                      | 55 |
| Possibilités d'utilisation          | 38 |
| Prise d'un appel (système           |    |
| Audio 20)                           | 44 |
| Raccordement d'un téléphone         |    |
| portable (généralités)              | 39 |
| Reconnaissance vocale               | 48 |
| Reconnexion automatique du          |    |
| téléphone portable                  | 43 |
| Refus d'un appel (système           |    |
| Audio 20)                           | 44 |
| Réglage du volume sonore pour       |    |
| les communications téléphoni-       |    |
| ques                                | 17 |
| Remarques générales                 | 38 |
| Répertoire téléphonique             | 48 |

| Répétition d'appel<br>SMS<br>Téléchargement manuel des mes- | 45<br>54 |
|-------------------------------------------------------------|----------|
| sages                                                       | 56       |
| Utilisation du téléphone                                    | 44       |
| Volume de réception et d'émis-                              |          |
| sion                                                        | 44       |
| Vue d'ensemble du menu Télé-                                |          |
| phone                                                       | 39       |
| Téléphone portable                                          |          |
| Affichage des détails de la conne-                          |          |
| xion Bluetooth <sup>®</sup>                                 | 43       |
| Autorisation                                                | 41       |
| Autorisation pour accéder à Inter-                          |          |
| net                                                         | 63       |
| Connexion d'un autre téléphone                              |          |
| portable                                                    | 43       |
| Désautorisation                                             | 43       |
| Raccordement (interface Blue-                               |          |
| tooth <sup>®</sup> )                                        | 39       |
| Touche Effacer                                              | 16       |
| Touche favori                                               | 26       |
| Touche Retour                                               | 16       |
| Touches et sélecteur                                        | 16       |
|                                                             |          |

## U

| Unité de commande    | 15 |
|----------------------|----|
| Utilisation conforme | 10 |

## V

| Véhicule                      |    |
|-------------------------------|----|
| Saisie des données            | 11 |
| Visionneur d'images           |    |
| Affichage des images          | 92 |
| Modification de la vue        | 93 |
| Sortie du visionneur d'images | 93 |
| Visuel                        |    |
| Activation et désactivation   | 22 |
| Consignes de nettoyage        | 14 |
| Réglage de l'apparence        | 21 |
| Vue d'ensemble des menus      |    |
| Modes CD audio et MP3         | 80 |

#### Sécurité de fonctionnement

#### Consignes de sécurité importantes

#### **ATTENTION**

L'utilisation des appareils de communication intégrés au véhicule pendant la marche détourne votre attention de la circulation. Vous risquez en outre de perdre le contrôle du véhicule. Il y a risque d'accident.

Utilisez ces appareils uniquement lorsque les conditions de circulation le permettent. Si vous ne pouvez pas vous en assurer, arrêtezvous en tenant compte des conditions de circulation et procédez aux entrées lorsque le véhicule est à l'arrêt.

N'oubliez pas que votre véhicule parcourt 44 pieds (près de 14 m) par seconde lorsque vous roulez à 30 mph (environ 50 km/h) seulement.

#### **ATTENTION**

Toute modification effectuée sur les composants électroniques, leurs logiciels ou leur câblage risque de compromettre le fonctionnement de ceux-ci ou d'autres composants mis en réseau. Cela peut concerner en particulier les systèmes importants pour la sécurité. Ceux-ci risquent alors de ne plus fonctionner correctement et/ou de compromettre la sécurité de fonctionnement du véhicule. Cela entraîne un risque accru d'accident et de blessure.

N'intervenez en aucun cas sur le câblage ni sur les composants électroniques ou leurs logiciels. Confiez toujours les travaux sur les appareils électriques et électroniques à un atelier qualifié.

Cet appareil est conforme aux prescriptions FCC suivantes :

- Valeurs limites d'exposition aux radiations établies par la FCC pour les appareils non contrôlés
- Directives de la FCC concernant l'exposition aux fréquences radio définies dans le supplément C du bulletin 65 de l'OET

En raison de la faible énergie haute fréquence émise par cet appareil, celui-ci est présumé conforme aux directives sans qu'il soit nécessaire d'évaluer l'exposition maximale admissible (MPE). Il est toutefois conseillé d'installer l'appareil en respectant une distance d'au moins 8 in (20 cm environ) entre la source de rayonnement et le corps d'une personne (à l'exclusion des mains, poignets, pieds et jambes).

#### **Utilisation conforme**

Lors de l'utilisation du système multimédia, tenez compte

- des consignes de sécurité qui figurent dans la présente notice
- du code de la route et des règles de circulation
- des lois relatives aux véhicules à moteur et des normes de sécurité

Le fonctionnement des antennes de toit (téléphone, radio satellite, GPS) peut être compromis par l'utilisation de systèmes de portage. Les films métallisés appliqués ultérieurement sur les vitres peuvent perturber la réception radio. Ils risquent également d'entraver le fonctionnement des autres antennes (par exemple des antennes servant aux appels d'urgence) à l'intérieur du véhicule.

**Protection antivol:** cet appareil a fait l'objet de mesures techniques afin de le protéger contre le vol. Pour de plus amples informations sur la protection antivol, adressez-vous à un point de service Mercedes-Benz.

#### Déclarations de conformité

#### Composants du véhicule commandés par radio

**()** Uniquement pour les Etats-Unis: ces appareils sont conformes à la partie 15 des dispositions FCC. Son utilisation est soumise aux 2 conditions suivantes:

1. Ces appareils ne doivent pas être une source de perturbations nuisibles.

2. Ces appareils doivent pouvoir supporter les perturbations captées, notamment celles qui pourraient causer des fonctionnements indésirables.

Les modifications non autorisées effectuées sur ces appareils peuvent entraîner le retrait de l'autorisation d'utilisation des appareils. **1** Uniquement pour le Canada: ces appareils sont conformes aux dispositions CNR 210 d'Industrie Canada. Son utilisation est soumise aux 2 conditions suivantes:

1. Ces appareils ne doivent pas être une source de perturbations nuisibles.

 Ces appareils doivent pouvoir supporter les perturbations captées, notamment celles qui pourraient causer des fonctionnements indésirables.

#### Atelier qualifié

Lisez les informations sur les ateliers qualifiés figurant dans la notice d'utilisation du véhicule.

#### Limitation du fonctionnement

Pour des raisons de sécurité, certaines fonctions ne sont pas disponibles lorsque le véhicule roule, ou ne le sont que de manière limitée. Dans ce cas, certains points de menu ne peuvent pas être sélectionnés.

#### Données mémorisées dans le véhicule

#### **Data Recording**

A wide range of electronic components in your vehicle contain data memories.

These data memories temporarily or permanently store technical information about:

- the vehicle's operating state
- events
- faults

In general, this technical information documents the state of a component, a module, a system or the surroundings.

These include, for example:

- operating conditions of system components, e.g. fluid levels
- the vehicle's status messages and those of its individual components, e.g. number of wheel revolutions/speed, deceleration in movement, lateral acceleration, accelerator pedal position
- malfunctions and defects in important system components, e.g. lights, brakes

 vehicle reactions and operating conditions in special driving situations, e.g. air bag deployment, intervention of stability control systems

• ambient conditions, e.g. outside temperature This data is of an exclusively technical nature and can be used to:

- assist in detecting and rectifying faults and defects
- analyse vehicle functions, e.g. after an accident
- optimise vehicle function

The data cannot be used to trace the vehicle's movements.

When your vehicle is serviced, technical information can be read from the event data memory and fault data memory.

Services include, for example:

- repair services
- service processes
- warranty events
- quality assurance

The vehicle is read out by employees of the service network (including the manufacturer) using special diagnostic testers. You can obtain more information there, if required.

After a malfunction has been rectified, the information is deleted from the fault memory or is continually overwritten.

When operating the vehicle, situations are conceivable in which this technical data, in connection with other information (if necessary, after consultation with an authorized expert), could be traced to a person.

Examples include:

- accident reports
- damage to the vehicle
- witness statements

Further additional functions that have been contractually agreed upon with the customer allow certain vehicle data to be conveyed by the vehicle as well. The additional functions include, for example, vehicle location in case of an emergency.

#### Audio 20/mbrace

If the vehicle is equipped with Audio 20 or mbrace, additional data about the vehicle's ope-

ration, the use of the vehicle in certain situations, and the location of the vehicle may be compiled through Audio 20 or the mbrace system.

For additional information please refer to the Audio 20 User Manual and/or the mbrace Terms and Conditions.

#### **Event Data Recorders**

This vehicle is equipped with an event data recorder (EDR). The main purpose of an EDR is to record, in certain crash or near crash-like situations, such as an air bag deployment or hitting a road obstacle, data that will assist in understanding how a vehicle's systems performed. The EDR is designed to record data related to vehicle dynamics and safety systems for a short period of time, typically 30 seconds or less.

The EDR in this vehicle is designed to record such data as:

- How various systems in your vehicle were operating;
- Whether or not the driver and passenger safety belts were buckled/fastened;
- How far (if at all) the driver was depressing the accelerator and/or brake pedal; and,
- How fast the vehicle was traveling.

These data can help provide a better understanding of the circumstances in which crashes and injuries occur. NOTE: EDR data are recorded by your vehicle only if a non-trivial crash situation occurs; not data are recorded by the EDR under normal driving conditions and no personal data (e.g., name, gender, age, and crash location) are recorded. However, other parties, such as law enforcement could combine the EDR data with the type of personally identifying data routinely acquired during a crash investigation.

Access to the vehicle and/or the EDR is needed to read data that is recorded by an EDR, and special equipment is required. In addition to the vehicle manufacturer, other parties that have the special equipment, such as law enforcement, can read the information by accessing the vehicle or the EDR.

EDR data may be used in civil and criminal matters as a tool in accident reconstruction, accident claims, and vehicle safety. Since the Crash Data Retrieval CDR tool that is used to extract data from the EDR is commercially available, Mercedes-Benz USA, LLC ("MBUSA") expressly disclaims any and all liability arising from the extraction of this information by unauthorized Mercedes-Benz personnel.

MBUSA will not share EDR data with others without the consent of the vehicle owners or, if the vehicle is leased, without the consent of the lessee. Exceptions to this representation include responses to subpoenas by law enforcement; by federal, state or local government; in connection with or arising out of litigation involving MBUSA or its subsidiaries and affiliates; or, as required by law.

Warning: The EDR is a component of the Supplemental Restraint System ("SRS") Module. Tampering with, altering, modifying or removing the EDR component may result in a malfunction of the SRS Module and other systems.

State laws or regulations regarding EDRs that conflict with federal regulation are pre-empted. This means that in the event of such conflict, the federal regulation governs. As of February 2013, 13 states have enacted laws relating to EDRs.

#### Informations sur les droits d'auteur

Vous trouverez des informations concernant les licences relatives aux logiciels libres et open source utilisés dans votre véhicule et les composants électroniques sur la page Web suivante : http://www.mercedes-benz.com/ opensource.

#### Equipement de votre système multimédia

Cette notice d'utilisation décrit l'ensemble des équipements de série et optionnels qui étaient disponibles pour votre système multimédia au moment de la clôture de la rédaction de cette notice d'utilisation. Des divergences sont possibles selon les pays. Notez que votre véhicule n'est pas obligatoirement équipé de toutes les fonctions décrites. Cela vaut également pour les fonctions et systèmes importants pour la sécurité.

Lisez les informations sur les ateliers qualifiés figurant dans la notice d'utilisation du véhicule.

#### Vue d'ensemble

#### Eléments

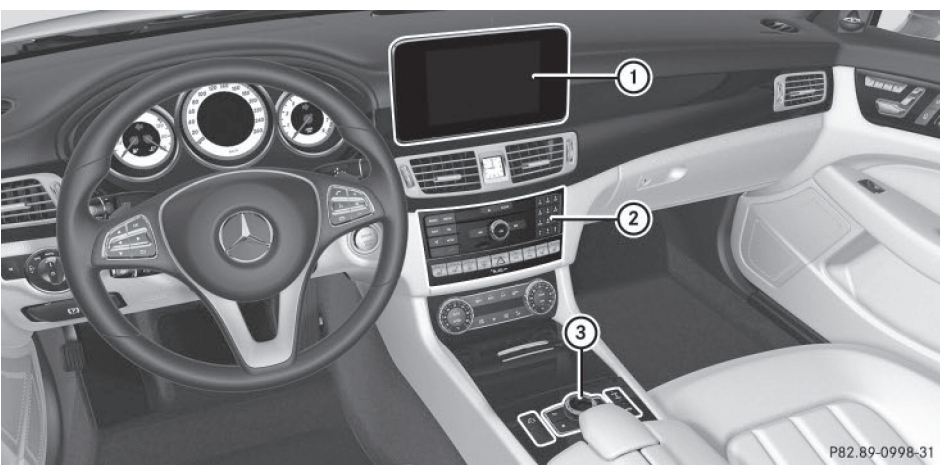

- (1) Visuel ( $\triangleright$  page 14)
- ② Unité de commande (⊳ page 15)
- ③ Sélecteur et touches (▷ page 16)

Le système multimédia comprend

- le visuel
- l'unité de commande avec lecteur (si disponible)
- le sélecteur
- un emplacement pour carte SD
- 2 possibilités de raccordement pour appareils USB ou par l'intermédiaire de l'interface média sur la console centrale

Le raccordement d'un iPod<sup>®</sup> s'effectue par l'intermédiaire d'un câble de raccordement USB.

#### **Fonctions**

- Radio HD FM, radio HD AM et radio satellite
- Médias
  - Médias supportés: CD audio et CD MP3 (si un lecteur est disponible), 2 possibilités de raccordement pour appareils USB ou par l'intermédiaire de l'interface média, carte SD, appareils audio Bluetooth<sup>®</sup>

Un iPod<sup>®</sup> peut être raccordé directement à l'interface USB via l'interface média intégrée, par exemple.

- Recherche de fichiers multimédias
- Système de sonorisation

Vous pouvez sélectionner le système de sonorisation surround Harman Kardon<sup>®</sup> Logic7<sup>®</sup>.

#### Système de navigation

- Navigation par l'intermédiaire d'une carte SD
- Carte 3D réelle avec affichage des villes en relief

#### Communication

- Fonctions Messages (SMS, e-mails)
- Mercedes-Benz Apps (recherche locale Google™, téléchargement de destinations et d'itinéraires, Facebook, Google Street View™, cours de la bourse, actualités, et bien d'autres encore)
- Site Internet Mercedes-Benz Mobile

#### 14 Vue d'ensemble

#### Fonctions du véhicule

- Réglages du véhicule (consommation de carburant, par exemple)
- Ionisation
- Caméra à 360°
- Caméra de recul
- Fonctions siège
- DYNAMIC SELECT (programme de conduite individuel)

#### Touche favori

 Accès rapide aux fonctions favori par l'intermédiaire de la touche favori située à côté du sélecteur

#### Visuel

#### **Remarques générales**

N'utilisez pas l'espace situé devant le visuel comme surface de rangement. Les objets que vous y déposez peuvent endommager le visuel ou limiter le fonctionnement. Evitez de toucher le visuel. Suite aux pressions exercées sur le visuel, la qualité de l'affichage peut parfois se dégrader de manière irréversible.

Le port de lunettes de soleil polarisées peut entraver la lisibilité du visuel.

Le visuel est doté d'un dispositif de coupure automatique en fonction de la température. Si la température est trop élevée, la luminosité est d'abord réduite automatiquement. La soufflante peut ensuite s'arrêter complètement par moments. L'heure et, en fonction du réglage, d'autres informations apparaissent en haut sur la ligne de statut.

Le champ d'affichage principal apparaît en dessous.

Lorsque vous modifiez les réglages de la climatisation, l'affichage du statut du climatiseur apparaît brièvement.

L'exemple montre la lecture de fichiers en mode Interface média.

#### Consignes de nettoyage

Evitez tout contact avec le visuel. La surface brillante du visuel est très fragile et risque d'être rayée. Si vous devez toutefois la nettoyer, utilisez un produit de nettoyage doux et un chiffon doux non pelucheux.

Pour le nettoyage, le visuel doit être éteint et froid. Si nécessaire, nettoyez le visuel avec un chiffon en microfibre et un nettoyant pour écran TFT ou LCD du commerce. N'exercez pas de pression sur le visuel lors du nettoyage car cela pourrait provoquer des dommages irréversibles au niveau de l'affichage. Essuyez ensuite le visuel avec un chiffon en microfibre sec.

Evitez les diluants à base d'alcool, l'essence et les produits de nettoyage abrasifs. Ils peuvent endommager la surface du visuel.

#### Vue d'ensemble

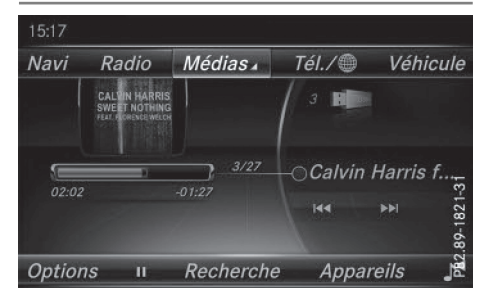

#### Unité de commande

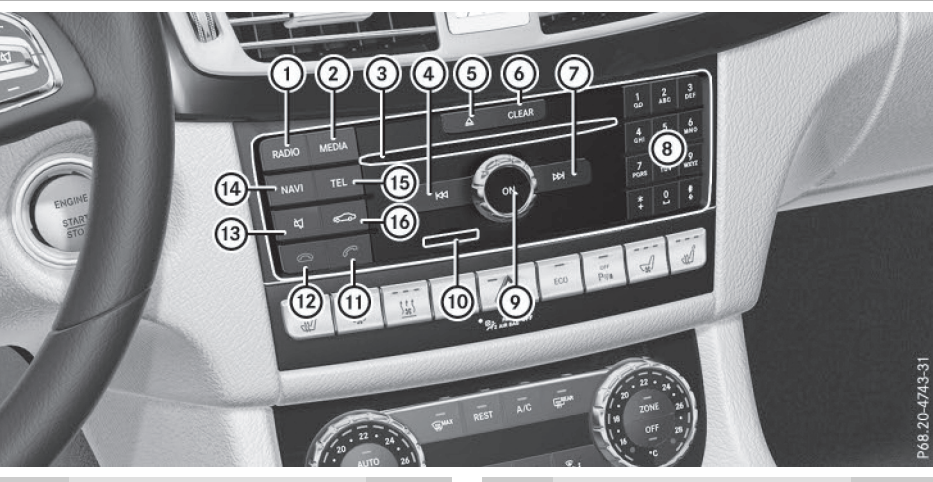

|   | Fonction                                                                                            | Page     |
|---|----------------------------------------------------------------------------------------------------|----------|
| 1 | Activation du mode Radio<br>Affichage du menu Radio                                                 | 68<br>68 |
| 2 | Activation du dernier mode<br>Médias sélectionné<br>Affichage du menu Médias                        | 77<br>77 |
| 3 | Introduction et retrait des CD<br>dans le cas du lecteur (si un<br>lecteur est disponible)          | 80       |
| 4 | Sélection de la station précé-<br>dente dans la liste des sta-<br>tions<br>Saut de titre en arrière | 69<br>82 |
| 5 | Introduction et retrait des CD<br>(si la touche est disponible)<br><u> </u> Lecteur                 | 80       |
| 6 | Touche Effacer<br>Effacement d'un caractère<br>Effacement de l'entrée                               | 16       |
| 7 | Sélection de la station sui-<br>vante dans la liste des sta-<br>tions<br>Saut de titre en avant     | 69<br>82 |

|    | Fonction                                                                                                    | Page                 |
|----|----------------------------------------------------------------------------------------------------|----------------------|
| 8  | Pavé numérique<br>• Mémorisation des stations<br>• Autorisation d'un télé-<br>phone portable (connexion)<br>• Entrée du numéro d'appel<br>• Recherche d'un contact<br>• Réglage des stations<br>par entrée manuelle de la fré- | 69<br>41<br>44<br>49 |
|    |                                                                                                    | 09                   |
|    | * Selection des titres                                                                                                    | 82                   |
| 9  | Mise en marche et arrêt du<br>système multimédia<br>Réglage du volume sonore                                                                                                    | 17<br>17             |
| 10 | Introduction et retrait de la carte SD                                                                                                    | 81                   |
| 11 | Prise d'un appel                                                                                                    | 44                   |
|    | Répétition d'appel<br>Prise d'un appel pendant une<br>communication (appel en<br>attente)                                                                                                    | 44<br>45<br>47       |
| 12 | Refus d'un appel                                                                                                    | 44                   |
|    | Fin de la communication en<br>cours                                                                                                    | 48                   |

#### 16 Vue d'ensemble

|      | Fonction                                                                             | Page     |
|------|--------------------------------------------------------------------------------------|----------|
| (13) | Activation et désactivation<br>du son<br>Désactivation des messages<br>de navigation | 17<br>18 |
| (14) | Activation du mode Naviga-<br>tion (si disponible)<br>Affichage du menu Son          | 37<br>94 |

# FonctionPage(15)Affichage du menu Télé-<br/>phone39(16)Affichage des réglages du<br/>véhicule29

#### Touches et sélecteur

#### Vue d'ensemble

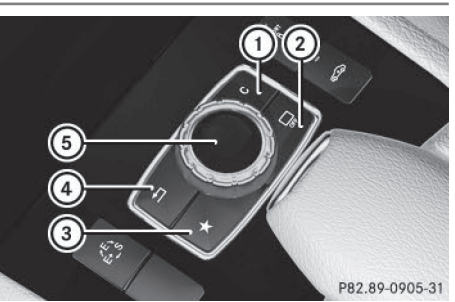

- 1 Touche Effacer
- Désactivation et activation du visuel
- ③ Touche favori
- ④ Touche Retour
- 5 Sélecteur

En version 4 touches, le sélecteur peut être doté

- de la touche pour le réglage des sièges à la place de la touche
- d'une touche favori supplémentaire à la place de la touche (2)

En version 2 touches, le sélecteur peut être doté

- des touches (1) et (4)
- de la touche favori et de la touche ④ à la place de la touche ①

Véhicules Mercedes-AMG: le sélecteur est doté des touches (1) et (4).

#### Sélecteur

A l'aide du sélecteur qui se trouve sur la console centrale, vous pouvez

- sélectionner des points de menu sur le visuel
- entrer des caractères

- sélectionner une destination sur la carte
- mémoriser des entrées

Vous pouvez actionner le sélecteur

- en le tournant ()
- en le poussant vers la gauche ou vers la droite
   ★◎
- en le poussant vers l'avant ou vers l'arrière
   t⊙↓
- en le poussant en diagonale 🔊
- en appuyant dessus de manière brève ou prolongée (3)

#### **Touche Retour**

La touche 主 vous permet de quitter un menu ou de passer à l'affichage de base du mode d'utilisation actuel.

Sortie du menu: appuyez brièvement sur la touche <a>[</a>.

Le système multimédia passe au niveau de menu immédiatement supérieur dans le mode d'utilisation actuel.

Passage à l'affichage de base: appuyez sur la touche \_\_\_\_\_ pendant plus de 2 secondes. Le système multimédia passe à l'affichage de base du mode d'utilisation actuel.

#### Touche Effacer

La touche Effacer se trouve sur l'unité de commande et à côté du sélecteur.

▶ Effacement d'un caractère: appuyez brièvement sur la touche Effacer CLEAR de l'unité de commande.

ou

Appuyez brièvement sur la touche Effacer
 c située à côté du sélecteur.

#### ► Effacement d'une entrée complète:

appuyez longuement sur la touche Effacer CLEAR de l'unité de commande.

ou

Appuyez longuement sur la touche Effacer
 c située à côté du sélecteur.

#### Touche favori

Vous avez la possibilité d'affecter à la touche favori ★ des fonctions prédéfinies que vous pouvez ensuite appeler en appuyant sur la touche (▷ page 26).

#### Touche de désactivation du visuel

La touche vous permet de désactiver et d'activer le visuel ( $\triangleright$  page 22).

#### **Touche Sièges**

Si le sélecteur est doté de la touche , vous pouvez afficher le menu de réglage des sièges (> page 31).

#### Fonctions de base

Mise en marche et arrêt du système multimédia

Appuyez sur le bouton-pression rotatif (...). Lorsque vous mettez le système multimédia en marche, un avertissement apparaît. Le système multimédia affiche le dernier menu activé.

Lorsque vous arrêtez le système multimédia, vous stoppez en même temps la diffusion de la source média en cours.

#### Réglage du volume sonore

#### Réglage du volume sonore de la source média

► Tournez le bouton-pression rotatif ().

ou

- Appuyez sur la touche + ou la touche
   du volant multifonction.
  - Le volume sonore de la source média sélectionnée augmente ou diminue.

#### Réglage du volume sonore des messages d'information routière et des messages de navigation

Si votre véhicule est équipé du système Garmin<sup>®</sup> MAP PILOT, vous pouvez régler le volume sonore des messages de navigation.

Pendant la diffusion d'un message d'information routière ou de navigation:

► Tournez le bouton-pression rotatif .

ou

- Appuyez sur la touche + ou la touche
   du volant multifonction.
- Vous pouvez régler le volume sonore des messages de navigation par rapport au volume sonore des autres sources média.

## Réglage du volume sonore pour les communications téléphoniques

Vous pouvez régler le volume sonore en mode mains libres pendant une communication.

- $\blacktriangleright$  Tournez le bouton-pression rotatif  $\textcircled{\sc only}{\sc only}$  .
- ou
- Appuyez sur la touche + ou la touche
   du volant multifonction.
- Si votre véhicule est équipé du système Garmin<sup>®</sup> MAP PILOT, vous pouvez régler le volume sonore du système de commande vocale (voir la notice d'utilisation du fabricant).

#### Activation et désactivation du son

#### Son d'une source média

- Appuyez sur la touche de l'unité de commande ou du volant multifonction. Le son est désactivé. Le symbole de statut affiché sur la ligne de statut lorsque le son est désactivé. Si vous changez de source média ou si vous modifiez le réglage du volume sonore, le son est réactivé automatiquement.
- Les messages du système de navigation (si disponibles) sont diffusés même lorsque le son est désactivé.

#### Fonctions de base 18

Si votre véhicule est équipé du système Garmin<sup>®</sup> MAP PILOT, vous pouvez activer et désactiver la diffusion des messages de navigation.

Désactivation des messages de navigation: appuyez sur la touche 🔯 pendant la diffusion d'un message. Le message Les instructions de con-

duite vocales sont désactivées. apparaît.

▶ Réactivation des messages de navigation: redémarrez le véhicule.

ou

▶ Si la navigation par l'intermédiaire de la carte SD est disponible, lancez un nouveau calcul de l'itinéraire.

#### Menu d'une fonction

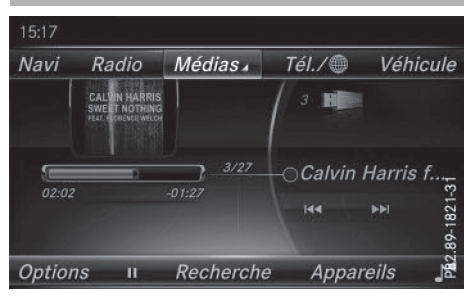

► Appuyez sur la touche MEDIA ou sur l'une des touches NAVI, RADIO, TEL OU CO. Navigation (si disponible): l'affichage appelé en dernier apparaît.

Radio: l'affichage de base du dernier mode Radio réglé apparaît.

Médias: l'affichage de base de la dernière source média réglée apparaît.

Téléphone/Internet: l'affichage de base de la dernière fonction de communication réglée (Téléphone, Internet) apparaît.

Véhicule: l'affichage de base apparaît.

▶ Affichage du menu: poussez le sélecteur **t**⊙↓.

Le menu de la fonction sélectionnée apparaît.

En fonction de l'action effectuée, la marque de sélection se trouve

- · soit en haut sur la ligne des fonctions principales
- soit en bas dans la barre de menus.
- ► Sélection d'un point de menu: tournez le sélecteur, puis appuyez dessus. Si vous avez sélectionné l'un des points de menu sur la ligne des fonctions principales, vous voyez apparaître le dernier menu affiché pour la fonction correspondante.

La barre de menus propose différentes options en rapport avec la fonction actuellement réglée.

#### Sélection du mode d'une fonction principale

Chaque fonction principale (Communication ou Médias, par exemple) propose un menu qui vous permet de sélectionner les différents modes disponibles.

Le menu Communication vous permet de

- passer en mode Téléphone
- accéder à Internet
- consulter les informations de la notice d'utilisation numérique sur le Téléphone/
- Appuyez sur la touche TEL. Le menu Téléphone apparaît.
- ► Affichage du menu: appuyez de nouveau sur la touche TEL.

011

- ► Sélection de Téléphone/ ( : poussez le sélecteur (O), puis appuyez dessus. Le menu Communication apparaît. Téléphone est affiché au premier plan.
- Sélection d'une option : tournez le sélecteur, puis appuyez dessus.

#### Favoris 19

#### Favoris

#### Vue d'ensemble des favoris

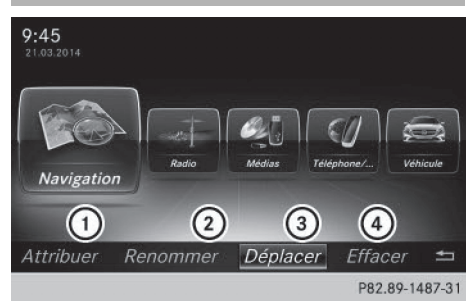

- Attribution d'un nouveau favori (▷ page 19)
- ② Modification du nom du favori sélectionné (▷ page 20)
- ③ Déplacement du favori sélectionné (▷ page 20)
- ④ Effacement du favori sélectionné (▷ page 20)
- Affichage de la vue d'ensemble des favoris: appuyez sur la touche favori à côté du sélecteur.

Les favoris apparaissent.

 Affichage de la barre de menus: poussez le sélecteur OJ.

Vous pouvez gérer jusqu'à 20 favoris.

Pour de plus amples informations sur la manière de sélectionner et d'afficher un favori, voir (> page 19).

#### Affichage des favoris

 Appuyez sur la touche favori à côté du sélecteur.

Les favoris apparaissent.

 Affichage d'un favori: tournez le sélecteur, puis appuyez dessus.

#### Ajout de favoris

#### Ajout de favoris prédéfinis

- Appuyez sur la touche favori à côté du sélecteur.
   Les favoris apparaissent.
- Affichage de la barre de menus: poussez le sélecteur (O).
- Sélection de Attribuer: tournez le sélecteur, puis appuyez dessus.
   Les catégories des favoris disponibles apparaissent.
- Sélection de la catégorie: tournez le sélecteur, puis appuyez dessus.
   Les favoris correspondants apparaissent.
- Sélection d'un favori: tournez le sélecteur, puis appuyez dessus.
- Ajout d'un favori à l'emplacement souhaité: tournez le sélecteur, puis appuyez dessus.

S'il existe déjà un favori à cet emplacement, celui-ci est alors effacé.

#### Ajout de favoris personnels

Vous pouvez mémoriser des favoris personnels, par exemple pour

- afficher les numéros de téléphone du répertoire téléphonique
- régler les stations radio
- aller à un instant précis d'un titre ou d'un livre audio
- afficher vos médias préférés

L'exemple suivant décrit la procédure à suivre pour mémoriser le numéro de téléphone d'un contact en tant que favori.

- Affichez le répertoire téléphonique (> page 49).
- Sélectionnez un contact.
- Ajout d'un numéro de téléphone en tant que favori à l'emplacement souhaité: maintenez la touche favori située à côté du sélecteur appuyée jusqu'à ce que les favoris s'affichent.
- Tournez le sélecteur, puis appuyez dessus. S'il existe déjà un favori à cet emplacement, celui-ci est alors effacé et remplacé par le nouveau.

Vue

Vue d'ensemble et utilisation

#### Modification du nom des favoris

 Appuyez sur la touche favori à côté du sélecteur.

Les favoris apparaissent.

- Sélection du favori à renommer: tournez le sélecteur.
- Affichage de la barre de menus: poussez le sélecteur OJ.
- ► Tournez le sélecteur, puis appuyez dessus pour sélectionner Renommer.
- ► Entrez les caractères à l'aide du sélecteur.
- Fin de l'entrée: sélectionnezOK. Le nom du favori est modifié.

#### Déplacement des favoris

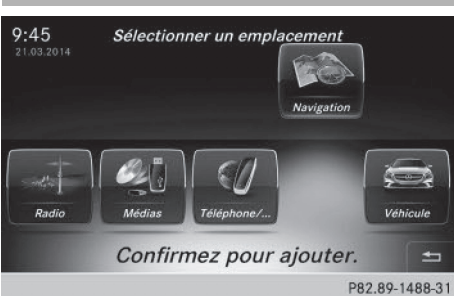

 Appuyez sur la touche favori à côté du sélecteur.

Les favoris apparaissent.

- Sélection du favori à déplacer: tournez le sélecteur.
- ► Affichage de la barre de menus: poussez le sélecteur ⊙↓.
- Tournez le sélecteur, puis appuyez dessus pour sélectionner Déplacer.
- Mémorisation du favori dans l'ordre souhaité: tournez le sélecteur, puis appuyez dessus.

Le favori est déplacé.

Si un favori est mémorisé au-dessus d'un autre favori, ce dernier est alors effacé.

#### Effacement de favoris

 Appuyez sur la touche favori à côté du sélecteur.

Les favoris apparaissent.

- Sélection du favori à effacer: tournez le sélecteur.
- ► Affichage de la barre de menus: poussez le sélecteur ⊙↓.
- Sélection de Effacer: tournez le sélecteur, puis appuyez dessus.
- Tournez le sélecteur, puis appuyez dessus pour sélectionner Oui ou Non. Si vous sélectionnez Oui, le favori est effacé. Si vous sélectionnez Non, le processus est interrompu.

#### Réglage du visuel 21

Réglages système

#### Equipement de votre système multimédia

Cette notice d'utilisation décrit l'ensemble des équipements de série et optionnels qui étaient disponibles pour votre système multimédia au moment de la clôture de la rédaction de cette notice d'utilisation. Des divergences sont possibles selon les pays. Notez que votre véhicule n'est pas obligatoirement équipé de toutes les fonctions décrites. Cela vaut également pour les fonctions et systèmes importants pour la sécurité.

Lisez les informations sur les ateliers qualifiés figurant dans la notice d'utilisation du véhicule.

#### Consignes de sécurité importantes

#### **ATTENTION**

L'utilisation pendant la marche d'appareils de communication mobile détourne votre attention de la circulation. Vous risquez en outre de perdre le contrôle du véhicule. Il y a risque d'accident.

Utilisez ces appareils uniquement lorsque le véhicule est à l'arrêt.

#### **ATTENTION**

Les cartes SD sont de petites pièces. Elles peuvent être avalées et entraîner l'asphyxie. Il y a risque de blessure, voire danger de mort !

Conservez les cartes SD hors de portée des enfants. En cas d'ingestion d'une carte SD, consultez immédiatement un médecin.

En ce qui concerne l'utilisation dans le véhicule des appareils de communication mobiles, tenez compte des dispositions légales en vigueur dans le pays où vous vous trouvez.

#### Réglage du visuel

#### Réglage de la luminosité

La luminosité déterminée par le capteur de luminosité du visuel influe sur les possibilités de réglage de cette fonction. Fonction favoris Langue (Language) Visuel Linguatronic Vitesse de lecture vocala Wi-Fi Activer Bluetooth Importer/exporter des d Remettre à zéro P82.89-0816-31

Appuyez sur la touche

#### ou

- Sélectionnez Véhicule sur la ligne des fonctions principales.
   Le menu Véhicule apparaît.
- Sélection de Réglages système: poussez le sélecteur Ol, tournez-le, puis appuyez dessus. Un menu apparaît.
- Sélection de Visuel : tournez le sélecteur, puis appuyez dessus. Un menu apparaît.
- Sélectionnez Luminosité. Une échelle de réglage apparaît.
- Sélection de la luminosité souhaitée: tournez le sélecteur, puis appuyez dessus.

#### Réglage du design du visuel

Le visuel offre un design optimisé qui permet une utilisation de jour comme de nuit. Vous pouvez régler manuellement le design du visuel sur jour ou sur nuit ou opter pour un réglage automatique.

▶ Appuyez sur la touche 🖘.

ou

 Sélectionnez Véhicule sur la ligne des fonctions principales.
 Le menu Véhicule apparaît.

#### 22 Réglage de l'heure et de la date

 Sélection de Réglages système: poussez le sélecteur O, tournez-le, puis appuyez dessus.

Un menu apparaît.

- Sélection de Visuel : tournez le sélecteur, puis appuyez dessus. Un menu apparaît.
- Sélection de Réglage jour, Réglage nuit ou Automatique: tournez le sélecteur, puis appuyez dessus.
  - Le point indique le réglage actuel.

| Design       | Explication                                                                                                    |
|--------------|----------------------------------------------------------------------------------------------------|
| Réglage jour | Le visuel est réglé en per-<br>manence sur le réglage<br>jour.                                                                                               |
| Réglage nuit | Le visuel est réglé en per-<br>manence sur le réglage<br>nuit.                                                                                               |
| Automatique  | Sur Automatique, le sys-<br>tème multimédia analyse<br>le signal du capteur de<br>luminosité du véhicule et<br>règle automatiquement le<br>design du visuel. |

#### Activation et désactivation du visuel

- ▶ Appuyez sur la touche 🖾.
- Sélection de Eteindre visuel : poussez le sélecteur OI, tournez-le, puis appuyez dessus.
   Le visuel s'éteint.
- Réactivation du visuel: appuyez sur le sélecteur.

#### Réglage de l'heure et de la date

#### Informations générales

Véhicules équipés du module GPS: le système multimédia peut régler automatiquement l'heure et la date. Les fonctions du système de navigation suivantes ont besoin d'un réglage exact de l'heure, du fuseau horaire et de la fonction Heure d'été/ heure d'hiver:

- Guidage en temps réel (avec informations routières)
- Calcul de l'heure d'arrivée probable

Véhicules sans module GPS: vous pouvez régler manuellement l'heure et la date à l'aide du système multimédia.

## Activation et désactivation du réglage automatique de l'heure

La fonction Réglage automatique de l'heure est uniquement disponible sur les véhicules équipés du module GPS.

#### La fonction Réglage automatique de

**l 'heure** vous permet d'activer et de désactiver le réglage automatique de l'heure et de la date. Cette fonction est activée d'usine.

▶ Appuyez sur la touche 🖾.

- ou
- Sélectionnez Véhicule sur la ligne des fonctions principales.
   Le menu Véhicule apparaît.
- Sélection de Heure: poussez le sélecteur
   tournez-le, puis appuyez dessus.
   Un menu apparaît.
- Sélection de Réglage automatique de l'heure: appuyez sur le sélecteur.

#### Réglage du fuseau horaire

La fonction Fuseau horaire: est uniquement disponible sur les véhicules équipés du module GPS.

Pour régler le fuseau horaire, la fonction Réglage automatique de l'heure doit être activée.

- ▶ Appuyez sur la touche 🖘.
- ou
- Sélectionnez Véhicule sur la ligne des fonctions principales.
   Le menu Véhicule apparaît.

Réglages système

#### Réglage de l'heure et de la date 23

- Sélection de Heure: poussez le sélecteur
   tournez-le, puis appuyez dessus.
   Un menu apparaît.
- Sélection de Fuseau horaire: : tournez le sélecteur, puis appuyez dessus.
   La liste des pays apparaît. Le point • indique le réglage actuel.
- Sélection du pays dans lequel vous vous trouvez actuellement: tournez le sélecteur, puis appuyez dessus.
   Le pays est validé.

Selon le pays sélectionné, une liste supplémentaire apparaît avec les fuseaux horaires.

 Sélection du fuseau horaire souhaité: tournez le sélecteur, puis appuyez dessus. Le fuseau horaire est validé.

Une liste des options disponibles pour le réglage de l'heure d'été apparaît (> page 23).

## Réglage de l'heure d'été et de l'heure d'hiver

Le menu **Heure** d'été n'est pas disponible dans tous les pays. L'option **Automatique** est uniquement disponible sur les véhicules équipés du module GPS.

Le menu Heure d'été vous permet de sélectionner le passage automatique à l'heure d'été ou d'activer et de désactiver le réglage de l'heure d'été. Le passage à l'heure d'été avance l'horloge d'une heure.

▶ Appuyez sur la touche 🖘.

ou

- Sélectionnez Véhicule sur la ligne des fonctions principales.
   Le menu Véhicule apparaît.
- Sélection de Heure: poussez le sélecteur
   tournez-le, puis appuyez dessus.
   Un menu apparaît.
- Sélection de Heure d'été: tournez le sélecteur, puis appuyez dessus. Une liste d'options apparaît.
- Sélection de Automatique, ON ou OFF: tournez le sélecteur, puis appuyez dessus.

| Réglage     | Fonctionnement                                                                  |          |
|-------------|---------------------------------------------------------------------------------|----------|
| Automatique | La commutation<br>heure d'été/heure<br>d'hiver s'effectue<br>automatiquement.   | 0        |
| ON          | Le système avance<br>l'horloge d'une heure<br>par rapport à l'heure<br>d'hiver. | système  |
| OFF         | Le système reprend<br>l'heure d'hiver du<br>fuseau horaire sélec-<br>tionné.    | églages  |
|             |                                                                                 | <b>C</b> |

#### Réglage manuel de l'heure

La fonction Réglage manuel de l'heure est uniquement disponible sur les véhicules équipés du module GPS.

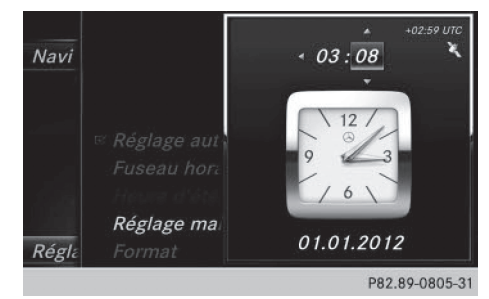

- Le réglage manuel de l'heure vous permet d'avancer ou de reculer de plusieurs heures.
- ▶ Appuyez sur la touche 🖾.

ou

- Sélectionnez Véhicule sur la ligne des fonctions principales.
   Le menu Véhicule apparaît.
- Sélection de Heure: poussez le sélecteur (), tournez-le, puis appuyez dessus. Un menu apparaît.
- Sélection de Réglage manuel de l'heure: tournez le sélecteur, puis appuyez dessus. Un menu apparaît avec une montre analogique.
- Réglage des heures: tournez le sélecteur.

#### 24 Réglage de l'heure et de la date

- Sélection des minutes: poussez le sélecteur
   .
- Réglage des minutes: tournez le sélecteur, puis appuyez dessus.
   L'heure est validée.

La fonction Réglage automatique de l'heure est désactivée □.

Si la commutation sur l'heure d'été est réglée sur **Automatique**, le système vous demande si vous souhaitez conserver la commutation automatique heure d'été/heure d'hiver.

Lorsque vous réactivez la fonction Réglage automatique de l'heure, le système rétablit les derniers réglages du fuseau horaire et de la commutation sur l'heure d'été.

#### Réglage de l'heure

La fonction Régler l'heure est uniquement disponible sur les véhicules sans module GPS.

Appuyez sur la touche a.

ou

Sélectionnez Véhicule sur la ligne des fonctions principales.

Le menu Véhicule apparaît.

- Sélection de Heure: poussez le sélecteur
   tournez-le, puis appuyez dessus.
   Un menu apparaît.
- Sélection de Régler l'heure: appuyez sur le sélecteur.

Un menu apparaît.

- Réglage des heures: tournez le sélecteur.
- Sélection des minutes: poussez le sélecteur ⊙→.
- Réglage des minutes: tournez le sélecteur, puis appuyez dessus.
   L'heure est validée.

#### Réglage de la date

La fonction Régler la date est uniquement disponible sur les véhicules sans module GPS.

▶ Appuyez sur la touche 🖾.

ou

 Sélectionnez Véhicule sur la ligne des fonctions principales.
 Le menu Véhicule apparaît.

- Sélection de Heure: poussez le sélecteur
   tournez-le, puis appuyez dessus.
   Un menu apparaît.
- Sélection de Régler la date: tournez le sélecteur, puis appuyez dessus. Un menu apparaît.
- ▶ Réglage du jour: tournez le sélecteur.
- ► Sélection du mois: poussez le sélecteur ⊙ .
- Réglage du mois: tournez le sélecteur.
- ► Sélection de l'année: poussez le sélecteur ◎ ►.
- Réglage de l'année: tournez le sélecteur, puis appuyez dessus.

La date réglée est validée.

## Réglage du format de l'heure et de la date

Cette fonction vous permet de régler le format de l'heure et de la date pour tous les affichages.

▶ Appuyez sur la touche 🖘.

ou

 Sélectionnez Véhicule sur la ligne des fonctions principales.

Le menu Véhicule apparaît.

- Sélection de Heure: poussez le sélecteur
   tournez-le, puis appuyez dessus.
   Un menu apparaît.
- Sélection de Format: tournez le sélecteur, puis appuyez dessus.
- Sélection du format souhaité pour la date: tournez le sélecteur, puis appuyez dessus. Le point 

   indique le réglage actuel.
- Sélection du format souhaité pour l'heure: tournez le sélecteur, puis appuyez dessus.

Le point • indique le réglage actuel.

| Abréviation | Signification                                                            |
|-------------|--------------------------------------------------------------------------|
| JJ.MM.AAAA  | Jour.Mois.Anné<br>e<br>(format de la<br>date avec année<br>à 4 chiffres) |
| JJ/MM/AAAA  | Jour/Mois/<br>Année<br>(format de la<br>date avec année<br>à 4 chiffres) |

| Abréviation   | Signification                                                            |
|---------------|--------------------------------------------------------------------------|
| AAAA/MM/JJ    | Année/Mois/<br>Jour<br>(format de la<br>date avec année<br>à 4 chiffres) |
| AAAA-MM-JJ    | Année-Mois-<br>Jour<br>(format de la<br>date avec année<br>à 4 chiffres) |
| AA/MM/JJ      | Année/Mois/<br>Jour<br>(format de la<br>date avec année<br>à 2 chiffres) |
| MM/JJ/AAAA    | Mois/Jour/<br>Année<br>(format de la<br>date avec année<br>à 4 chiffres) |
| HH:MM (24 h)  | Heures : Minu-<br>tes<br>(format 24 heu-<br>res)                         |
| HH:MM (AM/PM) | Heures : Minu-<br>tes<br>(format<br>AM/PM)                               |

#### Réglages Bluetooth®

#### Informations générales sur Bluetooth®

Les appareils compatibles Bluetooth<sup>®</sup>, tels que les téléphones portables, doivent supporter un profil spécifique afin de pouvoir être raccordés au système multimédia. Chaque appareil Bluetooth<sup>®</sup> possède un nom spécifique Bluetooth<sup>®</sup>.

Bluetooth<sup>®</sup> est une technique de transmission sans fil des données sur de courtes distances jusqu'à 10 m environ. La fonction Bluetooth<sup>®</sup> vous permet par exemple de raccorder votre téléphone portable au système multimédia pour

- utiliser le dispositif mains libres
- établir une connexion Internet
- écouter de la musique via Bluetooth<sup>®</sup> Audio
- échanger des cartes de visite (vCards)

Bluetooth<sup>®</sup> est une marque déposée de la Bluetooth Special Interest Group (SIG) Inc.

#### Activation et désactivation de Bluetooth<sup>®</sup>

▶ Appuyez sur la touche 🖘.

ou

- Sélectionnez Véhicule sur la ligne des fonctions principales.
   Le menu Véhicule apparaît.
- Sélection de Réglages système: poussez le sélecteur Ot, tournez-le, puis appuyez dessus.

Un menu apparaît.

► Sélection de Activer Bluetooth: tournez le sélecteur, puis appuyez dessus. Ce faisant, vous activez ✓ ou désactivez □ Bluetooth<sup>®</sup>.

#### Réglage de la langue système

Cette fonction vous permet de déterminer la langue dans laquelle seront affichés les messages dans les menus et seront énoncés les messages de navigation. La sélection de la langue influe sur les possibilités d'entrée de caractères.

- Les messages de navigation sont énoncés uniquement dans les langues qui sont prises en charge. Si une langue n'est pas prise en charge, les messages de navigation sont énoncés en anglais.
- ▶ Appuyez sur la touche 🖾.

ou

 Sélectionnez Véhicule sur la ligne des fonctions principales.
 Le menu Véhicule apparaît.

#### 26 Importation/exportation de données

 Sélection de Réglages système: poussez le sélecteur O, tournez-le, puis appuyez dessus.

Un menu apparaît.

- Sélection de Langue (Language): tournez le sélecteur, puis appuyez dessus.
   La liste des langues apparaît. Le point • indique le réglage actuel.
- Sélectionnez la langue souhaitée.
   Le système multimédia charge la langue sélectionnée et la règle.

#### Affichage de la fonction favoris

Vous pouvez afficher la fonction favoris de différentes manières:

- par l'intermédiaire du menu Réglages système
- par l'intermédiaire de la touche favori située à côté du sélecteur (▷ page 16)

#### Affichage de la fonction favoris par l'intermédiaire du menu Système

▶ Appuyez sur la touche 🖾.

ou

 Sélectionnez Véhicule sur la ligne des fonctions principales.

Le menu Véhicule apparaît.

- Sélection de Réglages système: poussez le sélecteur O, puis appuyez dessus. Un menu apparaît.
- Sélection de Fonction favoris: appuyez sur le sélecteur. Les favoris apparaissent.
- Sélection de la fonction souhaitée, par exemple Répertoire téléphonique: tournez le sélecteur, puis appuyez dessus. Un menu apparaît.

#### Affichage de la fonction favoris par l'intermédiaire du sélecteur

 Appuyez sur la touche favori à côté du sélecteur.

Les favoris apparaissent.

 Sélection de la fonction souhaitée, par exemple Répertoire téléphonique: tournez le sélecteur, puis appuyez dessus.

#### Sortie de la fonction favoris

Appuyez de nouveau sur la touche favori.

ou

▶ Appuyez sur la touche 🛨.

Pour de plus amples informations sur la fonction favoris, voir ( $\triangleright$  page 19).

#### Importation/exportation de données

#### **Remarques générales**

Ne retirez en aucun cas la clé USB ou la carte mémoire pendant l'écriture des données. Vous risquez sinon de perdre les données.

Cette fonction vous permet de

- transférer vos données personnelles d'un système multimédia à un autre
   Selon l'équipement du véhicule, les possibilités de transfert peuvent être limitées voire inexistantes.
- créer une copie de sauvegarde de vos données personnelles (exportation de données) et de la réimporter (importation de données)
- protéger vos données personnelles par l'intermédiaire d'une demande de code PIN (préréglage : désactivée 
  ) afin d'éviter qu'elles ne soient exportées contre votre gré

Comme support de données temporaire, vous pouvez utiliser une carte SD ou une mémoire USB (clé USB, par exemple).

Notez que le système de fichiers NTFS n'est pas pris en charge. Il est recommandé d'utiliser le système de fichiers FAT32.

Pour de plus amples informations sur l'importation et l'exportation des données, adressezvous à un point de service Mercedes-Benz.

#### Activation et désactivation de la protection par code PIN

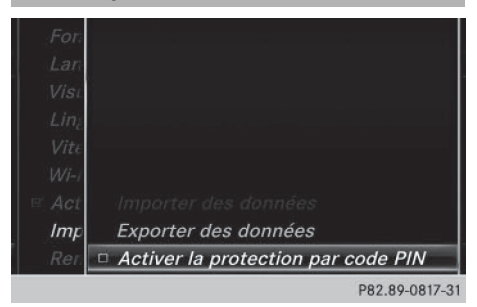

▶ Appuyez sur la touche 🖾.

ou

- Sélectionnez Véhicule sur la ligne des fonctions principales.
   Le menu Véhicule apparaît.
- Sélection de Réglages système: poussez le sélecteur O, tournez-le, puis appuyez dessus. Un menu apparaît.
  - On menu apparait.
- Sélection de Importer/exporter des données: tournez le sélecteur, puis appuyez dessus.
- Sélectionnez Activer la protection par code PIN.

Vous activez ✓ ou désactivez □ la protection par code PIN. Lorsque vous activez la protection par code PIN, le système vous demande d'indiquer le code souhaité.

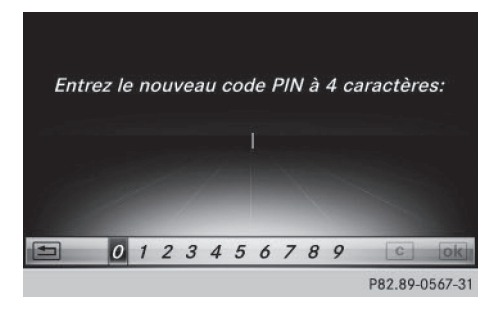

Entrée du code PIN à 4 chiffres et sélection de ok : tournez le sélecteur, puis appuyez dessus.

Le système vous invite à répéter la saisie du code PIN.

► Entrez de nouveau le code PIN et sélectionnez ok .

La demande de code PIN protège désormais vos données personnelles et évite qu'elles ne soient exportées contre votre gré. Réglages système

Lorsque vous souhaitez désactiver à nouveau la protection par code PIN, le système vous demande d'abord d'entrer le code correspondant. Si vous avez oublié votre code, vous pouvez faire désactiver la protection par code PIN par un point de service Mercedes-Benz. Vous pouvez également désactiver la protection par code PIN en réinitialisant vos données personnelles (▷ page 28).

| nees                                                                                                    |                                      |
|----------------------------------------------------------------------------------------------------|--------------------------------------|
| For                                                                                                    |                                      |
| Lan                                                                                                    |                                      |
| Visi                                                                                                    |                                      |
| Liné                                                                                                    |                                      |
| Vite                                                                                                    |                                      |
| Wi-i                                                                                                    |                                      |
| Act     Act     ■     Act     ■     和     和     和     和     和     和     和     和     和     和     和     和     和     和     和     和     和     和     和     和     和     和     和     和     和     和     和     和 | Importer des données                 |
| Imp                                                                                                    | Exporter des données                 |
| Rer                                                                                                    | ☑ Activer la protection par code PIN |
|                                                                                                    | P82.89-0814-31                       |

Importation et exportation de don-

▶ Introduisez une carte SD (▷ page 81).

ou

- ► Raccordez l'appareil USB (par exemple une clé USB) (▷ page 81).
- ▶ Appuyez sur la touche 🖂.

#### ou

 Sélectionnez Véhicule sur la ligne des fonctions principales.
 Le menu Véhicule apparaît.

#### 28 Fonction de remise à zéro

- Sélection de Réglages système: poussez le sélecteur Ol, puis appuyez dessus. Un menu apparaît.
- Sélection de Importer/exporter des données: tournez le sélecteur, puis appuyez dessus.
- Sélectionnez Importer des données ou Exporter des données.
- Si vous importez des données, telles que des données d'adresse, les données mémorisées dans le système multimédia sont remplacées. Un message correspondant apparaît. Une fois les données importées, le système multimédia redémarre.

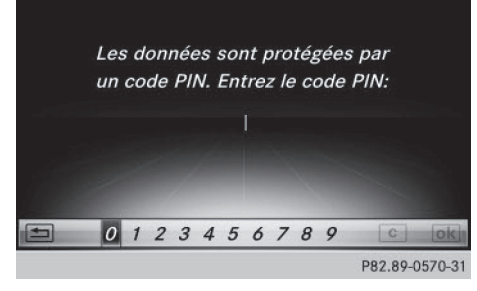

Si la protection par code PIN est activée et que vous sélectionnez Exporter des données, la demande de code PIN apparaît.

 Entrée du code PIN à 4 chiffres et sélection de ok : tournez le sélecteur, puis appuyez dessus.

La protection par code PIN est désactivée.

Sélection de Carte mémoire, USB 1 ou USB 2: tournez le sélecteur, puis appuyez dessus. Le système exporte toutes les données vers le support de données sélectionné.

Un message indiquant que les données sont en train d'être exportées apparaît dans une fenêtre.

 Vous pouvez par exemple exporter des données d'adresse, des favoris, des réglages système et des listes de stations.

Mercedes-Benz décline toute responsabilité en cas de pertes de données.

#### Fonction de remise à zéro

Vous pouvez remettre le système multimédia dans l'état dans lequel il se trouvait à la livraison. Toutes les données personnelles enregistrées dans le système multimédia sont alors effacées. C'est le cas notamment

- la mémoire des chaînes/stations
- la mémoire des destinations
- la liste des dernières destinations du système de navigation
- les téléphones autorisés

Par ailleurs, si vous aviez activé la protection par code PIN pour protéger vos données afin d'éviter qu'elles ne soient exportées contre votre gré, celle-ci est désactivée. Il vous est recommandé d'effectuer une remise à zéro avant de remettre ou de vendre votre véhicule, par exemple.

Mercedes-Benz décline toute responsabilité en cas de pertes de données.

► Appuyez sur la touche .

ou

- Sélectionnez Véhicule sur la ligne des fonctions principales.
   Le menu Véhicule apparaît.
- Sélection de Réglages système: poussez le sélecteur O<sup>1</sup>, tournez-le, puis appuyez dessus.

Un menu apparaît.

- Sélection de Remettre à zéro: tournez le sélecteur, puis appuyez dessus.
   Un message vous demande si le système doit être remis à zéro.
- Sélectionnez Oui. Un autre message vous demande si le système doit réellement être remis à zéro.
- ► Sélectionnez Oui.

Un message apparaît. Les réglages d'usine du système multimédia sont rétablis, puis le système redémarre.

#### Equipement de votre système multimédia

Cette notice d'utilisation décrit l'ensemble des équipements de série et optionnels qui étaient disponibles pour votre système multimédia au moment de la clôture de la rédaction de cette notice d'utilisation. Des divergences sont possibles selon les pays. Notez que votre véhicule n'est pas obligatoirement équipé de toutes les fonctions décrites. Cela vaut également pour les fonctions et systèmes importants pour la sécurité.

Lisez les informations sur les ateliers qualifiés figurant dans la notice d'utilisation du véhicule.

#### Consignes de sécurité importantes

#### **ATTENTION**

L'utilisation pendant la marche d'appareils de communication mobile détourne votre attention de la circulation. Vous risquez en outre de perdre le contrôle du véhicule. Il y a risque d'accident.

Utilisez ces appareils uniquement lorsque le véhicule est à l'arrêt.

En ce qui concerne l'utilisation dans le véhicule des appareils de communication mobiles, tenez compte des dispositions légales en vigueur dans le pays où vous vous trouvez.

#### Réglages du véhicule

#### Affichage des réglages du véhicule

► Appuyez sur la touche a.

ou

 Sélectionnez Véhicule sur la ligne des fonctions principales.

Le menu Véhicule apparaît.

- Sélection de Réglages véhicule: tournez le sélecteur, puis appuyez dessus.
- Sélection du réglage du véhicule souhaité: tournez le sélecteur, puis appuyez dessus.

La zone principale avec l'élément de réglage est activée.

#### Sélection d'un autre réglage du véhicule:

 Activation du menu de sélection des réglages du véhicule: poussez le sélecteur to.

Sortie du menu Réglages du véhicule :

#### **Eclairage d'ambiance**

#### **Remarques générales**

Vous avez la possibilité pour l'éclairage d'ambiance d'effectuer les réglages suivants:

Luminosité

Ce réglage entraîne une modification supplémentaire de la luminosité de l'éclairage d'ambiance.

Couleur

Ce réglage permet de modifier la couleur de l'éclairage d'ambiance.

 Eclairage d'accueil de l'habitacle
 L'éclairage d'ambiance est activé pendant un court instant lorsque vous ouvrez la porte du conducteur.

#### Réglage de la luminosité

- Affichez le menu Réglages véhicule (> page 29).
- Sélection de Eclairage d'ambiance luminosité: tournez le sélecteur, puis appuyez dessus.

L'élément de réglage est activé.

 Modification de la valeur de luminosité : tournez le sélecteur, puis appuyez dessus.

Vous trouverez de plus amples informations sur l'éclairage intérieur dans la notice d'utilisation du véhicule.

#### Réglage de la couleur

- ► Affichez le menu Réglages véhicule (▷ page 29).
- Sélection de Eclairage d'ambiance couleur: tournez le sélecteur, puis appuyez dessus.
   L'élément de réglage est activé.

 Sélection de la couleur: tournez le sélecteur, puis appuyez dessus. Vous trouverez de plus amples informations sur l'éclairage intérieur dans la notice d'utilisation du véhicule.

## Réglage de l'éclairage d'accueil de l'habitacle

- ► Affichez le menu Réglages véhicule (▷ page 29).
- Sélection de Eclairage d'accueil habitacle: tournez le sélecteur, puis appuyez dessus.
- Appuyez sur le sélecteur.
   En fonction de l'état précédent, la fonction est activée ou désactivée.

Vous trouverez de plus amples informations sur l'éclairage intérieur dans la notice d'utilisation du véhicule.

#### Activation et désactivation de l'éclairage de localisation

Si vous activez la fonction Eclairage de localisation, l'éclairage extérieur est activé pendant un court instant dans l'obscurité. Le commutateur d'éclairage doit alors être réglé sur **Auro**.

L'éclairage extérieur s'éteint 40 secondes après le déverrouillage du véhicule. Au démarrage du moteur, l'éclairage de localisation est désactivé et l'éclairage extérieur automatique est activé.

Vous trouverez de plus amples informations sur l'éclairage extérieur automatique dans la notice d'utilisation du véhicule.

- ► Affichez le menu Réglages véhicule (▷ page 29).
- Sélection de Eclairage de localisation: tournez le sélecteur, puis appuyez dessus.
- Appuyez sur le sélecteur.
   En fonction de l'état précédent, la fonction est activée ou désactivée.

Vous trouverez de plus amples informations sur le verrouillage dans la notice d'utilisation du véhicule.

En fonction de l'équipement du véhicule, l'intégralité ou une partie des réglages peut ne pas être disponible.

#### Réglage de l'extinction temporisée

## Extinction temporisée de l'éclairage intérieur

Lors du retrait de la clé du contacteur d'allumage, l'éclairage intérieur est activé pour une durée correspondant à l'extinction temporisée réglée.

- ► Affichez le menu Réglages véhicule (▷ page 29).
- Sélection de Extinction temporisée éclairage int.: tournez le sélecteur, puis appuyez dessus. L'élément de réglage est activé.

 Modification de l'extinction temporisée: tournez le sélecteur, puis appuyez dessus.

Vous trouverez de plus amples informations sur l'éclairage intérieur dans la notice d'utilisation du véhicule.

## Extinction temporisée de l'éclairage extérieur

Si vous activez la fonction Extinction temporisée éclairage ext., l'éclairage extérieur est activé pendant un court instant lorsque vous arrêtez le moteur. Le commutateur d'éclairage doit alors se trouver sur **Auto**.

L'éclairage extérieur s'éteint 60 secondes après l'arrêt du moteur. Si vous fermez toutes les portes et le hayon, l'éclairage extérieur s'éteint au bout du laps de temps réglé.

- Affichez le menu Réglages véhicule (> page 29).
- Sélection de Extinction temporisée éclairage ext.: tournez le sélecteur, puis appuyez dessus.

L'élément de réglage est activé.

 Modification de l'extinction temporisée: tournez le sélecteur, puis appuyez dessus.

#### Affichage de la consommation d'énergie et de l'énergie électrique produite

La consommation d'énergie et l'énergie électrique produite sont affichées sous la forme d'un diagramme à barres.  Sélectionnez Véhicule sur la ligne des fonctions principales.
 Le menu Véhicule apparaît.

Sélection de Consommation : tournez le sélecteur, puis appuyez dessus.
 Le système affiche la consommation d'énergie électrique produite au cours

des 15 dernières minutes de marche.

Pour de plus amples informations sur la consommation d'énergie, voir la notice d'utilisation du véhicule.

#### Affichage de la consommation de carburant

La consommation de carburant est affichée sous la forme d'un diagramme à barres.

Sélectionnez Véhicule sur la ligne des fonctions principales.

Le menu Véhicule apparaît.

Sélection de Consommation: tournez le sélecteur, puis appuyez dessus.
 Le système affiche la consommation de carburant au source des 15 demières minutes des

burant au cours des 15 dernières minutes de marche.

#### Activation et désactivation de la fonction d'ionisation

La fonction d'ionisation vous permet de purifier l'air de l'habitacle. Informations complémentaires: voir la notice d'utilisation du véhicule.

- ► Affichez le menu Réglages véhicule (▷ page 29).
- Sélection de Ionisation de l'air:tournez le sélecteur, puis appuyez dessus.
   Mise en marche ou arrêt de la fonction d'ionisation, en fonction de l'état précédent: appuyez sur le sélecteur, puis tournez-le.
- ▶ Sortie du menu: appuyez sur la touche 🔄.

#### Sièges

#### Vue d'ensemble

Le menu vous permet de configurer les fonctions siège suivantes :

- Appuis latéraux du dossier
- Soutien lombaire

- Assise
- Massage
- Sièges dynamiques
- Répartition du chauffage assise/dossier
- En fonction de l'équipement du véhicule, l'intégralité ou une partie des réglages peut ne pas être disponible.

#### Sélection de la fonction de réglage et du siège

Appuyez sur la touche a.

ou

- Sélection de Véhicule sur la ligne des fonctions principales: tournez le sélecteur, puis appuyez dessus.
   Le menu Véhicule apparaît.
- Sélection de Réglages des sièges: tournez le sélecteur, puis appuyez dessus. Le menu de réglage des sièges apparaît.

#### ou

Appuyez sur la touche à côté du sélecteur.

Le menu de réglage des sièges apparaît.

- Sélection de la fonction siège souhaitée: tournez le sélecteur, puis appuyez dessus.
- ► Commutation entre Conducteur et Passager: poussez le sélecteur + ③ +.

#### Fonctions de réglage

#### Réglage des appuis latéraux du dossier

- ► Accédez aux fonctions siège (▷ page 31).
- Sélection de Côtés du dossier: tournez le sélecteur, puis appuyez dessus.
- Modification du réglage: tournez le sélecteur. La modification est visible sur l'affichage du réglage.
- ▶ Sortie du menu: appuyez sur la touche 🔄.

## Réglage du galbe du dossier dans la zone lombaire (soutien lombaire)

Cette fonction vous permet de régler les coussins d'air du dossier qui se trouvent au niveau de la zone lombaire (soutien lombaire à 4 réglages).

#### 32 Sièges

- ► Accédez aux fonctions siège (▷ page 31).
- Sélection de Soutien lombaire: tournez le sélecteur, puis appuyez dessus.
- Activation de l'élément de réglage: appuyez sur le sélecteur.
- Modification du réglage: poussez le sélecteur t⊙↓ ou ←⊙→.

La modification est visible sur l'élément de réglage.

▶ Sortie du menu: appuyez sur la touche 🔄 .

#### Réglage de l'assise

- ► Accédez aux fonctions siège (▷ page 31).
- Sélection de Profondeur d'assise: tournez le sélecteur, puis appuyez dessus.
- Sélection du siège: poussez le sélecteur
   (○) →.
- Modification du réglage : tournez le sélecteur. La modification est visible sur l'affichage du réglage.
- Sortie du menu: appuyez sur la touche \_\_\_\_\_.

#### Réglage des sièges dynamiques

- ► Accédez aux fonctions siège (▷ page 31).
- Sélection de Siège dynamique: tournez le sélecteur, puis appuyez dessus.
- Sélection du siège: poussez le sélecteur
   •••

Vous pouvez sélectionner

- OFF: désactivé
- 1: niveau 1 (faible)
- 2: niveau 2 (fort)
- Sélection du réglage: tournez le sélecteur.
- ▶ Sortie du menu: appuyez sur la touche 🔄 .

#### Programmes de massages

#### Vue d'ensemble

Vous pouvez sélectionner les programmes de massages suivants :

• Relaxing Massage

Massage complet du dos, mouvements ascendants (effet de vague), effleurages descendants

Activating Massage

Massage par tapotements et mouvements dynamiques ascendants et descendants (effet de vague)

Classic Massage

Massage complet du dos par mouvements ascendants (effet de vague et effet double vague)

Mobilizing Massage

Mobilisation complète du dos par mouvements ascendants plus appuyés (effet de vague et effet double vague)

#### Sélection du programme de massage

- ► Accédez aux fonctions siège (▷ page 31).
- Sélection de Massage: tournez le sélecteur, puis appuyez dessus.
- Sélection du siège : poussez le sélecteur
   (2) +.
- Sélection d'un programme de massage: tournez le sélecteur, puis appuyez dessus.
   En fonction du réglage, le programme de massage dure de 15 à 25 minutes.
- ▶ Sortie du menu: appuyez sur la touche 🔄.

#### Répartition du chauffage assise/ dossier

La balance régule la répartition de la puissance de chauffage au niveau du dossier et de l'assise. La balance influe sur le niveau actuel de chauffage de siège (voir la notice d'utilisation du véhicule).

- ► Accédez aux fonctions siège (▷ page 31).
- Sélection de Répartition du chauffage assise/dossier: tournez le sélecteur, puis appuyez dessus.
- Modification du réglage: tournez le sélecteur. La modification est visible sur l'affichage du réglage.

Les valeurs de réglage ont la signification suivante :

 0 - Le dossier et l'assise sont chauffés de manière uniforme conformément au réglage sélectionné avec la touche du chauffage des sièges.

- 1 à 3 vers le haut La puissance de chauffage de l'assise est réduite de 1 niveau par rapport au réglage sélectionné.
- 1 à 3 vers le bas La puissance de chauffage du dossier est réduite de 1 niveau par rapport au réglage sélectionné.
- ▶ Sortie du menu: appuyez sur la touche 🔄.

#### Remise à zéro de tous les réglages

- ► Accédez aux fonctions siège (▷ page 31).
- ▶ Sélectionnez le siège.
- Sélection de Remettre à zéro: tournez le sélecteur, puis appuyez dessus.
- Sélection du siège: poussez le sélecteur
   (○) →.
- Remise à zéro: appuyez sur le sélecteur. Une demande de confirmation apparaît.
- Sélection de Oui ou Non: tournez le sélecteur, puis appuyez dessus.
   Si vous sélectionnez Non, le processus est interrompu.

Si vous sélectionnez **Oui**, tous les réglages effectués pour les sièges sont ramenés aux valeurs standard (réglages d'usine).

#### Caméra à 360°

#### **Remarques générales**

La caméra à 360° détecte l'environnement immédiat du véhicule et vous aide par exemple lors des manœuvres de stationnement ou au niveau des sorties avec une visibilité réduite.

La caméra à 360° est uniquement un système d'aide. Elle n'est pas en mesure de remplacer l'attention que vous devez apporter à votre environnement immédiat. C'est vous qui êtes responsable de la sécurité lorsque vous effectuez des manœuvres. Veillez à ce qu'aucune personne ni aucun animal ne se trouvent dans la zone de manœuvre.

Vous trouverez de plus amples informations sur la caméra à 360° dans la notice d'utilisation du véhicule.

## Affichage de l'image fournie par la caméra à 360°

L'image fournie par la caméra à 360° peut être affichée lorsque

- votre véhicule est équipé d'une caméra à 360°
- la fonction Caméra à 360° est activée (voir la notice d'utilisation du véhicule)
- Sélectionnez Véhicule sur la ligne des fonctions principales.
   Le menu Véhicule apparaît.
- Sélectionnez Caméra à 360°.
   L'image fournie par la caméra à 360° apparaît en mode écran partagé.

Le visuel repasse à l'affichage précédent si, alors que la fonction est activée,

- vous tournez la clé en position 1 dans le contacteur d'allumage
- vous sélectionnez la position P
- vous roulez à vitesse modérée

#### Désactivation manuelle de l'affichage

Sélection de <a>! poussez le sélecteur</a> 
 puis appuyez dessus.

#### Activation automatique de l'affichage

► Vous pouvez activer automatiquement l'affichage de la caméra à 360° par l'intermédiaire de la marche arrière (▷ page 33).

#### Activation et désactivation du fonctionnement automatique de la caméra à 360°

Avec cette fonction, la caméra à 360° s'active lorsque vous engagez la marche arrière.

Sélectionnez Véhicule sur la ligne des fonctions principales.

Le menu Véhicule apparaît.

- Passage à la barre de menus: poussez le sélecteur OI.
- Sélection de Réglages système: tournez le sélecteur, puis appuyez dessus.
- Sélection de Caméra à 360°: tournez le sélecteur, puis appuyez dessus.
   Le menu Caméra à 360° apparaît.
- Sélectionnez Activation si marche arrière engagée. Activez ✓ ou désactivez □ la fonction.

## Ouverture du cache de la caméra en vue de son nettoyage

 Sélection de Ouvrir le cache de la caméra dans le menu Caméra à 360°: tournez le sélecteur, puis appuyez dessus. Le message Veuillez patienter... apparaît pendant 3 secondes environ.

Le cache de la caméra s'ouvre.

Le cache de la caméra se ferme automatiquement lorsque

- vous coupez le contact
- le véhicule dépasse une vitesse modérée

 En fonction de l'équipement du véhicule, cette fonction peut ne pas être disponible.

#### Caméra de recul

#### **Remarques générales**

La caméra de recul détecte la zone qui se trouve juste derrière le véhicule et vous aide lors des manœuvres de stationnement.

La caméra de recul est uniquement un système d'aide. Elle n'est pas en mesure de remplacer l'attention que vous devez apporter à votre environnement immédiat. C'est vous qui êtes responsable de la sécurité lorsque vous effectuez des manœuvres. Lorsque vous effectuez des manœuvres, veillez à ce qu'aucune personne, aucun animal ni aucun objet ne se trouvent dans la zone de manœuvre.

En fonction de l'équipement du véhicule, certains réglages peuvent ne pas être disponibles. Vous trouverez de plus amples informations sur la caméra de recul dans la notice d'utilisation du véhicule.

#### Activation et désactivation du fonctionnement automatique de la caméra de recul

Avec cette fonction, la caméra de recul s'active lorsque vous engagez la marche arrière.

▶ Appuyez sur la touche 🖾.

ou

 Sélectionnez Véhicule sur la ligne des fonctions principales.
 Le menu Véhicule apparaît.

- Poussez le sélecteur O.
- Sélection de Réglages système: tournez le sélecteur, puis appuyez dessus.
- Sélectionnez Caméra de recul. Le menu Caméra de recul apparaît.
- Sélectionnez Activation si marche arrière engagée.

En fonction de l'état précédent, la fonction est activée  $\mathbf{v}$  ou désactivée  $\square$ .

La zone qui se trouve derrière le véhicule est représentée par des lignes repères sur le visuel lorsque vous démarrez le véhicule et que vous engagez la marche arrière. Pour de plus amples informations sur la caméra de recul, voir la notice d'utilisation du véhicule.

## Ouverture du cache de la caméra en vue de son nettoyage

 Sélection de Ouvrir le cache de la caméra dans le menu Caméra de recul: tournez le sélecteur, puis appuyez dessus. Le message Veuillez patienter... apparaît pendant 3 secondes environ.

Le cache de la caméra s'ouvre.

Le cache de la caméra se ferme automatiquement lorsque

- vous coupez le contact
- le véhicule démarre

#### DYNAMIC SELECT

#### **Remarques générales**

Le menu DYNAMIC SELECT vous permet de configurer les réglages et valeurs de réglage suivants pour le programme de conduite Individual :

- Entraînement
- Suspension
- Direction
- Climatiseur
- Fonction ECO de démarrage et d'arrêt automatiques du moteur
- La fonction ECO de démarrage et d'arrêt automatiques du moteur est désactivée d'usine dans quelques pays en raison de la qualité du carburant disponible. Dans ce cas, la fonction ECO de démarrage et d'arrêt auto-
matiques du moteur n'est pas disponible, indépendamment de l'affichage sur le visuel du système multimédia.

Sur les véhicules Mercedes-AMG, vous pouvez configurer les réglages et valeurs de réglage suivants pour le programme de conduite Individual :

- Entraînement
- Suspension
- Boîte de vitesses
- ESP<sup>®</sup> (régulation du comportement dynamique)

En fonction de l'équipement du véhicule, l'intégralité ou une partie des réglages ou valeurs de réglage peut ne pas être disponible.

Pour de plus amples informations sur le programme de conduite Individual, voir la notice d'utilisation du véhicule.

Configuration à l'aide de la touche DYNAMIC SELECT

- Sélectionnez le programme de conduite Individual avec la touche DYNAMIC SELECT (voir la notice d'utilisation du véhicule).
   Une fenêtre apparaît après un court instant.
- ► Confirmation de Modifier: appuyez sur le

sélecteur. Le menu de réglage du programme de conduite Configuration programme "Individual" apparaît.

- ► Sélection de Entraînement, Suspension, Direction, Climatiseur ou Fonction Eco de démarrage et d'arrêt: tournez le sélecteur, puis appuyez dessus.
- Sélectionnez les réglages de votre choix. Le symbole de menu, le texte et l'illustration indiquent le réglage sélectionné.

#### Configuration à l'aide du sélecteur DYNAMIC SELECT

Le sélecteur DYNAMIC SELECT est disponible sur les véhicules Mercedes-AMG.

- Sélectionnez le programme de conduite Individual avec le sélecteur DYNAMIC SELECT (voir la notice d'utilisation du véhicule). Une fenêtre apparaît après un court instant.
- Confirmation de Modifier: appuyez sur le sélecteur.
   Le menu de réglage du programme de conduite Configuration programme "Individual" apparaît.
- Sélection de Entraînement, Suspension, Boîte de vitesses ou ESP: tournez le sélecteur, puis appuyez dessus.
- Sélectionnez les réglages de votre choix. Le symbole de menu, le texte et l'illustration indiquent le réglage sélectionné.

#### Possibilités de réglage

Dans le cas de l'entraînement, vous pouvez effectuer les réglages suivants:

| С  | Comfort    |
|----|------------|
| S  | Sport      |
| S+ | Sport Plus |
| Μ  | Manual     |
| E  | ECO        |

Dans le cas de la suspension, vous pouvez effectuer les réglages suivants :

| С  | Comfort    |
|----|------------|
| S  | Sport      |
| S+ | Sport Plus |

Dans le cas de la direction, vous pouvez effectuer les réglages suivants :

| С | Comfort |
|---|---------|
| S | Sport   |

Dans le cas du climatiseur, vous pouvez effectuer les réglages suivants :

| E | ECO     |
|---|---------|
| С | Comfort |

Dans le cas de la fonction ECO de démarrage et d'arrêt automatiques du moteur, vous pouvez effectuer les réglages suivants:

| ON  | Activation de la fonc-<br>tion ECO de démar-<br>rage et d'arrêt auto-<br>matiques du moteur |
|-----|---------------------------------------------------------------------------------------------|
| OFF | Désactivation de la<br>fonction ECO de<br>démarrage et d'arrêt<br>automatiques du<br>moteur |

Dans le cas de la fonction ECO de démarrage et d'arrêt automatiques du moteur, vous pouvez effectuer les réglages suivants:

| ON  | Activation de la fonc-<br>tion ECO de démar-<br>rage et d'arrêt auto-<br>matiques du moteur |
|-----|---------------------------------------------------------------------------------------------|
| OFF | Désactivation de la<br>fonction ECO de<br>démarrage et d'arrêt<br>automatiques du<br>moteur |

# Fonctions du véhicule

#### Possibilités de réglage (véhicules Mercedes-AMG)

Dans le cas de l'entraînement, vous pouvez effectuer les réglages suivants:

| R  | Race       |
|----|------------|
| С  | Comfort    |
| S  | Sport      |
| S+ | Sport Plus |

Dans le cas de la suspension, vous pouvez effectuer les réglages suivants :

| С | Comfort |
|---|---------|
| S | Sport   |

Dans le cas de la boîte de vitesses, vous pouvez effectuer les réglages suivants:

| D | Automatique |
|---|-------------|
| М | Manuelle    |

Dans le cas de l'ESP® (régulation du comportement dynamique), vous pouvez effectuer les réglages suivants:

| S  | Sport                                                                                |
|----|--------------------------------------------------------------------------------------|
| ON | Activation de l'ESP <sup>®</sup><br>(régulation du com-<br>portement dynami-<br>que) |

#### Equipement de votre système multimédia

Cette notice d'utilisation décrit l'ensemble des équipements de série et optionnels qui étaient disponibles pour votre système multimédia au moment de la clôture de la rédaction de cette notice d'utilisation. Des divergences sont possibles selon les pays. Notez que votre véhicule n'est pas obligatoirement équipé de toutes les fonctions décrites. Cela vaut également pour les fonctions et systèmes importants pour la sécurité.

Lisez les informations sur les ateliers qualifiés figurant dans la notice d'utilisation du véhicule.

#### Module de navigation Garmin<sup>®</sup> MAP PILOT

#### Consignes de sécurité importantes

#### **ATTENTION**

L'utilisation pendant la marche de systèmes d'information et d'appareils de communication intégrés détourne votre attention de la circulation. Vous risquez en outre de perdre le contrôle du véhicule. Il y a risque d'accident. Utilisez ces appareils uniquement lorsque les conditions de circulation le permettent. Si ce n'est pas le cas, arrêtez-vous en tenant compte des conditions de circulation et procédez aux entrées souhaitées lorsque le véhicule est à l'arrêt.

En ce qui concerne l'utilisation du Garmin<sup>®</sup> MAP PILOT, tenez compte des dispositions légales en vigueur dans le pays dans lequel vous vous trouvez.

Vous devez vous-même veiller à respecter les différentes règles de circulation pendant la marche. Le code de la route a toujours priorité sur les recommandations de conduite du système Garmin<sup>®</sup> MAP PILOT.

#### **ATTENTION**

Les cartes SD sont de petites pièces. Elles peuvent être avalées et entraîner l'asphyxie. Il y a risque de blessure, voire danger de mort! Conservez les cartes SD hors de portée des enfants. En cas d'ingestion d'une carte SD, consultez immédiatement un médecin.

#### **Remarques générales**

Le lecteur de cartes mémoire SD offre un accès rapide au système Garmin<sup>®</sup> MAP PILOT. La notice d'utilisation du système Garmin<sup>®</sup> MAP PILOT est enregistrée sur la carte SD au format PDF.

Vous pouvez commander le système Garmin<sup>®</sup> MAP PILOT par l'intermédiaire du sélecteur.

#### Carte SD

- Introduction de la carte SD: introduisez la carte SD dans le kit de raccordement multimédia jusqu'à ce qu'elle s'enclenche. Le côté avec les contacts doit être orienté vers la fente et vers le bas.
- Veillez à ce que la protection en écriture de la carte SD soit désactivée. Le commutateur situé sur le côté de la carte doit pour cela être poussé en direction des contacts et ne pas être en position «LOCK».
- Suivez les instructions (voir la notice d'utilisation du fabricant).

Vous pouvez vous procurer les mises à jour pour la carte numérique et le logiciel auprès d'un point de service Mercedes-Benz.

Pour certains pays, il est possible de se procurer les mises à jour de la carte numérique et du logiciel sous forme de téléchargement ou de carte SD. Consultez le site Internet http:// shop.mercedes-benz.com et suivez les instructions qui figurent sous « Garmin<sup>®</sup> MAP PILOT ».

Vous trouverez de plus amples informations dans la notice d'utilisation du fabricant.

#### Activation du mode Navigation

Appuyez sur la touche NAVI. La dernière fenêtre de navigation affichée apparaît. Vous trouverez de plus amples informations dans la notice d'utilisation du fabricant.

#### Equipement de votre système multimédia

Cette notice d'utilisation décrit l'ensemble des équipements de série et optionnels qui étaient disponibles pour votre système multimédia au moment de la clôture de la rédaction de cette notice d'utilisation. Des divergences sont possibles selon les pays. Notez que votre véhicule n'est pas obligatoirement équipé de toutes les fonctions décrites. Cela vaut également pour les fonctions et systèmes importants pour la sécurité.

Lisez les informations sur les ateliers qualifiés figurant dans la notice d'utilisation du véhicule.

#### Consignes de sécurité importantes

#### **ATTENTION**

L'utilisation pendant la marche d'appareils de communication mobile détourne votre attention de la circulation. Vous risquez en outre de perdre le contrôle du véhicule. Il y a risque d'accident.

Utilisez ces appareils uniquement lorsque le véhicule est à l'arrêt.

Si vous souhaitez téléphoner pendant la marche, servez-vous du dispositif mains libres. Utilisez le téléphone portable uniquement lorsque les conditions routières, météorologiques et de circulation le permettent. Dans certaines circonscriptions judiciaires, la loi interdit l'utilisation d'un téléphone portable au volant.

N'oubliez pas que votre véhicule parcourt 44 pieds (près de 14 m) par seconde lorsque vous roulez à 30 mph (environ 50 km/h) seulement.

Un rayonnement électromagnétique excessif peut être dangereux pour votre santé et celle des autres.

Les éventuels risques liés aux champs électromagnétiques font actuellement l'objet de débats au sein de la communauté scientifique. L'utilisation d'une antenne extérieure vous permet de réduire ces risques.

Par conséquent, dans la mesure du possible, raccordez vos appareils de communication mobiles à l'antenne extérieure du véhicule.

#### **Remarques générales**

#### Téléphonie

Pour les fonctions de téléphonie, vous disposez de l'interface Bluetooth<sup>®</sup> du système multimédia.

Si votre téléphone portable prend en charge le profil Bluetooth<sup>®</sup> PBAP (**P**hone **B**ook **A**ccess **P**rofile), les contacts s'affichent automatiquement dans le système multimédia.

Si votre téléphone portable reconnaît le profil Bluetooth<sup>®</sup> MAP (**M**essage **A**ccess **P**rofile), vous pouvez bénéficier des fonctions E-mail et SMS. Tenez compte des autres conditions requises pour les fonctions E-mail et SMS (▷ page 54).

Par l'intermédiaire de l'interface Bluetooth<sup>®</sup>, vous pouvez utiliser le dispositif mains libres avec des téléphones portables adéquats et recevoir des cartes de visite (vCards).

Pour de plus amples informations sur les téléphones portables pouvant être utilisés, consultez le site Internet

#### http://www.mercedes-benz.com/connect.

Vous pouvez également obtenir des renseignements par téléphone.

Aux Etats-Unis, vous pouvez joindre le Customer Assistance Center de Mercedes-Benz au numéro 1-800-FOR-MERCedes (1-800-367-6372).

Au Canada, vous pouvez joindre le Customer Relations Center au numéro 1-800-387-0100.

#### Interruption des communications pendant la marche

La communication peut être interrompue

- dans certaines régions où la couverture du réseau n'est pas suffisante
- lorsque vous changez de station d'émissionréception (cellule) et qu'aucun canal de communication n'est libre
- lorsque vous utilisez une carte SIM qui n'est pas compatible avec le réseau disponible

#### Possibilités d'utilisation

Vous pouvez utiliser votre téléphone

 avec le s

électeur Rotation Poussée (←⊙→ ou t⊙↓) Pression

• avec la touche *C* ou la touche *d* uvolant multifonction

#### Limitation du fonctionnement

Vous ne pouvez pas encore téléphoner par l'intermédiaire du système multimédia dans les cas suivants:

- Le téléphone est éteint.
- La fonction Bluetooth<sup>®</sup> du téléphone portable est désactivée.
- Le téléphone portable n'est pas encore ou pas du tout connecté à un réseau.
- La fonction Bluetooth<sup>®</sup> du système multimédia est désactivée.

Le téléphone essaye automatiquement de se connecter à un réseau. Si aucun réseau n'est disponible, vous ne pouvez éventuellement pas lancer d'appel d'urgence avec le **911**. Si vous essayez de téléphoner, le message Non dispo. apparaît pendant un court instant.

#### Vue d'ensemble du menu Téléphone

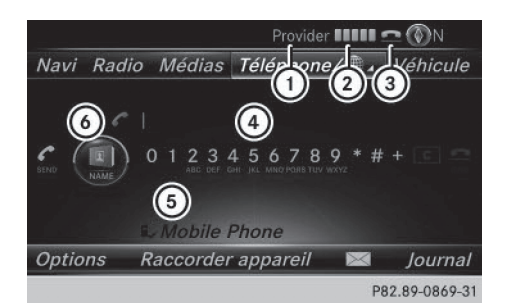

- (1) Opérateur de téléphonie mobile
- ② Intensité du champ de réception du réseau de téléphonie mobile
- ③ Symbole en forme de combiné téléphonique
  ④ ou
- ④ Clavier virtuel du menu Téléphone
- Som d'appareil Bluetooth<sup>®</sup> du téléphone portable actuellement raccordé
- 6 Affichage du répertoire téléphonique

L'affichage (2) indique l'intensité actuelle du champ de réception du réseau de téléphonie

mobile. Si toutes les barres sont pleines, la réception est optimale.

Si aucune barre n'est présente, la réception est très mauvaise, voire nulle.

Le symbole en forme de combiné téléphonique indique si un appel est en train de s'établir ou si une communication est en cours **(** ou pas **(** ).

#### Affichage du menu Téléphone

▶ Appuyez sur la touche TEL.

#### Affichage de la barre de menus

▶ Poussez le sélecteur ⊙↓.

Le point de menu  $\bowtie$  est disponible si le téléphone raccordé prend en charge le profil Bluetooth<sup>®</sup> MAP (**M**essage **A**ccess **P**rofile). Pour de plus amples informations sur les fonctions SMS et E-mail, voir ( $\triangleright$  page 54).

Téléphone

Le symbole en forme d'enveloppe 💟 sur la ligne de statut indique la présence d'un SMS ou d'un e-mail non lu. Le symbole disparaît dès que vous avez lu le SMS ou l'e-mail. Le symbole 🖾 apparaît pour indiquer que la mémoire des messages du téléphone portable raccordé est pleine. Le symbole disparaît si vous effacez au moins 1 message.

#### Raccordement d'un téléphone portable/interruption de la liaison

#### Conditions

Pour profiter de la téléphonie via l'interface Bluetooth<sup>®</sup>, vous avez besoin d'un téléphone portable compatible Bluetooth<sup>®</sup>. Le téléphone portable doit reconnaître le profil Handsfree (HFP) 1.0 ou supérieur.

#### Sur le système multimédia

► Activez la fonction Bluetooth<sup>®</sup> (▷ page 25).

#### Sur le téléphone portable

- Mettez le téléphone portable en marche et entrez le code PIN si l'appareil le demande (voir la notice d'utilisation du fabricant).
- Activez la fonction Bluetooth<sup>®</sup> et, si nécessaire, la visibilité Bluetooth<sup>®</sup> pour les autres appareils (voir la notice d'utilisation du fabricant).

Certains téléphones portables ne sont visibles que momentanément (voir la notice d'utilisation du fabricant).

Si nécessaire, réglez le nom d'appareil Bluetooth<sup>®</sup> du téléphone portable.

Il peut arriver que tous les appareils d'un même fabricant portent le même nom. Afin que votre téléphone portable soit reconnaissable de manière univoque, modifiez son nom d'appareil (voir la notice d'utilisation du fabricant). Le choix du nom est libre.

Si le téléphone portable reconnaît les profils Bluetooth<sup>®</sup> PBAP (**P**hone **B**ook **A**ccess **P**rofile) et MAP (**M**essage **A**ccess **P**rofile), les informations suivantes sont transférées après la connexion:

- Répertoire téléphonique
- Journal
- SMS et e-mails

Pour de plus amples informations sur la procédure à suivre pour autoriser ou bloquer le téléchargement automatique du répertoire téléphonique, voir (> page 50).

La batterie du téléphone portable doit toujours être suffisamment chargée afin d'éviter les dysfonctionnements.

Les téléphones portables disponibles sur le marché ne conviennent pas tous. Pour de plus amples informations sur les téléphones portables pouvant être utilisés et le raccordement d'un téléphone portable au système multimédia, consultez le site Internet http://www.mercedes-benz.com/connect

Vous pouvez également obtenir des renseignements par téléphone.

Aux Etats-Unis, vous pouvez joindre le Customer Assistance Center de Mercedes-Benz au numéro 1-800-FOR-MERCedes (1-800-367-6372).

Au Canada, vous pouvez joindre le Customer Relations Center au numéro 1-800-387-0100.

Certains affichages, tels que l'affichage de l'intensité du champ, dépendent de la version du profil Handsfree supporté.

#### Procédure et informations générales

# Autorisation d'un téléphone portable (connexion)

Lorsque vous utilisez pour la première fois votre téléphone portable en liaison avec le système multimédia, vous devez d'abord le rechercher  $(\triangleright$  page 41), puis l'autoriser ( $\triangleright$  page 41). En fonction du téléphone portable. l'autorisation peut être réalisée par l'intermédiaire du protocole SSP (Secure Simple Pairing) ou par entrée d'un code d'accès. Le système multimédia active automatiquement la procédure qui convient à votre téléphone portable. Le mode d'association SSP (Secure Simple Pairing) se reconnaît au fait gu'un code apparaît sur le téléphone portable et sur le système multimédia. Le mode d'association par code d'accès se reconnaît au fait que vous devez entrer un code sur le téléphone portable et sur le système multimédia. Une fois l'autorisation effectuée, le téléphone portable sera raccordé automatiquement. Pour de plus amples informations sur la reconnexion automatique de téléphones portables autorisés, voir ( $\triangleright$  page 43).

Si le système multimédia ne trouve pas votre téléphone portable, cela peut être dû à certains réglages de sécurité sur votre téléphone. Vous pouvez aussi initier le processus de recherche et d'autorisation à partir du téléphone portable (▷ page 42).

Pour de plus amples informations sur l'autorisation et le raccordement d'un téléphone portable Bluetooth<sup>®</sup> spécifique, adressez-vous à un point de service Mercedes-Benz ou consultez le site Internet http://www.mercedesbenz.com/connect.

Vous pouvez autoriser au maximum 15 téléphones portables. Une fois l'autorisation effectuée, le système est en mesure de se connecter automatiquement aux 2 derniers téléphones utilisés. Pour les fonctions de téléphonie, vous ne pouvez raccorder au système multimédia qu'un seul téléphone portable à la fois.

#### Désautorisation d'un téléphone portable (déconnexion)

Si vous quittez la zone de réception du système multimédia ou que vous désactivez la fonction Bluetooth<sup>®</sup> sur votre téléphone portable, la connexion est automatiquement interrompue. Si la connexion Bluetooth<sup>®</sup> ne doit plus être établie automatiquement, vous devez désautoriser (déconnecter) le téléphone portable (▷ page 43).

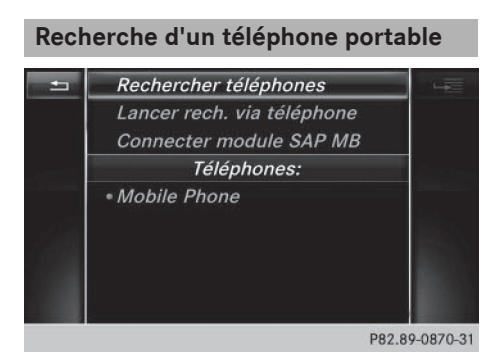

- Affichage du menu Téléphone: appuyez sur la touche TEL.
- ► Passage à la barre de menus: poussez le sélecteur ⊙↓.
- Sélection de Raccorder appareil : tournez le sélecteur, puis appuyez dessus. La liste des appareils apparaît.
- Sélection de Rechercher téléphones: tournez le sélecteur, puis appuyez dessus. Un message indiquant que Bluetooth<sup>®</sup> doit être activé sur le téléphone portable et que celui-ci doit être visible pour les autres appareils apparaît.
- Sélection de Lancer la recherche: appuyez sur le sélecteur.
   Les téléphones portables disponibles sont affichés dans la liste des appareils.

La durée de la recherche dépend du nombre de téléphones Bluetooth<sup>®</sup> se trouvant dans la zone de réception et de leurs caractéristiques.

Un nouveau téléphone portable trouvé, précédé du symbole , apparaît dans la liste des appareils. Vous pouvez à présent autoriser (connecter) le téléphone portable trouvé (> page 41).

Si le nombre maximal d'appareils autorisés dans la liste des appareils est atteint, un message vous demande de désautoriser un téléphone portable (> page 43).

Si vous affichez de nouveau la liste des appareils, celle-ci n'indique plus les appareils non autorisés. Lancez alors une nouvelle recherche pour mettre à jour la liste des appareils.

#### Symboles dans la liste des appareils

| Sym-<br>bole | Explication                                            |
|--------------|--------------------------------------------------------|
|              | Nouveau téléphone portable trouvé, pas encore autorisé |
|              | Téléphone portable autorisé, mais non raccordé         |
| •            | Téléphone portable autorisé et rac-<br>cordé           |
|              |                                                        |

# Autorisation d'un téléphone portable (connexion)

#### Autorisation par l'intermédiaire du protocole SSP (Secure Simple Pairing)

**Téléphone** 

Lorsque le système multimédia a détecté votre téléphone portable, vous pouvez l'autoriser (le connecter).

 Sélection d'un téléphone portable dans la liste des appareils: tournez le sélecteur, puis appuyez dessus. Un code apparaît sur le système multimédia

et sur le téléphone portable.

#### Le code est identique

- Système multimédia: sélectionnez Oui.
- Téléphone portable: confirmez le code. En fonction du téléphone portable, vous devez confirmer la connexion au système multimédia ainsi que celle pour les profils Bluetooth<sup>®</sup> PBAP et MAP l'une après l'autre. Si nécessaire, vous pouvez mémoriser la confirmation sur le téléphone portable (voir la notice d'utilisation du fabricant).

Le téléphone portable est à présent autorisé et relié au système multimédia. Vous pouvez désormais téléphoner à l'aide du dispositif mains libres.

Pour une qualité vocale optimale, vous pouvez régler le volume d'émission et de réception du téléphone portable (⊳ page 44).

#### Le code est différent

 Système multimédia: sélectionnez Non. Le processus est interrompu. Répétez la procédure d'autorisation.

#### 42 Raccordement d'un téléphone portable/interruption de la liaison

#### Autorisation par entrée d'un code d'accès (identifiant)

Lorsque le système multimédia a détecté votre téléphone portable, vous pouvez l'autoriser (le connecter).

 Sélection d'un téléphone portable dans la liste des appareils: tournez le sélecteur, puis appuyez dessus.

Le menu d'entrée du code d'accès apparaît.

Le code d'accès est un nombre composé de 1 à 16 chiffres que vous déterminez vousmême. En fonction du téléphone portable, vous devez entrer une suite de 4 chiffres ou plus.

- Système multimédia: entrez le code d'accès à l'aide du clavier virtuel.
- Une fois tous les chiffres saisis, sélectionnez ok
- Téléphone portable: entrez le même code d'accès et confirmez. En fonction du téléphone portable, vous devez confirmer la connexion au système multimédia ainsi que celle pour les profils Bluetooth<sup>®</sup> PBAP et MAP l'une après l'autre. Si nécessaire, vous pouvez mémoriser la confirmation sur le téléphone portable (voir la notice d'utilisation du fabricant).

Le téléphone portable est à présent autorisé et relié au système multimédia. Vous pouvez désormais téléphoner à l'aide du dispositif mains libres.

Pour une qualité vocale optimale, vous pouvez régler le volume d'émission et de réception du téléphone portable (⊳ page 44).

Si le message Echec de l'autorisation apparaît, c'est que vous avez peut-être entré un code d'accès différent ou dépassé le temps prévu. Répétez le processus.

Si vous souhaitez à nouveau autoriser un téléphone portable qui a été désautorisé, vous pouvez choisir un autre code d'accès.

 Mercedes-Benz vous recommande d'effectuer la désautorisation à partir du système multimédia et du téléphone portable (▷ page 43). Sinon, les autorisations ultérieures peuvent échouer.

#### Etablissement de la connexion à partir du téléphone portable

Le nom d'appareil Bluetooth<sup>®</sup> du système multimédia est MB Bluetooth.

- Système multimédia: affichez le menu Téléphone.
- ► Passage à la barre de menus: poussez le sélecteur ⊙↓.
- Sélection de Raccorder appareil : tournez le sélecteur, puis appuyez dessus. La liste des appareils apparaît.
- Sélection de Lancer recherche via téléphone: tournez le sélecteur, puis appuyez dessus.
   Un message indiquant que la recherche peut être lancée sur le téléphone portable apparaît.
- Téléphone portable: lancez la recherche d'appareils Bluetooth<sup>®</sup> (voir la notice d'utilisation du fabricant). Le système multimédia apparaît dans la liste des appareils du téléphone portable sous le nom MB Bluetooth.
- Sélectionnez MB Bluetooth. Un message vous demandant si le téléphone portable doit être autorisé apparaît sur le visuel du système multimédia.
- Système multimédia: sélectionnez Oui. Si vous sélectionnez Non, le processus est interrompu.

Si votre téléphone portable prend en charge le protocole SSP (Secure Simple Pairing), un code apparaît sur les 2 appareils.

#### Le code est identique

- Système multimédia: sélectionnez Oui.
- Téléphone portable: confirmez le code. En fonction du téléphone portable, vous devez confirmer la connexion au système multimédia ainsi que celle pour les profils Bluetooth<sup>®</sup> PBAP et MAP l'une après l'autre. Si nécessaire, vous pouvez mémoriser la confirmation sur le téléphone portable (voir la notice d'utilisation du fabricant).

Le téléphone portable est à présent autorisé et relié au système multimédia. Vous pouvez désormais téléphoner à l'aide du dispositif mains libres.

Pour une qualité vocale optimale, vous pouvez régler le volume d'émission et de réception du téléphone portable ( $\triangleright$  page 44).

Téléphone

#### Le code est différent

 Système multimédia: sélectionnez Non. Le processus est interrompu. Répétez le processus.

Si votre téléphone portable ne prend pas en charge le protocole SSP (Secure Simple Pairing), un menu d'entrée du code d'accès apparaît. Le code d'accès est un nombre composé de 1 à 16 chiffres que vous déterminez vous-même. Entrez le même code d'accès sur le système multimédia et sur le téléphone portable, puis confirmez. En fonction du téléphone portable, vous devez confirmer la connexion au système multimédia ainsi que celle pour les profils Bluetooth<sup>®</sup> PBAP et MAP.

#### **Reconnexion automatique**

Le système multimédia recherche toujours le dernier téléphone portable relié.

Si la liaison avec le dernier téléphone portable raccordé n'est pas possible, le système recherche le téléphone portable raccordé en avantdernier.

#### Commutation entre les téléphones portables

Si vous avez autorisé plusieurs téléphones portables, vous pouvez passer de l'un à l'autre.

- Affichage du menu Téléphone: appuyez sur la touche TEL.
- ► Passage à la barre de menus: poussez le sélecteur ⊙↓.
- Sélection de Raccorder appareil : tournez le sélecteur, puis appuyez dessus. La liste des appareils apparaît.
- Sélection du téléphone portable souhaité: tournez le sélecteur, puis appuyez dessus. Le système raccorde le téléphone portable sélectionné s'il se trouve dans la zone de réception Bluetooth<sup>®</sup> et que la fonction Bluetooth<sup>®</sup> du téléphone portable est activée.

Pour les fonctions de téléphonie, vous ne pouvez raccorder qu'un seul téléphone portable à la fois. Dans la liste des appareils, le téléphone portable raccordé est identifié par un point •.

Le passage à un autre téléphone portable autorisé n'est possible que si aucune conversation téléphonique n'est en cours.

#### Désautorisation d'un téléphone portable (déconnexion)

Mercedes-Benz USA, LLC vous recommande d'effectuer la désautorisation à partir du système multimédia et du téléphone portable. Sinon, les autorisations ultérieures peuvent échouer.

- Affichage du menu Téléphone : appuyez sur la touche <u>TEL</u>.
- ► Passage à la barre de menus: poussez le sélecteur ⊙↓.
- Sélection de Raccorder appareil : tournez le sélecteur, puis appuyez dessus. La liste des appareils apparaît.
- Sélection du téléphone portable souhaité dans la liste des appareils : tournez le sélecteur.
- ► Sélection de Sélecteur →.
- Sélection de Désautoriser: tournez le sélecteur, puis appuyez dessus. Un message vous demande si l'appareil doit réellement être désautorisé.
- Sélection de Oui : tournez le sélecteur, puis appuyez dessus.
   Le téléphone portable est désautorisé.

#### Affichage des détails de la connexion

- Affichage du menu Téléphone : appuyez sur la touche <u>TEL</u>.
- Passage à la barre de menus: poussez le sélecteur OJ.
- Sélection de Raccorder appareil: tournez le sélecteur, puis appuyez dessus. La liste des appareils apparaît.
- Sélection du téléphone portable souhaité: tournez le sélecteur.
- ► Sélection de Sélecteur →.
- Sélection de Détails: tournez le sélecteur, puis appuyez dessus.
   Les informations suivantes sont affichées pour le téléphone portable sélectionné:
  - Nom de l'appareil Bluetooth<sup>®</sup>
  - Adresse Bluetooth<sup>®</sup>
  - Statut de l'autorisation

#### Utilisation du téléphone 44

#### Réglage du volume de réception et d'émission

Lorsque le téléphone portable est autorisé, vous pouvez optimiser les réglages du volume de réception et du volume d'émission. Pour connaître les réglages optimaux pour votre téléphone portable, consultez le site Internet http://www.mercedes-benz.com/connect.

Vous pouvez également obtenir des renseignements par téléphone.

Aux Etats-Unis, vous pouvez joindre le Customer Assistance Center de Mercedes-Benz au numéro 1-800-FOR-MERCedes (1-800-367-6372).

Au Canada, vous pouvez joindre le Customer Relations Center au numéro 1-800-387-0100.

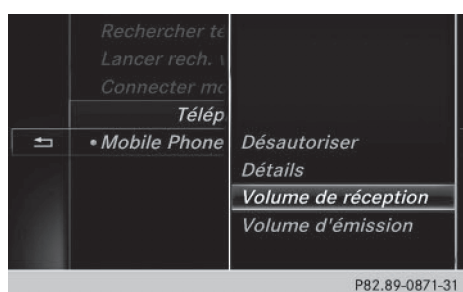

- Affichage du menu Téléphone : appuyez sur la touche TEL.
- ▶ Passage à la barre de menus : poussez le sélecteur (O).
- Sélection de Raccorder appareil: tournez le sélecteur, puis appuyez dessus. La liste des appareils apparaît.
- Sélection du téléphone portable souhaité dans la liste des appareils : tournez le sélecteur.
- ▶ Sélection de 🔚 : poussez le sélecteur ⊙ .
- ► Sélection de Volume de réception ou de Volume d'émission: tournez le sélecteur, puis appuyez dessus.
- Sélection du volume sonore: tournez le sélecteur.
- Mémorisation des modifications: appuyez sur le sélecteur.
- Des réglages incorrects peuvent dégrader la qualité de la communication.

#### Utilisation du téléphone

#### Prise d'un appel

Sélection de Accepter: appuyez sur le sélecteur.

ou

▶ Appuyez sur la touche *P* du volant multifonction.

La communication est établie.

Autres fonctions disponibles pendant une communication: ( $\triangleright$  page 46).

Réglage du volume sonore ( $\triangleright$  page 44).

Pour de plus amples informations sur la procédure à suivre pour mettre fin à la communication en cours, voir ( $\triangleright$  page 48).

 Si le numéro de téléphone est transféré, celui-ci apparaît alors sur le visuel. Si le numéro de téléphone est mémorisé dans le répertoire téléphonique, le nom du contact est également affiché. Si l'affichage du numéro de téléphone est bloqué, Inconnu est affiché sur le visuel.

#### Refus d'un appel

Sélection de Refuser: tournez le sélecteur, puis appuyez dessus.

011

▶ Appuyez sur la touche 🙆 du volant multifonction.

#### Lancement d'un appel

#### Par l'intermédiaire du menu Téléphone

- Affichage du menu Téléphone : appuyez sur la touche TEL.
- ► Sélection d'une suite de chiffres : tournez le sélecteur, puis appuyez à chaque fois dessus.
- Sélection de dans le menu Téléphone: tournez le sélecteur, puis appuyez dessus. L'appel est lancé.

Pour de plus amples informations sur la procédure à suivre pour mettre fin à la communication en cours, voir ( $\triangleright$  page 48).

#### A l'aide du pavé numérique

- Affichage du menu Téléphone: appuyez sur la touche TEL.
- Entrez une suite de chiffres à l'aide du pavé numérique.
- Sélection de dans le menu Téléphone : tournez le sélecteur, puis appuyez dessus. L'appel est lancé.

#### Via la répétition d'appel

- Affichage du menu Téléphone : appuyez sur la touche TEL.
- Sélection de dans le menu Téléphone : tournez le sélecteur, puis appuyez dessus. La liste des numéros composés s'affiche. Le dernier numéro composé se trouve en tête de liste.
- Sélection d'une entrée et lancement de l'appel: tournez le sélecteur, puis appuyez dessus.

Répétition d'appel par l'intermédiaire du volant multifonction (voir la notice d'utilisation du véhicule).

Pour de plus amples informations sur la procédure à suivre pour mettre fin à la communication en cours, voir (⊳ page 48).

#### Par l'intermédiaire des listes d'appels

- Affichage du menu Téléphone : appuyez sur la touche TEL.
- ► Passage à la barre de menus: poussez le sélecteur ⊙↓.
- Sélection de Journal : tournez le sélecteur, puis appuyez dessus.
- Sélection de Appels reçus ou de Numéros composés: tournez le sélecteur, puis appuyez dessus.

La liste correspondante apparaît.

 Sélection d'une entrée et lancement de l'appel: tournez le sélecteur, puis appuyez dessus.

Sélection d'un appel par l'intermédiaire du volant multifonction et lancement de l'appel (voir la notice d'utilisation du véhicule).

Pour de plus amples informations sur la procédure à suivre pour mettre fin à la communication en cours, voir (> page 48).

#### Par l'intermédiaire du répertoire téléphonique

- Affichage du menu Téléphone: appuyez sur la touche TEL.
- Sélection de Nom dans le menu Téléphone : tournez le sélecteur, puis appuyez dessus.
- ► Recherchez et affichez un contact (▷ page 49).

Sélection d'un appel par l'intermédiaire du volant multifonction et lancement de l'appel (voir la notice d'utilisation du véhicule).

Pour de plus amples informations sur la procédure à suivre pour mettre fin à la communication en cours, voir ( $\triangleright$  page 48).

#### A partir d'un numéro abrégé

#### 1re possibilité

- Affichage du menu Téléphone: appuyez sur la touche [TEL].
- Sélection d'un chiffre sur le clavier virtuel: tournez le sélecteur.
- Appuyez sur le sélecteur pendant plus de 2 secondes.
   L'entrée sélectionnée apparaît dans le menu Téléphone. L'appel est lancé.

#### 2e possibilité

- Affichage du menu Téléphone: appuyez sur la touche TEL.
- Passage à la barre de menus: poussez le sélecteur OI.
- Sélection de Journal : tournez le sélecteur, puis appuyez dessus.
- Sélection de Liste des numéros abrégés: tournez le sélecteur, puis appuyez dessus. La liste des numéros abrégés s'affiche.
- Sélection d'une entrée et lancement de l'appel: tournez le sélecteur, puis appuyez dessus.

L'entrée sélectionnée apparaît dans le menu Téléphone. L'appel est lancé.

Pour de plus amples informations sur la configuration d'un numéro abrégé, voir (> page 53).

Pour de plus amples informations sur la procédure à suivre pour mettre fin à la communication en cours, voir (⊳ page 48).

#### Fonctions disponibles pendant un appel

#### Vue d'ensemble

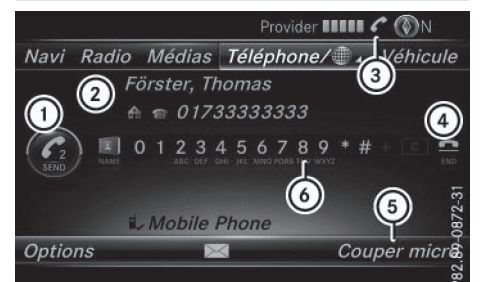

# éléphone

(3) Symbole de communication en cours

(1) Lancement d'un appel supplémentaire

(4) Fin de communication

 $(\triangleright page 46)$ 

(2) Correspondant

- (5) Activation et désactivation du microphone  $(\triangleright page 46)$
- (6) Envoi de tonalités DTMF (pas toujours possible; en fonction du téléphone portable)  $(\triangleright page 46)$

#### Autres fonctions:

- Prise d'un appel en attente (▷ page 47)
- Double appel (▷ page 47)
- Etablissement d'une conférence  $(\triangleright page 47)$

Les fonctions disponibles dépendent du réseau (GSM uniquement) et du téléphone portable Bluetooth<sup>®</sup>.

#### Lancement d'un appel supplémentaire

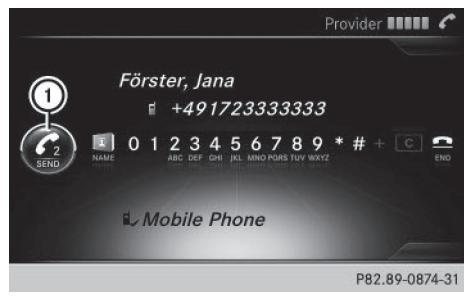

(1) Lancement d'un appel supplémentaire

Si la fonction est prise en charge par l'opérateur de téléphonie mobile et le téléphone portable,

vous pouvez lancer un autre appel pendant une communication. La communication qui était en cours est alors mise en attente.

- Sélection de  $\mathbb{Z}_2$ : tournez le sélecteur, puis appuyez dessus.
- ► Lancez un appel, par exemple :
  - Par l'intermédiaire du menu Téléphone (⊳ page 44)
  - Via la répétition d'appel (▷ page 45)
  - Par l'intermédiaire des listes d'appels (⊳ page 45)
  - Par l'intermédiaire du répertoire téléphonique ( $\triangleright$  page 45)
  - A partir d'un numéro abrégé (⊳ page 45)

#### Activation et désactivation du microphone

Cette fonction est disponible dans le menu Téléphone pendant une communication.

Désactivation du microphone :

- ▶ Passage à la barre de menus : poussez le sélecteur ⊙↓.
- Sélection de Couper micro: tournez le sélecteur, puis appuyez dessus. Lorsque le microphone est désactivé, le symbole 🛞 s'affiche et le message suivant apparaît: Le microphone a été coupé.

Activation du microphone:

Sélectionnez Activer micro. Le symbole 🛞 disparaît. Le message Le microphone a été activé. s'affiche.

#### Envoi de tonalités DTMF

Cette fonction n'est pas possible avec tous les téléphones portables.

Vous pouvez commander un répondeur ou d'autres appareils par des tonalités DTMF, par exemple pour une interrogation à distance.

► Si vous souhaitez par exemple écouter votre répondeur, entrez le numéro correspondant.

Envoi de caractères isolés:

Sélection des caractères souhaités dans le menu Téléphone dès l'établissement de la

liaison avec le répondeur : tournez le sélecteur et appuyez à chaque fois dessus.

ou

 Appuyez sur la touche correspondante du pavé numérique.

Chaque caractère sélectionné est aussitôt envoyé.

Communications avec plusieurs participants

#### Commutation entre les communications (double appel)

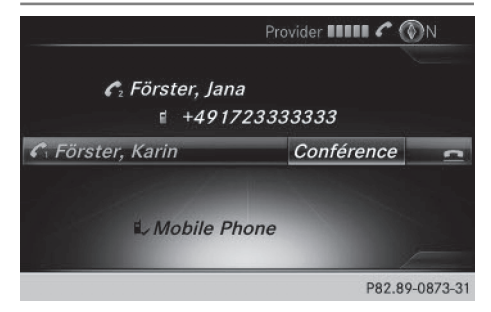

Si vous lancez un autre appel, vous pouvez commuter entre les 2 communications (double appel). La disponibilité de la fonction dépend de votre opérateur de téléphonie mobile et de votre téléphone portable (voir la notice d'utilisation du fabricant).

Les communications sont notées 1 et 2. La communication en cours est mise en évidence.

#### Commutation entre les communications

 Appuyez sur la touche du volant multifonction.

ou

► Sélection de C₁ ou C₂: tournez le sélecteur, puis appuyez dessus. La communication sélectionnée devient active. L'outre communication est mise en

active. L'autre communication est mise en attente.

#### Fin de la communication en cours

 Sélection de ans le menu Téléphone: tournez le sélecteur, puis appuyez dessus.

ou

 Appuyez sur la touche a du volant multifonction.

L'autre communication reste en attente.

- Activation de la communication en attente : sélectionnez Reprendre.
   La communication qui était en attente devient active. Si vous sélectionnez Raccrocher, la communication qui était en attente est également coupée.
- Avec certains téléphones portables, la communication qui était en attente est automatiquement réactivée dès que vous mettez fin à la communication active.

#### Conférence

La disponibilité de la fonction dépend de votre opérateur de téléphonie mobile et de votre téléphone portable (voir la notice d'utilisation du fabricant). Vous pouvez mettre en liaison les communications actives et en attente. Plusieurs interlocuteurs peuvent ainsi s'entendre et se parler.

Téléphone

|                             | Provider 💵 🕈 🔞 | )N      |
|-----------------------------|----------------|---------|
| €₂ Förster, Jana<br>≰ +4917 | a<br>123333333 |         |
| 🖍 Förster, Karin            | Conférence     | 2       |
| i ∠ Mobile Ph               | one            |         |
|                             | P82.89-        | 0873-31 |

► Lancez un appel supplémentaire (▷ page 46). ou

- ▶ Prenez un appel entrant ( $\triangleright$  page 47).
- Sélection de Conférence dans le menu Téléphone : tournez le sélecteur, puis appuyez dessus.

Le nouvel interlocuteur participe à la conférence. **Conférence téléphonique** apparaît dans le menu Téléphone.

#### Appel entrant pendant une communication (appel en attente)

La disponibilité de la fonction Appel en attente dépend de votre téléphone portable et de votre opérateur de téléphonie mobile. Suivant le téléphone portable, la prise d'appel peut également être gérée différemment (voir la notice d'utilisation du fabricant). **Appel en attente:** lorsque vous recevez un appel pendant une communication, un message s'affiche. En outre, un signal sonore retentit. Vous avez le choix de prendre l'appel ou de le refuser.

#### Prise de l'appel:

Sélection de Accepter: appuyez sur le sélecteur.

ou

 Appuyez sur la touche du volant multifonction.

L'appel entrant est actif. En fonction du téléphone portable, la communication qui était active est mise en attente ou est coupée (voir la notice d'utilisation du fabricant). Lorsque la communication est mise en attente, vous pouvez commuter entre les 2 communications (double appel) (> page 47).

En fonction du téléphone portable, vous pouvez également prendre l'appel entrant (double appel) sur votre téléphone. La disponibilité de la fonction et la gestion des communications dépendent de votre opérateur de téléphonie mobile et de votre téléphone portable (voir la notice d'utilisation du fabricant).

#### Refus de l'appel:

 Sélection de Refuser: tournez le sélecteur, puis appuyez dessus.

ou

 Appuyez sur la touche du volant multifonction.

La gestion des communications après le refus de la communication dépend de votre téléphone portable et de votre opérateur de téléphonie mobile.

1re possibilité : la communication initialement active est coupée et l'appel entrant est pris.

2e possibilité: les 2 appels sont coupés.

#### Fin de la communication en cours

Sélection de dans le menu Téléphone : tournez le sélecteur, puis appuyez dessus.

ou

 Appuyez sur la touche a du volant multifonction.

La communication active est coupée.

# Reconnaissance vocale du téléphone portable

Cette fonction vous permet d'activer et de désactiver la reconnaissance vocale de votre téléphone portable. Vous trouverez de plus amples informations sur le service de reconnaissance vocale dans la notice d'utilisation du fabricant.

### Activation de la reconnaissance vocale du téléphone portable

- ► Raccordez votre téléphone portable au système multimédia (▷ page 39).
- Appuyez sur la touche J<sub>1</sub> du volant multifonction pendant plus de 1 seconde.
   Vous pouvez utiliser la reconnaissance vocale du téléphone portable.

#### Désactivation de la reconnaissance vocale du téléphone portable

La reconnaissance vocale du téléphone portable est désactivée.

#### Répertoire téléphonique

#### Introduction

Le répertoire téléphonique rassemble tous les contacts.

Le répertoire du téléphone portable est affiché automatiquement dans le système multimédia après la connexion (préréglage). Vous pouvez désactiver le téléchargement automatique (> page 50).

Le répertoire téléphonique vous permet d'effectuer les opérations suivantes :

- Recherche de contacts (> page 49)
- Mémorisation de contacts (▷ page 50)
- Effacement des contacts (▷ page 51)

Pour de plus amples informations sur l'importation de contacts, voir ( $\triangleright$  page 51).

Les contacts que vous importez ou enregistrez sont mémorisés de manière permanente dans le système multimédia. Ces contacts sont conservés même si vous raccordez le système multimédia à un autre téléphone portable. Vous pouvez les consulter sans téléphone portable.

Téléphone

#### Affichage du répertoire téléphonique

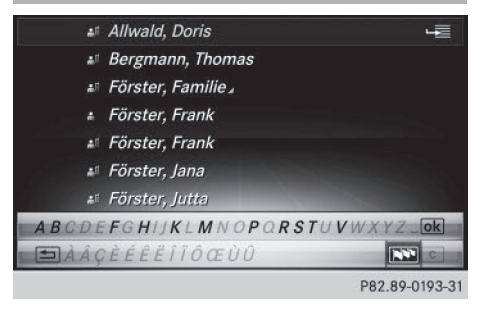

- Affichage du menu Téléphone : appuyez sur la touche TEL.
- Sélection de Nom dans le menu Téléphone : tournez le sélecteur, puis appuyez dessus. Si le répertoire téléphonique contient des contacts, ceux-ci sont affichés par ordre alphabétique. Le clavier virtuel sur le bord inférieur du visuel est activé.

Vous pouvez à présent rechercher un contact (> page 49).

Pour de plus amples informations sur les symboles affichés, voir ( $\triangleright$  page 49).

Vous pouvez également afficher le répertoire téléphonique par l'intermédiaire du volant multifonction (voir la notice d'utilisation du véhicule).

#### Vue d'ensemble des symboles

| Sym-<br>bole | Explication                                                      |
|--------------|------------------------------------------------------------------|
| <b>m</b>     | Contact mémorisé dans le système multimédia                      |
|              | Contact téléchargé d'un téléphone portable                       |
| •0           | Contact importé de la carte mémoire<br>ou d'un appareil USB      |
| ●BT          | Contact importé via l'interface Bluetooth ${}^{\textcircled{R}}$ |

#### Recherche d'un contact

#### Avec le clavier virtuel

| #1         | Allwald, Doris       | -2     |
|------------|----------------------|--------|
| #1         | Bergmann, Thomas     |        |
| #1         | Förster, Familie⊿    |        |
|            | Förster, Frank       |        |
| 45         | Förster, Frank       |        |
| <b>4</b> 1 | Förster, Jana        |        |
|            | Förster, Jutta       |        |
| ABCDE      | EFGHIJKLMNOPORSTUVW. | XYZ_OK |
| 1 ÀÂ       | ÇÈÉÊÊÎÎÔŒÙÛ          |        |
|            |                      |        |

P82.89-0193-31

La description s'applique au clavier virtuel latin. Le premier caractère détermine la première lettre du contact recherché.

- Sélection d'un caractère : tournez le sélecteur, puis appuyez dessus. Dans le répertoire téléphonique, le premier contact commençant par la lettre sélectionnée est mis en surbrillance. S'il existe plusieurs contacts similaires, le système affiche les alternatives possibles pour le premier caractère différent. Dans le cas des contacts Jana et John par exemple, le début du nom est identique. Le système vous propose comme sélection les alternatives possibles (A et 0) pour le premier caractère différent.
- Sélection des différents caractères du contact recherché: tournez le sélecteur et appuyez à chaque fois dessus.
- Fin de la recherche: sélectionnez ok.
   Les contacts du répertoire téléphonique apparaissent.
- Sélection d'un contact: tournez le sélecteur, puis appuyez dessus.
   Le numéro de téléphone du contact s'affiche.
- ► Appel d'un contact: appuyez sur le sélecteur.

#### Retour au clavier virtuel

Appuyez sur la touche autant de fois qu'il est nécessaire pour que le clavier virtuel apparaisse.

#### Avec le pavé numérique qui se trouve dans la partie supérieure de la console centrale

Le premier caractère détermine la première lettre du contact recherché.

Entrée de la lettre C, par exemple : appuyez brièvement 3 fois de suite sur la touche numérique 2.

Dès la première pression, l'affichage des caractères apparaît et montre tous les caractères disponibles. Chaque nouvelle pression vous permet d'accéder au caractère suivant.

#### Par l'intermédiaire du volant multifonction

 Composez un numéro du répertoire téléphonique (voir la notice d'utilisation du véhicule).

#### Affichage des détails d'un contact

- ► Affichez le répertoire téléphonique (▷ page 49).
- ▶ Recherchez et sélectionnez un contact (▷ page 49).
- Sélection de Détails: tournez le sélecteur, puis appuyez dessus.
   L'affichage des détails apparaît.

#### Fermeture de l'affichage des détails

▶ Sélection de 🛨 : poussez le sélecteur ← ().

#### Modification de l'affichage et du classement des contacts

- Affichage du menu Téléphone: appuyez sur la touche TEL.
- ► Passage à la barre de menus : poussez le sélecteur ⊙↓.
- Sélection de Options: tournez le sélecteur, puis appuyez dessus.
- Sélection de Affichage/classement: tournez le sélecteur, puis appuyez dessus.

Vous disposez des options suivantes:

- Nom, Prénom (préréglage) Les contacts sont classés par nom de famille et comportent une virgule.
- Nom Prénom

Les contacts sont classés par nom de famille et ne comportent pas de virgule.

#### Prénom Nom

Les contacts sont classés par prénom et ne comportent pas de virgule.

 Sélection de l'option souhaitée : tournez le sélecteur, puis appuyez dessus.
 Le système adapte l'affichage et le classement des contacts en fonction de la sélection.

#### Importation automatique des contacts du téléphone portable

Suivant le téléphone portable utilisé, vous pouvez déterminer si, après le raccordement du téléphone portable au système multimédia, les contacts doivent être automatiquement téléchargés ou non.

- Affichage du menu Téléphone: appuyez sur la touche <u>TEL</u>.
- Passage à la barre de menus : poussez le sélecteur OJ.
- Sélection de Options: tournez le sélecteur, puis appuyez dessus.
- Sélection de Afficher contacts tél. automatiquement: tournez le sélecteur, puis appuyez dessus.
   Vous pouvez autoriser le téléchargement automatique ou désactiver la fonction .
   Lorsque la fonction est désactivée, les con-

Lorsque la fonction est désactivée, vous pouvez importer les contacts manuellement:

tacts déjà importés restent affichés.

- Affichage du menu Téléphone: appuyez sur la touche TEL.
- ► Passage à la barre de menus : poussez le sélecteur ⊙↓.
- Sélection de Options: tournez le sélecteur, puis appuyez dessus.
- Sélection de Afficher contacts: tournez le sélecteur, puis appuyez dessus.
   Les contacts sont téléchargés.

#### Mémorisation d'un contact

Les contacts mémorisés sont identifiés dans le répertoire téléphonique par différents symboles (> page 49).

- Affichez le répertoire téléphonique (> page 49).
- ► Recherchez et sélectionnez un contact du téléphone portable ♣目 (▷ page 49).
- Sélection de Enregistrer: tournez le sélecteur, puis appuyez dessus.
   Le contact est mémorisé. Le contact est identifié dans le répertoire téléphonique par le symbole .
- La mémorisation des données dans le système multimédia n'a aucune incidence sur les contacts stockés dans le téléphone portable. Lorsque le téléchargement automatique des contacts du téléphone est activé, le système multimédia affiche la copie avec les données modifiées.

#### Effacement d'un contact

Vous pouvez effacer les contacts qui ont été mémorisés ou importés dans le système multimédia.

- Affichez le répertoire téléphonique (> page 49).
- ► Recherchez et sélectionnez un contact dans le répertoire téléphonique (▷ page 49).
- ► Sélection de <u>1</u>: poussez le sélecteur ) +.
- Sélection de Effacer: tournez le sélecteur, puis appuyez dessus. Un message vous demande si le contact doit réellement être effacé.
- Sélection de Oui : tournez le sélecteur, puis appuyez dessus.

Le numéro de téléphone est effacé.

#### Fermeture du répertoire téléphonique

ou

► Appuyez sur la touche \_\_\_\_.

#### Importation de contacts

#### **Remarques et conditions**

Les contacts peuvent être importés sous forme de vCards (fichiers vcf). Une vCard est une carte

de visite électronique. L'importation peut se faire à partir d'une carte mémoire, d'une mémoire USB ou par l'intermédiaire d'une connexion Bluetooth<sup>®</sup>.

Ous pouvez importer 2 000 entrées au maximum dans le répertoire téléphonique. Si le nombre maximal est atteint, un message correspondant apparaît. Pour pouvoir importer de nouveaux contacts, vous devez d'abord effacer des contacts existants (▷ page 5 1).

| Source                              | Conditions                                                                                                    |
|-------------------------------------|----------------------------------------------------------------------------------------------------|
| Carte<br>mémoire                    | La carte SD est introduite.<br>Elle contient des contacts<br>pouvant être importés.                                                                                                    |
| Appareil USB                        | L'appareil USB est raccordé<br>à la prise USB. Il contient des<br>contacts pouvant être impor-<br>tés.                                                                                     |
| Liaison Blue-<br>tooth <sup>®</sup> | Lorsque l'envoi de vCards via<br>Bluetooth <sup>®</sup> est supporté,<br>vous pouvez recevoir des<br>vCards par l'intermédiaire de<br>téléphones portables ou de<br>netbooks, par exemple. |
|                                     | La fonction Bluetooth <sup>®</sup> doit<br>être activée au niveau du sys-<br>tème multimédia et de<br>l'appareil concerné (voir la<br>notice d'utilisation du fabri-<br>cant).             |

éléphone

#### Importation depuis la carte mémoire ou depuis un appareil USB

Les contacts qui ont été importés de la carte mémoire ou d'un appareil USB sont précédés du symbole .

Pour pouvoir importer des cartes de visite, les conditions suivantes doivent être remplies :

- Les vCards (fichiers vcf) peuvent être enregistrées dans le répertoire principal ou dans des dossiers. Le système multimédia permet de sélectionner précisément les répertoires ou dossiers concernés.
- Les cartes de visite (vCards) doivent avoir l'extension «.vcf ».
- (i) Le système multimédia reconnaît les cartes de visite version 2.1 et 3.0.

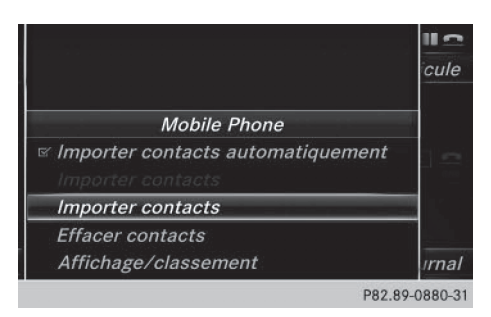

- Affichage du menu Téléphone: appuyez sur la touche TEL.
- ► Passage à la barre de menus: poussez le sélecteur ⊙↓.
- Sélection de Options: tournez le sélecteur, puis appuyez dessus.
- Sélection de Importer contacts: tournez le sélecteur, puis appuyez dessus.
- Sélection de De la carte mémoire, USB 1 ou USB 2: tournez le sélecteur, puis appuyez dessus.

#### Réception de cartes de visite via Bluetooth<sup>®</sup>

|                                                          | 11 2      |
|----------------------------------------------------------|-----------|
|                                                          | cule      |
| Mobile Phone                                             |           |
| ☞ Importer contacts automatiquement<br>Importer contacts |           |
| Importer contacts                                        |           |
| Effacer contacts                                         |           |
| Affichage/classement                                     | ırnal     |
| P82.8                                                    | 9-0880-31 |

#### Système multimédia

- Affichage du menu Téléphone: appuyez sur la touche TEL.
- Passage à la barre de menus : poussez le sélecteur OI.
- Sélection de Options: tournez le sélecteur, puis appuyez dessus.
- Sélection de Importer contacts: tournez le sélecteur, puis appuyez dessus.
- Sélection de De l'appareil Bluetooth: tournez le sélecteur, puis appuyez dessus. Si le système multimédia est déjà relié à un téléphone portable, toutes les connexions

sont coupées. Il est alors possible de recevoir des cartes de visite d'un appareil (ordinateur, téléphone portable) via Bluetooth<sup>®</sup>.

#### Appareil externe

 Lancez le transfert des données (voir la notice d'utilisation du fabricant).

Le nombre de cartes de visite reçues est affiché sur le système multimédia.

#### Système multimédia

 Fin de la réception: appuyez sur le sélecteur ou sur la touche Retour
 Si un téléphone portable était raccordé, la connexion avec le téléphone portable est rétablie.

Les cartes de visite reçues par Bluetooth<sup>®</sup> se reconnaissent au symbole ans le répertoire téléphonique.

Si vous commutez sur une autre fonction principale (Navigation, par exemple) pendant la réception de cartes de visite, celle-ci est interrompue.

#### Effacement des contacts importés

- Affichage du menu Téléphone : appuyez sur la touche TEL.
- Passage à la barre de menus : poussez le sélecteur OI.
- Sélection de Options: tournez le sélecteur, puis appuyez dessus.
- Sélection de Effacer contacts: tournez le sélecteur, puis appuyez dessus.
- Sélectionnez l'une des options suivantes:
  - Contacts internes
  - Contacts provenant du téléphone
  - Contacts de supports de données
  - Contacts reçus d'appareils Bluetooth

Tournez le sélecteur, puis appuyez dessus.

Sélection de Oui : tournez le sélecteur, puis appuyez dessus.

Les contacts sont effacés.

L'option Contacts provenant du téléphone est disponible lorsque le téléchargement automatique des contacts est désactivé (▷ page 50).

Téléphone

#### Liste des numéros abrégés 53

#### Journal

#### Introduction

Si votre téléphone portable prend en charge le profil Bluetooth<sup>®</sup> PBAP, les listes d'appels du système multimédia s'affichent. Si nécessaire, vous devez confirmer la connexion pour le profil Bluetooth<sup>®</sup> PBAP lors de la connexion du téléphone portable.

Si votre téléphone portable ne reconnaît pas le profil Bluetooth<sup>®</sup> PBAP, le système multimédia génère des listes d'appels distinctes. Ces listes ne sont pas synchronisées avec celles de votre téléphone portable.

Si aucun téléphone portable n'est relié au système multimédia, l'option Journal n'est pas disponible.

Lorsque vous raccordez au système multimédia un téléphone portable autre que le précédent, les listes d'appels du nouveau téléphone portable sont affichées.

# Ouverture d'une liste d'appels et sélection d'une entrée

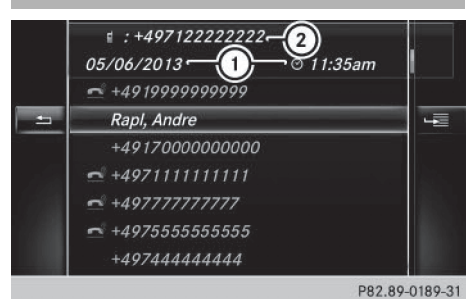

- (1) Date et heure (si disponible)
- ② Numéro d'appel figurant dans l'entrée mise en surbrillance et symboles (si attribués)
- Affichage du menu Téléphone: appuyez sur la touche TEL.
- Passage à la barre de menus: poussez le sélecteur OJ.
- Sélection de Journal : tournez le sélecteur, puis appuyez dessus.
- Sélection de Appels reçus ou Numéros composés: tournez le sélecteur, puis appuyez dessus.

La liste correspondante apparaît.

- ► Sélection d'une entrée: tournez le sélecteur.
- Lancement de l'appel: appuyez sur le sélecteur.

#### Fermeture de la liste d'appels

ou

- ► Appuyez sur la touche La liste est fermée.
- Vous pouvez également afficher la liste des numéros composés à partir du menu Téléphone en appuyant sur la touche *C*. Dans ce cas, la liste comporte uniquement les noms ou les numéros de téléphone.

# Téléphone

#### Affichage des détails d'une entrée de la liste

Les entrées de liste abrégées peuvent également être affichées en entier.

- Affichage du menu Téléphone : appuyez sur la touche <u>TEL</u>.
- Passage à la barre de menus: poussez le sélecteur OI.
- Sélection de Journal : tournez le sélecteur, puis appuyez dessus.
- Sélection de Appels reçus ou Numéros composés: tournez le sélecteur, puis appuyez dessus.

La liste correspondante apparaît.

- Sélection de l'entrée souhaitée : tournez le sélecteur.
- Sélection de Détails: tournez le sélecteur, puis appuyez dessus.
   Les détails apparaissent.
- ▶ Retour à la liste : poussez le sélecteur ★ autant de fois qu'il est nécessaire pour que la liste soit mise en surbrillance.

#### Liste des numéros abrégés

#### Configuration

- Affichez le répertoire téléphonique (> page 49).

#### 54 Messages (SMS et e-mails)

- Sélection du numéro de téléphone: tournez le sélecteur.
- Sélection de Attribuer un numéro abrégé: tournez le sélecteur, puis appuyez dessus.

La liste des numéros abrégés s'affiche.

 Sélection de la position mémoire (numéro abrégé): tournez le sélecteur, puis appuyez dessus.

Si vous sélectionnez une entrée existante dans la liste des numéros abrégés, celle-ci sera remplacée par les nouvelles données. Le numéro de téléphone a été mémorisé comme numéro abrégé.

#### Effacement

#### Effacement d'un numéro abrégé

- Affichage du menu Téléphone: appuyez sur la touche <u>TEL</u>.
- ► Affichage de la barre de menus: poussez le sélecteur (○)↓.
- Sélection de Journal : tournez le sélecteur, puis appuyez dessus.
- Sélectionnez Liste des numéros abrégés. La liste des numéros abrégés s'affiche.
- Sélection de la position mémoire à effacer: tournez le sélecteur.
- Sélection de Effacer le numéro abrégé: tournez le sélecteur, puis appuyez dessus.
- Sélection de Oui : tournez le sélecteur, puis appuyez dessus.
   Le numéro abrégé est effacé.

#### Effacement de tous les numéros abrégés

- Affichage du menu Téléphone: appuyez sur la touche <u>TEL</u>.
- ► Affichage de la barre de menus : poussez le sélecteur ⊙↓.
- Sélection de Journal : tournez le sélecteur, puis appuyez dessus.
- Sélectionnez Liste des numéros abrégés. La liste des numéros abrégés s'affiche.

- ► Sélection de Effacer tous les numéros abrégés: tournez le sélecteur, puis appuyez dessus.
- Sélection de Oui : tournez le sélecteur, puis appuyez dessus.
   Tous les numéros abrégés sont effacés.

#### Messages (SMS et e-mails)

#### **Remarques générales**

Le système multimédia affiche les 100 SMS les plus récents.

Le symbole 🔂 apparaît lorsque la mémoire des messages du téléphone portable est pleine. Le symbole disparaît si vous effacez des messages.

#### Conditions

Pour pouvoir utiliser les fonctions Messages, le téléphone portable raccordé doit reconnaître le profil Bluetooth<sup>®</sup> MAP. Le cas échéant, vous devez accepter la demande pour le profil Bluetooth<sup>®</sup> MAP lors de la connexion du téléphone portable.

Avec certains téléphones portables, des réglages supplémentaires doivent encore être effectués une fois la liaison avec le système multimédia établie (voir la notice d'utilisation du fabricant). Les messages s'affichent alors lors de l'établissement suivant de la liaison avec le système multimédia.

Pour pouvoir utiliser la fonction E-mail, vous devez avoir configuré un compte e-mail sur le téléphone portable (voir la notice d'utilisation du fabricant).

Pour pouvoir lire des e-mails sur le système multimédia, vous devez d'abord régler le compte email (> page 55).

#### Certains téléphones portables dotés du profil Bluetooth<sup>®</sup>MAP

- affichent uniquement les nouveaux SMS reçus
- ne prennent pas en charge l'effacement des SMS

Téléphone

- ne prennent pas en charge la fonction E-mail
- ne transmettent aucun message lorsque le téléphone portable est verrouillé

Les téléphones portables disponibles sur le marché ne conviennent pas tous. Pour de plus amples informations sur les réglages et sur les fonctions supportées par les téléphones portables compatibles Bluetooth<sup>®</sup>, consultez le site Internet

#### http://www.mercedes-benz.com/connect.

Vous pouvez également obtenir des renseignements par téléphone.

Aux Etats-Unis, vous pouvez joindre le Customer Assistance Center de Mercedes-Benz au numéro 1-800-FOR-MERCedes (1-800-367-6372).

Au Canada, vous pouvez joindre le Customer Relations Center au numéro 1-800-387-0100.

#### Réglages

#### Affichage des paramètres messages

- Affichage du menu Téléphone : appuyez sur la touche TEL.
- ► Passage à la barre de menus: poussez le sélecteur ⊙↓.
- Sélection de X: tournez le sélecteur, puis appuyez dessus.

Le menu Messages apparaît.

- Passage à la barre de menus : poussez le sélecteur OI.
- Sélection de Réglages: tournez le sélecteur, puis appuyez dessus.
   Les paramètres SMS et les comptes e-mail disponibles sur le téléphone portable raccordé apparaissent.

#### Réglage des SMS affichés

- ► Affichez les paramètres messages (▷ page 55).
- ► Sélection de SMS : tournez le sélecteur.
- Sélection de <u>4</u>: poussez le sélecteur .
   Un menu apparaît avec les options suivantes:
  - Tous les messages

Tous les messages sont affichés.

Nouveaux messages

Seuls les nouveaux messages reçus sur le téléphone portable sont affichés.

• 0FF

Les messages ne sont pas automatiquement affichés. L'option Télécharger dans le menu Messages vous permet d'afficher les 100 SMS les plus récents du téléphone portable.

 Sélection de l'option souhaitée: tournez le sélecteur, puis appuyez dessus.

#### Réglage des e-mails affichés

- ► Affichez les paramètres messages (▷ page 55).
- Sélection du compte e-mail: tournez le sélecteur.
- Sélection de Téléchargement automatique: tournez le sélecteur, puis appuyez dessus.

Un menu apparaît avec les options suivantes:

- Tous les messages Tous les messages sont affichés.
- Nouveaux messages

Seuls les nouveaux messages reçus sur le téléphone portable sont affichés.

• 0FF

Les messages ne sont pas automatiquement affichés. L'option Télécharger dans le menu Messages vous permet d'afficher les 100 derniers e-mails du téléphone portable.

 Sélection de l'option souhaitée: tournez le sélecteur, puis appuyez dessus.

#### Réglage du compte e-mail

- ► Affichez les paramètres messages (▷ page 55).
- Sélection du compte e-mail: tournez le sélecteur, puis appuyez dessus.
   Le compte e-mail est réglé. Les e-mails peuvent à présent être reçus à partir du système multimédia.

#### Désactivation de la fonction E-mail

- Affichez les paramètres messages (⊳ page 55).
- ► Sélection de Messagerie électronique désactivée: tournez le sélecteur, puis appuyez dessus. La réception des e-mails est désactivée.

#### Modification du nom du compte e-mail

- Affichez les paramètres messages (⊳ page 55).
- Sélection du compte e-mail: tournez le sélecteur.
- Sélection de Adresse e-mail personnelle: tournez le sélecteur, puis appuyez dessus.
  - Le menu d'entrée de l'adresse e-mail personnelle apparaît.

#### Téléchargement manuel des messages

- ► Affichage du menu Téléphone: appuyez sur la touche TEL.
- Passage à la barre de menus : poussez le sélecteur ⊙↓.
- ▶ Sélection de 🖂 : tournez le sélecteur, puis appuyez dessus. Le menu Messages apparaît.
- ▶ Passage à la barre de menus : poussez le sélecteur ⊚↓.
- Sélection de Télécharger: tournez le sélecteur, puis appuyez dessus.

#### Téléchargement des SMS et des e-mails du téléphone

Sélectionnez Du téléphone. Les messages sont téléchargés. Si vous avez sélectionné Téléchargement automatique dans les paramètres e-mail, vous ne pouvez pas lancer le téléchargement manuellement.

#### Mise à jour à partir du serveur mail via le téléphone portable

Sélectionnez Du serveur mail. Les e-mails sur le téléphone portable sont actualisés.

Cette fonction n'est pas prise en charge par tous les téléphones portables.

#### Lecture des messages

#### Dans le menu Messages

Le menu Messages comprend tous les SMS et emails non lus. Lorsque vous affichez le dossier correspondant, les messages sont classés par SMS et par e-mails.

- ▶ Affichage du menu Téléphone : appuyez sur la touche TEL.
- ▶ Passage à la barre de menus : poussez le sélecteur ⊙↓.
- ► Sélection de 🖂 : tournez le sélecteur, puis appuyez dessus.

Le menu Messages apparaît avec les messages non lus.

- Sélection d'un message: tournez le sélecteur, puis appuyez dessus. Le texte du message apparaît.
- Fermeture du message:appuyez sur la touche 🛨 .

Pour relire des messages déjà lus, vous devez afficher le dossier Messages correspondant (⊳ page 56).

#### Dans le dossier Messages

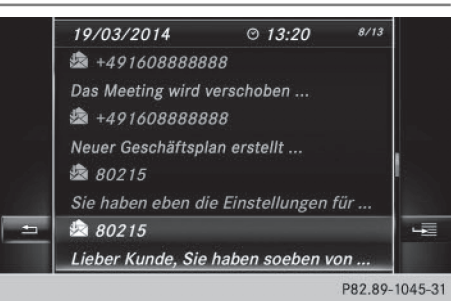

► Affichage du menu Téléphone: appuvez sur la touche TEL.

- ▶ Passage à la barre de menus : poussez le sélecteur ⊙**↓**.
- ► Sélection de 🖂 : tournez le sélecteur, puis appuyez dessus. Le menu Messages apparaît.
- ▶ Passage à la barre de menus : poussez le sélecteur ⊙**↓**.
- ► Sélection de SMS ou de E-mail: tournez le sélecteur, puis appuyez dessus. Le dossier sélectionné apparaît.

Téléphone

- Sélection d'un message: tournez le sélecteur, puis appuyez dessus.
   Le message s'affiche.
- Navigation à l'intérieur du message ou sélection d'un numéro de téléphone dans le texte: tournez le sélecteur.

Le message défile ligne par ligne vers le bas ou vers le haut ou l'affichage saute au numéro de téléphone suivant ou précédent qui passe automatiquement en surbrillance.

► Fermeture du message:appuyez sur la touche \_\_\_\_.

La disponibilité des sous-dossiers dépend du téléphone portable utilisé.

#### Affichage des détails et du numéro d'appel

Le système multimédia peut afficher l'expéditeur sous forme abrégée ou complète.

- Affichage du menu Téléphone : appuyez sur la touche TEL.
- ► Passage à la barre de menus: poussez le sélecteur ⊙↓.
- ► Sélection de 🖂 : tournez le sélecteur, puis appuyez dessus.

Le menu Messages apparaît.

- Passage à la barre de menus: poussez le sélecteur OI.
- Sélection de Dossier: tournez le sélecteur, puis appuyez dessus.
- Sélection de SMS ou de E-mail : tournez le sélecteur, puis appuyez dessus.
   Le dossier sélectionné apparaît.
- Sélection du message souhaité: tournez le sélecteur.
- ► Sélection de <u>1</u>: poussez le sélecteur ⊙ .
- Sélection de Détails: tournez le sélecteur, puis appuyez dessus.
   L'affichage des détails apparaît.
- Fermeture de l'affichage des détails: poussez le sélecteur + O.

#### Appel de l'expéditeur du SMS

- ▶ Affichez le message (▷ page 56).
- ► Affichage du menu: appuyez sur le sélecteur.
- Sélection de Appeler expéditeur: tournez le sélecteur, puis appuyez dessus. L'appel est lancé.

#### Utilisation des numéros de téléphone qui se trouvent dans le texte

Lorsqu'une suite de chiffres dans le texte est mise en surbrillance, cela signifie que vous pouvez l'utiliser.

- Sélection d'un numéro d'appel utilisable pendant que le message est affiché : tournez le sélecteur, puis appuyez dessus.
- Sélection de Appeler numéro: tournez le sélecteur, puis appuyez dessus. L'appel est lancé.
- Il n'est pas garanti que toutes les suites de chiffres repérées correspondent à un numéro de téléphone.

#### Effacement d'un message

- ▶ Affichez le dossier Messages (▷ page 56).
- Sélection d'un message: tournez le sélecteur, puis appuyez dessus.
- Sélection de Effacer : tournez le sélecteur, puis appuyez dessus.
- Sélection de Oui : tournez le sélecteur, puis appuyez dessus.
   Le message est supprimé du système multimédia et du téléphone portable.
- () Cette action n'est pas possible avec tous les téléphones portables. Dans ce cas, le message Echec de l'effacement apparaît.

#### Apple CarPlay<sup>™</sup>

#### Introduction

Apple CarPlay<sup>™</sup> vous permet d'utiliser les fonctions de votre iPhone<sup>®</sup> par l'intermédiaire du système multimédia. Vous pouvez piloter l'application Apple CarPlay<sup>™</sup> à l'aide du sélecteur ou avec le système de commande vocale Siri<sup>®</sup>. La prise en charge de certaines touches du véhicule dépend de la version d'iOS du téléphone portable et des applications installées. Pour une vue d'ensemble de l'unité de commande du système multimédia et des touches disponibles, voir (▷ page 13).

L'activation du système de commande vocale s'effectue en appuyant longuement sur la touche  $3_{4}$  du volant multifonction ( $\triangleright$  page 48). L'application Apple CarPlay<sup>™</sup> est uniquement disponible pour les téléphones portables de la marque Apple<sup>®</sup> (voir la notice d'utilisation du fabricant). La disponibilité d'Apple CarPlay<sup>™</sup> peut varier selon les pays.

Lors de l'utilisation de Apple CarPlay™, différentes fonctions du système multimédia ne sont pas disponibles (la navigation, par exemple).

L'application ainsi que les services et contenus qui y sont associés relève de la responsabilité du fournisseur concerné.

#### Conditions

- L'application Apple CarPlay<sup>™</sup> peut être utilisée à partir de l'iPhone<sup>®</sup> 5. Il est recommandé d'équiper l'iPhone<sup>®</sup> du système d'exploitation le plus récent.
- Vous avez besoin d'un câble de raccordement pour l'iPhone<sup>®</sup>.
- Vous ne pouvez exploiter l'entière fonctionnalité d'Apple CarPlay™ que si le téléphone portable compatible avec Apple CarPlay™ dispose d'une connexion Internet.

#### Raccordement de l'iPhone<sup>®</sup> au système multimédia

Pour pouvoir utiliser Apple CarPlay™, une liaison doit être établie entre l'iPhone<sup>®</sup> et le système multimédia.

Raccordez l'iPhone<sup>®</sup> à la prise USB □ par l'intermédiaire d'un câble de raccordement. Lorsque vous raccordez pour la première fois un téléphone portable compatible avec Apple CarPlay<sup>™</sup> au système multimédia ou que vous commutez entre différents téléphones portables compatibles avec Apple CarPlay<sup>™</sup>, un message vous demande si vous souhaitez ou non automatiser l'activation pour les fois suivantes.

#### Activation d'Apple CarPlay<sup>™</sup>

#### Activation automatique

Sélection de Automatique: appuyez sur le sélecteur.

Apple CarPlay™ se lance ensuite automatiquement à chaque fois qu'une liaison est établie entre l'iPhone<sup>®</sup> et le système multimédia.

#### Activation manuelle

- Affichage du menu Téléphone: appuyez sur la touche TEL.
- ► Affichage de la ligne des fonctions principales: poussez le sélecteur t⊙.
- Sélection de Téléphone/ : tournez le sélecteur, puis appuyez dessus.
- ► Sélectionnez Apple CarPlay. L'application Apple CarPlay™ est lancée.
- Selon l'état de fonctionnement, il est possible que toutes les opérations ne soient pas nécessaires. Dans ce cas, un message vous permettant de lancer Apple CarPlay<sup>™</sup> apparaît sur le visuel. Confirmez-le.

#### Modification du mode d'activation

Vous pouvez modifier le mode d'activation lorsque la liaison entre le téléphone et le système multimédia est interrompue.

- Affichage du menu Téléphone: appuyez sur la touche TEL.
- ► Affichage de la ligne des fonctions principales: poussez le sélecteur t⊙.
- Sélectionnez Apple CarPlay.
- Affichage de la barre de menus : poussez le sélecteur OI.
- ► Sélectionnez Options.
- ► Désactivez □ ou activez ✓ l'option Lancer Apple CarPlay autom..

#### Désactivation d'Apple CarPlay™

 Débranchez le câble de raccordement de la prise USB .
 Le message Aucun appareil Apple Car-Play raccordé. Assurez-vous que votre appareil est branché sur le bon port USB. apparaît.

#### Données du véhicule transmises

Lors de l'utilisation de Apple CarPlay™, certaines données du véhicule sont transmises au téléphone portable. Cela permet d'utiliser de façon optimale les services sélectionnés du téléphone portable. Le téléphone portable n'accède pas activement aux données du véhicule. Informations système

- Modèle du véhicule
- Année de construction du véhicule
- Version du logiciel installé sur le système multimédia

La transmission de ces données permet d'optimiser la communication entre le véhicule et le téléphone portable.

Pour ce faire, et aussi pour pouvoir associer plusieurs véhicules au téléphone portable, le véhicule est identifié de façon aléatoire.

L'identifiant n'a aucun lien avec le numéro d'identification du véhicule (VIN) et sera effacé lors de la réinitialisation du système multimédia (> page 28).

Données relatives à l'état du véhicule

- Position engagée de la boîte de vitesses
- Distinction entre véhicule en stationnement, à l'arrêt, en poussée ou en mouvement
- Mode jour/nuit du combiné d'instruments

La transmission de ces données sert à adapter la représentation des contenus à la situation de marche.

Données de position

- Coordonnées GPS
- Vitesse
- Direction de la boussole
- Direction de l'accélération
- Force gyroscopique

Ces données ne sont transmises que lorsque le mode Navigation est activé afin de l'améliorer (par exemple, pour continuer dans un tunnel).

Si vous ne souhaitez pas que les données du véhicule soient transmises, vous pouvez désactiver le lancement automatique de Apple Car-Play™ (▷ page 58) et interrompre brièvement la connexion USB entre le téléphone portable et le véhicule.

#### Android Auto™

#### Introduction

Android Auto<sup>™</sup> vous permet d'utiliser des fonctions des téléphones portables dotés du système d'exploitation Android<sup>™</sup>:

- Les applications du téléphone portable compatibles avec Android Auto<sup>™</sup> sont affichées dans le système multimédia.
- Les contenus audio du téléphone portable sont lus sur le système multimédia.

Vous ne pouvez raccorder au système multimédia qu'un seul téléphone portable à la fois via Android Auto™.

Lors de l'utilisation de Android Auto<sup>™</sup>, différentes fonctions du système multimédia ne sont pas disponibles (la navigation, par exemple). La disponibilité de Android Auto<sup>™</sup> et des applications Android Auto<sup>™</sup> peut varier selon les pays.

L'application ainsi que les services et contenus qui y sont associés relève de la responsabilité du fournisseur concerné.

#### Raccordement du téléphone portable via Android Auto™

Conditions requises:

- Pour des questions de sécurité, la première activation de Android Auto<sup>™</sup> sur le système multimédia doit être effectuée lorsque le véhicule est à l'arrêt.
- Le téléphone portable prend en charge Android Auto<sup>™</sup> à partir de la version Android<sup>™</sup> 5.0.
- L'application Android Auto™ est installée sur le téléphone portable.
- Pour pouvoir utiliser les fonctions de téléphonie, le téléphone portable doit être relié au système multimédia via Bluetooth<sup>®</sup>.
- Vous ne pouvez exploiter l'entière fonctionnalité de Android Auto™ que si vous disposez d'une connexion Internet.
- Le téléphone portable est relié à la prise USB U du système multimédia par l'intermédiaire d'un câble de raccordement.

Le système multimédia établit automatiquement une connexion Bluetooth<sup>®</sup> avec le téléphone portable. En cas d'échec, un message de défaut apparaît. Dans ce cas, vous devez raccorder manuellement le téléphone portable via Bluetooth<sup>®</sup> (⊳ page 39).

#### Lancement de Android Auto™

Système multimédia

- Affichage du menu Téléphone: appuyez sur la touche <u>TEL</u>.
- ► Affichage de la ligne des fonctions principales: poussez le sélecteur t⊙.
- ► Sélection de Android Auto: tournez le sélecteur, puis appuyez dessus. Un message vous indique qu'aucun appareil Android Auto™ n'est raccordé.

Téléphone portable

Reliez le téléphone portable à la prise USB Q qui se trouve dans la console centrale par l'intermédiaire d'un câble de raccordement.

En cas d'activation manuelle, un message vous permettant de lancer Android Auto™ apparaît sur le visuel du système multimédia.

 Confirmation du message : appuyez sur le sélecteur.

L'application Android Auto<sup>™</sup> est affichée sur le visuel du système multimédia.

#### Réglage de la connexion automatique

- Affichage du menu Téléphone: appuyez sur la touche TEL.
- ► Affichage de la ligne des fonctions principales: poussez le sélecteur t⊙.
- Sélection de Téléphone/ (): tournez le sélecteur, puis appuyez dessus.
- Sélection de Android Auto: tournez le sélecteur, puis appuyez dessus.
- ► Passage à la barre de menus : poussez le sélecteur ⊙↓.
- Sélection de Options: tournez le sélecteur, puis appuyez dessus.
- Sélection de Lancer Android Auto autom. : tournez le sélecteur, puis appuyez dessus.
- ► Autorisez la connexion automatique L'application Android Auto<sup>™</sup> est lancée automatiquement dès que le téléphone portable est relié à la prise USB L umédia.

#### Affichage des réglages du son de Android Auto™

Lorsque l'application Android Auto™ est active, vous pouvez modifier les réglages du son dans le menu Radio.

- Affichage du menu Radio: appuyez sur la touche RADIO.
- ► Affichage de la ligne des fonctions principales: poussez le sélecteur t⊙.
- Sélection de Radio: tournez le sélecteur, puis appuyez dessus.
- ► Passage à la barre de menus : poussez le sélecteur ⊙↓.
- Sélection de 1 : tournez le sélecteur, puis appuyez dessus.
   Modifiez les réglages du son.

#### Activation de la commande vocale de Android Auto™

Lorsque l'application Android Auto™ est active, vous pouvez lancer la commande vocale du téléphone portable.

Appuyez longuement sur la touche ut du volant multifonction.
 En fonction du téléphone portable, un signal sonore retentit.

#### Déconnexion de Android Auto™

Interrompez la connexion USB entre le téléphone portable et le système multimédia. Le message Aucun appareil Android Auto raccordé. Assurez-vous que votre appareil est branché sur le bon port USB. apparaît sur le système multimédia.

#### Données du véhicule transmises

Lors de l'utilisation de Android Auto<sup>™</sup>, certaines données du véhicule sont transmises au téléphone portable. Cela permet d'utiliser de façon optimale les services sélectionnés du téléphone portable. Le téléphone portable n'accède pas activement aux données du véhicule.

Téléphone

Téléphone

Informations système

- Modèle du véhicule
- Année de construction du véhicule
- Version du logiciel installé sur le système multimédia

La transmission de ces données permet d'optimiser la communication entre le véhicule et le téléphone portable.

Pour ce faire, et aussi pour pouvoir associer plusieurs véhicules au téléphone portable, le véhicule est identifié de façon aléatoire.

L'identifiant n'a aucun lien avec le numéro d'identification du véhicule (VIN) et sera effacé lors de la réinitialisation du système multimédia (▷ page 28).

Données relatives à l'état du véhicule

- Position engagée de la boîte de vitesses
- Distinction entre véhicule en stationnement, à l'arrêt, en poussée ou en mouvement
- Mode jour/nuit du combiné d'instruments

La transmission de ces données sert à adapter la représentation des contenus à la situation de marche.

Données de position

- Coordonnées GPS
- Vitesse
- Direction de la boussole
- Direction de l'accélération
- Force gyroscopique

Ces données ne sont transmises que lorsque le mode Navigation est activé afin de l'améliorer (par exemple, pour continuer dans un tunnel).

Si vous ne souhaitez pas que les données du véhicule soient transmises, vous pouvez désactiver le lancement automatique de Android Auto™ (▷ page 59) et interrompre brièvement la connexion USB entre le téléphone portable et le véhicule.

#### Equipement de votre système multimédia

Cette notice d'utilisation décrit l'ensemble des équipements de série et optionnels qui étaient disponibles pour votre système multimédia au moment de la clôture de la rédaction de cette notice d'utilisation. Des divergences sont possibles selon les pays. Notez que votre véhicule n'est pas obligatoirement équipé de toutes les fonctions décrites. Cela vaut également pour les fonctions et systèmes importants pour la sécurité.

Lisez les informations sur les ateliers qualifiés figurant dans la notice d'utilisation du véhicule.

#### Consignes de sécurité importantes

#### **ATTENTION**

L'utilisation pendant la marche de systèmes d'information et d'appareils de communication intégrés détourne votre attention de la circulation. Vous risquez en outre de perdre le contrôle du véhicule. Il y a risque d'accident. Utilisez ces appareils uniquement lorsque les

conditions de circulation le permettent. Si ce n'est pas le cas, arrêtez-vous en tenant compte des conditions de circulation et procédez aux entrées souhaitées lorsque le véhi-

cule est à l'arrêt.

Lorsque vous utilisez le système, tenez compte des dispositions légales en vigueur dans le pays où vous vous trouvez.

#### **Remarques générales**

# Coupure de la connexion pendant la marche

La connexion peut être coupée si

- la couverture du réseau de téléphonie mobile est insuffisante
- tous les canaux de la cellule de téléphonie mobile sur laquelle le véhicule commute sont occupés
- la carte SIM utilisée n'est pas compatible avec le réseau disponible

#### Limitation du fonctionnement (Canada)

Vous ne pouvez pas du tout, ne pouvez pas encore ou ne pouvez plus utiliser les applications Mercedes-Benz ni accéder à Internet dans les cas suivants:

- Le téléphone portable n'est pas allumé.
- Aucun téléphone portable n'est autorisé pour l'accès à Internet.
- La fonction Bluetooth<sup>®</sup> du système multimédia est désactivée alors que le téléphone souhaité doit être raccordé via Bluetooth<sup>®</sup>.
- La fonction Bluetooth<sup>®</sup> du téléphone portable est désactivée alors que le téléphone doit être raccordé via Bluetooth<sup>®</sup>.
- Le réseau de téléphonie mobile ou le téléphone portable ne permettent pas l'utilisation simultanée du téléphone et de la connexion Internet.
- L'utilisation de la connexion Internet via Bluetooth<sup>®</sup> n'est pas autorisée sur le téléphone portable.

Pendant la marche, le conducteur ne peut pas afficher de pages Internet et l'utilisation des applications Mercedes-Benz est limitée.

Il peut arriver que vous ne soyez pas joignable par téléphone lorsqu'une connexion Internet est active. Cela dépend du téléphone portable et du réseau de téléphonie mobile utilisés.

#### **Conditions d'accès**

**Etats-Unis:** pour pouvoir utiliser les applications Mercedes-Benz et l'accès à Internet, mbrace doit être activé et opérationnel. mbrace doit en outre être activé pour les applications Mercedes-Benz et l'accès à Internet. Tenez compte de la priorité des liaisons. L'appel d'urgence a le plus haut niveau de priorité. Un appel d'urgence peut être lancé même lorsqu'un appel de service (appel de dépannage ou appel d'information MB, par exemple) est en cours. Par ailleurs, un appel de service a priorité sur une connexion Internet existante. Vous ne pouvez donc pas établir une connexion Internet pendant un appel de service.

**Canada:** un téléphone portable doit être relié au système multimédia via Bluetooth<sup>®</sup> (⊳ page 39).

Vous avez par ailleurs besoin d'un contrat de téléphonie mobile valide incluant un service d'échange de données. Ce contrat vous servira également pour la facturation des frais de connexion applicables.

### Conditions requises pour l'établissement d'une connexion Bluetooth<sup>®</sup>:

 Le téléphone portable prend en charge au moins l'un des profils Bluetooth<sup>®</sup> DUN (Dial-Up Networking) ou PAN (Personal Area Network).

Les profils Bluetooth<sup>®</sup> DUN et PAN permettent au système d'utiliser la connexion Internet du téléphone portable.

Les conditions d'utilisation s'affichent lors de la 1re utilisation, puis une fois par an. Lisez et acceptez les conditions d'utilisation uniquement lorsque le véhicule est à l'arrêt.

Pendant la marche, le conducteur ne peut pas afficher de pages Internet et l'utilisation des applications Mercedes-Benz est limitée.

 La disponibilité de certaines applications Mercedes-Benz peut varier selon les pays.

#### Configuration de la connexion Internet (Canada)

#### Procédure et informations générales

**Etats-Unis:** pour pouvoir utiliser les applications Mercedes-Benz et l'accès à Internet, mbrace doit être activé et opérationnel. mbrace doit en outre être activé pour les applications Mercedes-Benz et l'accès à Internet. D'autres réglages ne sont pas nécessaires.

Canada: pour pouvoir être configuré pour l'accès à Internet, votre téléphone portable doit être relié au système multimédia via Bluetooth<sup>®</sup> (▷ page 39). Si vous utilisez l'accès à Internet pour la première fois, vous devez autoriser le téléphone portable raccordé pour l'accès à Internet (▷ page 63). Si le téléphone portable raccordé prend en charge le profil Bluetooth<sup>®</sup> PAN, aucun réglage supplémentaire ne doit être effectué. La connexion Internet est configurée. Si le téléphone portable ne prend pas en charge le profil Bluetooth<sup>®</sup> indiqué, les données d'accès prédéfinies (▷ page 64) ou manuelles (▷ page 64) doivent être réglées.

#### Autorisation du téléphone portable pour accéder à Internet

- ► Affichage du menu Téléphone : appuyez sur la touche TEL.
- ► Passage à la ligne des fonctions principales : poussez le sélecteur to.
- Sélection de Internet: tournez le sélecteur, puis appuyez dessus.
  - Le menu avec les fonctions Internet apparaît.
- Passage à la barre de menus: poussez le sélecteur ⊙↓.
- Sélection de Réglages: tournez le sélecteur, puis appuyez dessus.
- Sélection de Gérer les connexions Internet: tournez le sélecteur, puis appuyez dessus.

La liste des appareils apparaît.

- Sélection de Rechercher téléphone BT: tournez le sélecteur, puis appuyez dessus. La liste comporte les téléphones portables qui
  - sont raccordés au système multimédia
  - remplissent les conditions pour les fonctions Internet
  - n'ont pas encore été configurés pour la fonction Internet

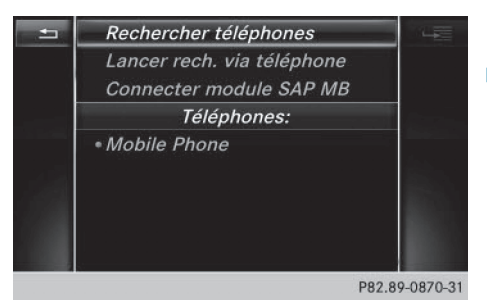

 Sélection d'un téléphone portable dans la liste des appareils: tournez le sélecteur, puis appuyez dessus.

Si le téléphone portable prend en charge le profil Bluetooth<sup>®</sup> PAN, l'accès à Internet est alors configuré. Vous pouvez utiliser les fonctions Internet.

Si le téléphone portable ne prend pas en charge le profil Bluetooth<sup>®</sup> indiqué, les données d'accès prédéfinies (⊳ page 64) ou personnelles (▷ page 64) doivent être réglées.

#### Réglage des données d'accès de l'opérateur de téléphonie mobile

#### Sélection des données d'accès prédéfinies de l'opérateur de téléphonie mobile

- Sélection de Réglages prédéfinis: tournez le sélecteur, puis appuyez dessus. La liste des pays apparaît.
- Sélection de Valider les réglages: tournez le sélecteur, puis appuyez dessus.
  - Si les données ne sont pas correctes, vous pouvez modifier les réglages (> page 65).

Si l'opérateur de téléphonie mobile propose plusieurs données d'accès, vous devez encore sélectionner les données d'accès concernées. Celles-ci dépendent par exemple du service d'échange de données utilisé.

Vous ne devez sélectionner qu'une seule fois les données d'accès de l'opérateur de téléphonie mobile pour le téléphone portable raccordé. Celles-ci sont chargées à chaque fois que vous établissez la connexion avec le téléphone portable. Etablissement de la connexion : (▷ page 66).

Vous devez régler les données d'accès de l'opérateur de téléphonie mobile qui vous fournit la carte SIM, et par-là, le service d'échange de données (paramètres d'accès) pour le téléphone raccordé. Les données d'accès demeurent inchangées lorsque vous êtes à l'étranger (roaming). Vous n'avez **pas** à sélectionner les données d'accès d'un réseau tiers.

# Réglage manuel des données d'accès de l'opérateur de téléphonie mobile

- Sélection de Réglages manuels: tournez le sélecteur, puis appuyez dessus. Une vue d'ensemble des réglages de l'opérateur apparaît.
- ▶ Réglez les données d'accès (▷ page 64).
- Confirmation des réglages sélection de Valider les réglages: tournez le sélecteur, puis appuyez dessus.

Vous ne devez sélectionner qu'une seule fois les données d'accès de l'opérateur de téléphonie

mobile pour le téléphone portable raccordé. Celles-ci sont chargées à chaque fois que vous établissez la connexion avec le téléphone portable.

Vous devez régler les données d'accès de l'opérateur de téléphonie mobile qui vous fournit la carte SIM, et par-là, le service d'échange de données (paramètres d'accès) pour le téléphone raccordé. Les données d'accès demeurent inchangées lorsque vous êtes à l'étranger (roaming). Vous n'avez **pas** à sélectionner les données d'accès d'un réseau tiers.

#### Réglage des données d'accès

Réglez les données d'accès en fonction de votre service d'échange de données. Vous pouvez vous renseigner auprès de votre opérateur de téléphonie mobile pour connaître les données d'accès exactes.

#### Explication des données d'accès

| Champ d'en-<br>trée     | Signification                                                                                                    |
|-------------------------|----------------------------------------------------------------------------------------------------|
| Numéro de<br>téléphone: | Numéro d'accès pour l'éta-<br>blissement de la conne-<br>xion.                                                                                            |
|                         | Le numéro d'accès dépend<br>du téléphone portable uti-<br>lisé. Pour les téléphones<br>portables GSM/UMTS, le<br>numéro standard utilisé est<br>*99***1#. |
| Point d'ac-<br>cès:     | Point d'accès au réseau<br>APN ( <b>A</b> ccess <b>P</b> oint <b>N</b> ame)                                                                               |
|                         | Vous pouvez obtenir cette<br>information auprès de votre<br>opérateur de téléphonie<br>mobile.                                                            |
|                         | Cette entrée n'est pas<br>nécessaire pour tous les<br>opérateurs de téléphonie<br>mobile et tous les télépho-<br>nes portables.                           |
| PDP Type:               | Protocole Internet utilisé.                                                                                                    |
|                         | Vous pouvez obtenir cette<br>information auprès de votre<br>opérateur de téléphonie<br>mobile.                                                            |

#### Configuration de la connexion Internet (Canada) 65

| Champ d'en-<br>trée   | Signification                                                                                                    |
|-----------------------|----------------------------------------------------------------------------------------------------|
| ID utilisa-<br>teur:  | Vous pouvez obtenir votre<br>identifiant auprès de votre<br>opérateur de téléphonie<br>mobile.<br>Cette entrée n'est pas<br>nécessaire pour tous les<br>opérateurs de téléphonie<br>mobile.                                           |
| Mot de<br>passe:      | Vous pouvez obtenir votre<br>mot de passe auprès de<br>votre opérateur de télépho-<br>nie mobile.<br>Cette entrée n'est pas<br>nécessaire pour tous les<br>opérateurs de téléphonie<br>mobile.                                        |
| DNS automa-<br>tique: | L'attribution automatique<br>des serveurs DNS est acti-<br>vée. Lorsque la fonction est<br>désactivée, les adresses de<br>serveurs DNS doivent être<br>saisies manuellement.<br>DNS ( <b>D</b> omain <b>N</b> ame<br><b>S</b> ervice) |
| DNS1:<br>DNS2:        | Champs réservés à la saisie<br>manuelle des adresses de<br>serveurs DNS. Vous pouvez<br>obtenir les adresses auprès<br>de votre opérateur de télé-<br>phonie mobile.                                                                  |

Gestion des données d'accès existantes

#### Affichage de la liste des appareils

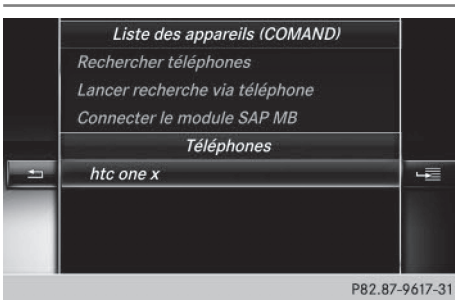

- Affichage du menu Téléphone: appuyez sur la touche TEL.
- ► Passage à la ligne des fonctions principales: poussez le sélecteur to.
- Sélection de Internet: tournez le sélecteur, puis appuyez dessus.
- Le menu avec les fonctions Internet apparaît.
  ▶ Passage à la barre de menus: poussez le
- sélecteur ⊙↓. ► Sélection de Réglages: tournez le sélecteur,
- Selection de Regrages, tournez le selecteur, puis appuyez dessus.
- Sélection de Gérer les connexions Internet: tournez le sélecteur, puis appuyez dessus.
   La liste des appareils apparaît.

#### Modification des données d'accès

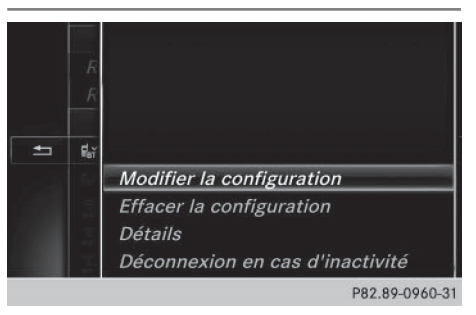

Fonctions Online et Internet

Pour que les données d'accès puissent être modifiées, le téléphone portable doit être raccordé au système.

Lorsqu'une connexion Internet est active, vous ne pouvez ni modifier, ni supprimer les données d'accès de l'opérateur de téléphonie mobile utilisé sur le moment.

- ▶ Affichez la liste des appareils (▷ page 65).
- Sélection du téléphone portable souhaité dans la liste des appareils : tournez le sélecteur.
- ► Sélection de 🔚 : poussez le sélecteur ⊙+.
- Sélection de Modifier la configuration: tournez le sélecteur, puis appuyez dessus.
- Sélectionnez Réglages prédéfinis ou Réglages manuels.

Les réglages de l'opérateur apparaissent.

#### 66 Etablissement de la connexion et déconnexion

Pour modifier les données d'accès de l'opérateur de téléphonie mobile, vous disposez de 2 possibilités :

- 1re possibilité: sélection des données d'accès prédéfinies de l'opérateur de téléphonie mobile (▷ page 64)
- 2e possibilité : réglage manuel des données d'accès de l'opérateur de téléphonie mobile (▷ page 64)

#### Désautorisation d'un téléphone portable pour l'accès à Internet

- ► Affichez la liste des appareils (▷ page 65).
- Sélection du téléphone portable souhaité dans la liste des appareils: tournez le sélecteur.
- Sélection de Effacer la configuration: tournez le sélecteur, puis appuyez dessus. Un message vous demande si la configuration Internet doit réellement être effacée.
- Sélection de Oui : tournez le sélecteur, puis appuyez dessus.

Le téléphone portable est désautorisé pour l'accès à Internet. Le téléphone portable ne peut alors plus être utilisé par le système pour les fonctions Internet.

Cette fonction n'est pas disponible si votre téléphone portable est relié via le profil Bluetooth<sup>®</sup> PAN.

# Etablissement de la connexion et déconnexion

#### Etablissement de la connexion

Lisez les conditions nécessaires à l'établissement de la connexion ( $\triangleright$  page 62).

Vous pouvez établir une connexion par exemple

- en accédant à une application Mercedes-Benz
- en accédant à un favori

#### Annulation de l'établissement de la connexion

► Appuyez sur Annuler dans la fenêtre d'établissement de la connexion.

#### Etat détaillé de la connexion

- Affichage du menu Téléphone: appuyez sur la touche TEL.
- Passage à la ligne des fonctions principales : poussez le sélecteur to.
- Sélection de Internet : tournez le sélecteur, puis appuyez dessus.
  - Le menu avec les fonctions Internet apparaît.
- Passage à la barre de menus : poussez le sélecteur OI.
- Sélection de Réglages: tournez le sélecteur, puis appuyez dessus.
- Sélection de Etat des connexions: tournez le sélecteur, puis appuyez dessus. Les informations suivantes sont affichées:
  - Quantité de données transférées
  - Statut de la connexion
  - Nom d'appareil du téléphone portable
  - Nom de l'opérateur

#### Déconnexion

**Etats-Unis:** vous ne pouvez pas vous déconnecter vous-même. Si vous n'effectuez aucune action en l'espace de 5 minutes, la connexion Internet est coupée automatiquement.

#### Canada:

- Affichage du menu Téléphone: appuyez sur la touche TEL.
- ► Passage à la ligne des fonctions principales : poussez le sélecteur to.
- Sélection de Internet: tournez le sélecteur, puis appuyez dessus.
   Le menu avec les fonctions Internet apparaît.
- ► Passage à la barre de menus : poussez le sélecteur (○)↓.
- Sélection de \$\frac{\$\frac{1}{2}\$}{2}\$: tournez le sélecteur, puis appuyez dessus.

Si vous vous déconnectez d'Internet à partir du téléphone portable, le système multimédia va essayer de rétablir la connexion. Par conséquent, déconnectez-vous toujours par l'intermédiaire du système multimédia.

#### Mercedes-Benz Apps

#### **Remarques générales**

Afin de pouvoir utiliser les applications Mercedes-Benz, vous devez vous enregistrer et confirmer les conditions générales d'utilisation.

#### Affichage des applications Mercedes-Benz

- Affichage du menu Téléphone: appuyez sur la touche TEL.
- Passage à la ligne des fonctions principales: poussez le sélecteur to.
- Sélection de Internet : tournez le sélecteur, puis appuyez dessus.
- ► Sélection de Mercedes-Benz Apps: tournez le sélecteur, puis appuyez dessus.
- Affichage des applications : tournez le sélecteur, puis appuyez dessus.

Pour vous procurer d'autres applications Mercedes-Benz et obtenir de plus amples informations, consultez le site

http://apps.mercedes-benz.com/apps/.

Les produits proposés dépendent du pays.
 Des frais de licence peuvent être appliqués.

#### 68 Réglage de la bande de fréquences

#### Equipement de votre système multimédia

Cette notice d'utilisation décrit l'ensemble des équipements de série et optionnels qui étaient disponibles pour votre système multimédia au moment de la clôture de la rédaction de cette notice d'utilisation. Des divergences sont possibles selon les pays. Notez que votre véhicule n'est pas obligatoirement équipé de toutes les fonctions décrites. Cela vaut également pour les fonctions et systèmes importants pour la sécurité.

Radio

figurant dans la notice d'utilisation du véhicule.

Lisez les informations sur les ateliers qualifiés

#### Mise en marche de la radio

Appuyez sur la touche RADIO. L'affichage du mode Radio apparaît. Vous entendez la dernière station réglée dans la dernière bande de fréquences sélectionnée.

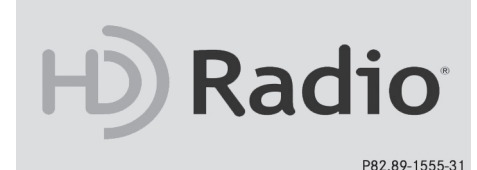

#### Activation et désactivation de la radio HD

- ► En mode Radio, poussez le sélecteur ()↓.
- ► Sélectionnez Options.
- A l'aide de ou devant Radio HD, vous déterminez si la radio HD est activée ou désactivée.

Si la radio HD est désactivée, le système ne passe pas en mode radio numérique et il est impossible de sélectionner des sous-canaux.

HD Radio<sup>™</sup> Technology Manufactured Under License From iBiquity Digital Corp. U.S. and Foreign Patents. The HD and HD Radio logos are proprietary trademarks of iBiquity Digital Corp.

#### Vue d'ensemble

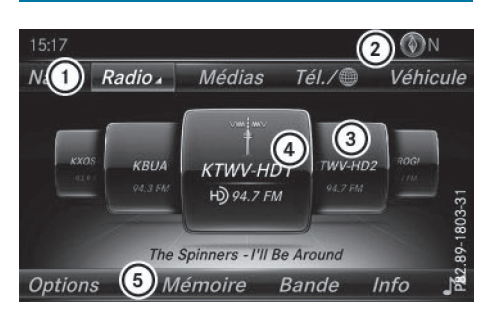

- (1) Ligne des fonctions principales
- 2 Ligne de statut avec affichage de la boussole
- ③ Champ d'affichage principal avec les stations disponibles et les informations correspondantes
- (4) Affichage de la station sélectionnée
- 5 Barre de menus Radio

La ligne des fonctions principales Radio vous propose les fonctions suivantes:

- HD Radio FM: mode Radio HD FM
- HD Radio AM: mode Radio HD PO
- Radio sat. : radio satellite
- Informations sur la radio: informations sur la radio figurant dans la notice d'utilisation numérique
- Mémoire des stations radio: 100 positions mémoire dédiées aux stations radio

La barre de menus Radio vous propose les fonctions suivantes :

- Options : options associées au mode Radio
- Mémoire: menu Mémoire des stations
- Bande : sélection de la bande de fréquences
- Info: affichage des informations supplémentaires de la station actuelle (radiotexte ou Artist Experience<sup>®</sup>)
- [1]: réglages du son, système de sonorisation surround Harman Kardon<sup>®</sup> Logic 7<sup>®</sup>

#### Réglage de la bande de fréquences

En mode Radio, appuyez sur la touche FADIO. Le menu apparaît avec les possibilités de sélection suivantes: HD Radio FM, HD Radio AM, Radio sat., Informations sur

Radio

# la radio et Mémoire des stations radio.

Tournez le sélecteur jusqu'à ce que la bande de fréquences souhaitée apparaisse au premier plan. Appuyez sur le sélecteur.

#### Stations

#### **Réglage des stations**

#### Par l'intermédiaire du champ d'affichage principal

Toutes les stations disponibles sont affichées.

En mode Radio, tournez le sélecteur jusqu'à ce que la station souhaitée apparaisse au premier plan.

#### A partir de la liste des stations

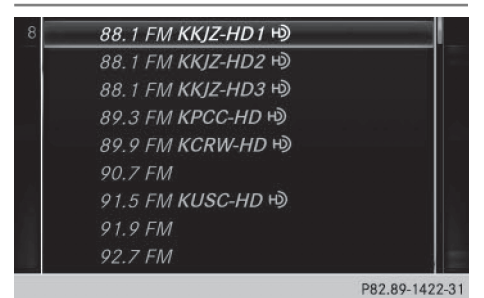

- En mode Radio, appuyez sur le sélecteur. La liste des stations actuellement disponibles apparaît.
- Sélection de la station souhaitée: tournez le sélecteur, puis appuyez dessus.
- Le point indique la station actuellement réglée.

#### Par l'intermédiaire de l'entrée de la fréquence

- En mode Radio, poussez le sélecteur OJ. La barre de menus Radio apparaît.
- Sélection de Options: tournez le sélecteur, puis appuyez dessus.
- Sélectionnez Entrer la fréquence.
- Entrez la fréquence de la station souhaitée dans le champ prévu à cet effet.

Appuyez sur la touche \* du pavé numérique.

Un champ d'entrée apparaît.

 Entrez la fréquence de la station souhaitée dans le champ prévu à cet effet.

#### Activation et désactivation de l'affichage de la mémoire des stations

Cette fonction vous permet d'afficher les stations enregistrées.

Activation

- ► En mode Radio, poussez le sélecteur ⊙↓.
- Sélection de Mémoire: tournez le sélecteur, puis appuyez dessus.
- Sélection de Affichage mémoire des stations ON: tournez le sélecteur, puis appuyez dessus.
   L'affichage de la mémoire des stations apparaît.
- Passage d'une station enregistrée à une autre : tournez le sélecteur.

Désactivation

station

- ► En mode Radio, poussez le sélecteur ○↓.
- Sélection de Mémoire: tournez le sélecteur, puis appuyez dessus.
- Sélection de Affichage mémoire des stations OFF: tournez le sélecteur, puis appuyez dessus.
   L'affichage de la dernière bande de fréquen-

ces écoutée apparaît.

Mémorisation ou effacement d'une

# f Enregistrer la station/chaîne actuelle Déplacer la station/chaîne sélectionnée Effacer la station/chaîne sélectionnée Base de comparison de comparison de comp

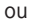

#### 70 Balisage d'un morceau de musique

#### Enregistrement de la station actuelle

- ► En mode Radio, poussez le sélecteur ⊙↓. La barre de menus Radio apparaît.
- Sélection de Mémoire: tournez le sélecteur, puis appuyez dessus.
- Sélection de l'option Enregistrer la station/chaîne actuelle: tournez le sélecteur, puis appuyez dessus.
- Sélection de l'emplacement souhaité: tournez le sélecteur, puis appuyez dessus.

ou

- Sélectionnez l'option Modifier la mémoire des stations.
- Sélection de l'emplacement souhaité: tournez le sélecteur.

Vous pouvez aussi sélectionner une position mémoire déjà attribuée. Dans ce cas, l'entrée sera remplacée par la station actuelle.

- ► Poussez le sélecteur ⊙ . Un menu supplémentaire apparaît.
- Sélection de l'option Enregistrer la station/chaîne actuelle: tournez le sélecteur, puis appuyez dessus. La station actuellement réglée est mémorisée

sur la position sélectionnée. Un signal sonore confirme l'enregistrement de l'entrée.

ou

- ► En mode Radio, réglez la station souhaitée.
- Appuyez sur la touche du pavé numérique correspondant au numéro de la position mémoire à affecter jusqu'à ce qu'un signal sonore confirme le processus de mémorisation.
- Pour une position mémoire à 2 chiffres, appuyez brièvement sur le premier chiffre, puis longuement sur le deuxième.

ou

- ▶ En mode Radio, réglez la station souhaitée.
- Appuyez sur le sélecteur jusqu'à ce que la liste des stations en mémoire apparaisse.
- Sélection de la position mémoire à affecter : tournez le sélecteur, puis appuyez dessus. Un signal sonore confirme la réussite du processus de mémorisation.

#### Déplacement de la station sélectionnée

- ► En mode Radio, poussez le sélecteur ⊙↓.
- Sélection de Mémoire: tournez le sélecteur, puis appuyez dessus.
- Sélectionnez Modifier la mémoire des stations.

- Sélection de l'entrée souhaitée : tournez le sélecteur.
- ▶ Poussez le sélecteur ⊙ . Un menu supplémentaire apparaît.
- Sélection de l'option Déplacer la station/chaîne sélectionnée: tournez le sélecteur, puis appuyez dessus.
   La liste des stations en mémoire réapparaît.
- Déplacement de la station sélectionnée sur le nouvel emplacement : tournez le sélecteur, puis appuyez dessus.

#### Effacement de la station sélectionnée

- ▶ En mode Radio, poussez le sélecteur ⊙↓.
- Sélection de Mémoire: tournez le sélecteur, puis appuyez dessus.
- Sélectionnez Modifier la mémoire des stations.
- Sélection de l'entrée souhaitée: tournez le sélecteur.
- ▶ Poussez le sélecteur () →.
- Sélection de l'option Effacer la station/ chaîne sélectionnée dans le menu supplémentaire: tournez le sélecteur, puis appuyez dessus.

ou

- ► Appuyez sur la touche CLEAR. Une demande de confirmation apparaît.
- Sélection de Oui : tournez le sélecteur, puis appuyez dessus.

La station sélectionnée est effacée.

#### ou

- Sélection de Non: appuyez sur le sélecteur. Le processus est interrompu.
- Certaines fréquences sont déjà enregistrées dans le système multimédia. Vous disposez de 100 positions mémoire.

#### Balisage d'un morceau de musique

Cette fonction vous permet de transférer le morceau de musique en cours sur un appareil Apple<sup>®</sup> et de l'acheter ultérieurement sur l'iTunes Store<sup>®</sup>.

Radio
- ► En mode Radio, poussez le sélecteur ⊙↓.
- Sélection de Options: tournez le sélecteur, puis appuyez dessus.
- Sélectionnez Baliser ce titre. Le système affiche un message concernant la mémorisation des informations sur le titre dans le système multimédia.

### Affichage des informations sur les stations

- ▶ En mode Radio, poussez le sélecteur ⊙↓.
- Sélection de Options: tournez le sélecteur, puis appuyez dessus.
- A l'aide de ✓ ou □ devant Infos station, vous déterminez si le nom de la station doit être affiché ou pas.

Lorsque la fonction est activée, l'interprète et le titre sont également indiqués dans le champ d'affichage principal.

#### Affichage du réglage du son

- ► En mode Radio, poussez le sélecteur ⊙↓. La barre de menus Radio apparaît.

#### Affichage des informations

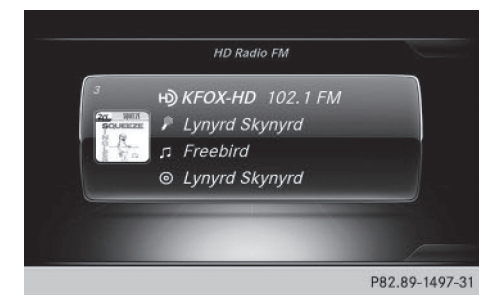

La fonction est disponible en mode Radio  ${\rm HD}\,{\rm FM}$  et Radio  ${\rm HD}\,{\rm AM}.$ 

Condition requise pour la réception : des informations correspondantes doivent être mises à disposition par les émetteurs.  Sélection de Info dans la barre de menus Radio: tournez le sélecteur, puis appuyez dessus.

Les informations relatives au programme actuel sont affichées.

Si elles sont disponibles, les données suivantes apparaissent :

- Titre en cours de lecture
- Interprète du titre en cours de lecture
- Nom de l'album
- Désignation abrégée du canal
- Logo du canal ou Artist Experience<sup>®</sup>

#### Retour à l'affichage du mode Radio:

 Sélection de Info: poussez le sélecteur O4, puis appuyez dessus.

ou

▶ Appuyez sur la touche 🔄.

#### **Radio satellite**

#### **Remarques générales**

Pour pouvoir utiliser le mode Radio satellite, vous devez disposer d'un équipement radio satellite et être inscrit auprès d'un fournisseur de radio satellite.

Notez que les catégories et canaux qui figurent sur les illustrations dépendent des programmes diffusés par le fournisseur. C'est la raison pour laquelle les illustrations et descriptions contenues dans cette notice peuvent différer des canaux et catégories proposés par les différents fournisseurs.

Il est possible que le mode Radio satellite ne soit momentanément pas disponible ou qu'il soit interrompu pour différentes raisons. Cela peut être dû aux conditions environnementales ou topographiques, ou à d'autres événements sur lesquels Mercedes-Benz USA, LLC ne peut pas influer. Par conséquent, il se peut que ce mode ne soit pas disponible à certains endroits.

C'est le cas notamment

- dans les tunnels
- dans les parkings couverts
- à l'intérieur ou à côté de bâtiments
- à proximité d'autres constructions

Sirius XM<sup>®</sup> Satellite Radio propose plus de 140 canaux radio en qualité numérique avec notamment des programmes 100 % non com-

Radio

merciaux (musique, sport, informations et divertissement).

Sirius XM<sup>®</sup> Satellite Radio fait appel à une flotte de satellites ultra-performants et diffuse ainsi 24h/24 sur tout le territoire des Etats-Unis et du Canada.

Vous pouvez profiter des programmes satellite moyennant une cotisation mensuelle. Pour de plus amples informations, adressez-vous au Sirius XM<sup>®</sup> Service Center ou consultez le site Internet http://www.siriusxm.com (pour les Etats-Unis) ou http://www.siriusxm.ca (pour le Canada).

Votre nouveau véhicule Mercedes-Benz est équipé d'usine d'un système avec Sirius XM<sup>®</sup> Satellite Radio préinstallé. Ce service est gratuit pendant une période d'essai de 6 mois. Environ 1 mois avant la fin de la période d'essai, le système met à votre disposition les informations nécessaires à la reconduction de l'abonnement. Un signal sonore retentit et un message apparaît pour vous informer de la manière de prolonger votre abonnement si vous le souhaitez.

Sirius, XM and all related marks and logos are trademarks of Sirius XM Radio Inc. and its subsidiaries. All other marks, channel names and logos are the property of their respective owners. All rights reserved.

#### Inscription à la radio satellite

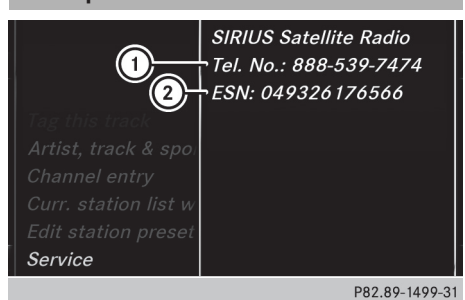

- (1) Numéro de téléphone du fournisseur
- ② Numéro d'identification Sirius XM<sup>®</sup> de votre récepteur satellite
- ► Activez le mode Radio satellite (▷ page 72). Le menu principal Radio satellite apparaît et affiche le canal de présentation. Vous ne pouvez sélectionner aucun autre canal.

- Sélection de Options dans la barre de menus Radio: tournez le sélecteur, puis appuyez dessus.
- Sélection de Evénement : tournez le sélecteur, puis appuyez dessus.
   La fenêtre d'information sur le service apparaît.

Une fois la communication téléphonique établie :

- Suivez les instructions du collaborateur. Le processus d'activation peut durer jusqu'à 10 minutes. Si l'activation s'est déroulée correctement, le message Actualisation des canaux... apparaît sur le visuel, suivi du menu principal Radio satellite.
- Vous pouvez également activer le service satellite en ligne. Pour ce faire, consultez http://www.siriusxm.com (pour les Etats-Unis) ou http://www.siriusxm.ca (pour le Canada).
- Si les frais d'inscription n'étaient pas compris dans le prix d'achat du système, vous avez besoin de votre numéro de carte de crédit pour activer votre compte.

Si le récepteur satellite n'est pas installé correctement, le message Appareil non disponible apparaît.

#### Activation du mode Radio satellite

- ► Affichage de la ligne des fonctions principales: poussez le sélecteur t⊙.
- Sélection de Radio: tournez le sélecteur, puis appuyez dessus.
   L'affichage du mode Radio apparaît. Vous

entendez la dernière station réglée dans la dernière bande de fréquences sélectionnée.

- En mode Radio, sélection de Radio: poussez le sélecteur t<sup>(</sup>), puis appuyez dessus.
   Le menu avec les différents modes Radio disponibles apparaît.
- Sélection de Radio sat.: tournez le sélecteur, puis appuyez dessus.

En l'absence de signal, le message Pas de réception est affiché.

#### Vue d'ensemble du mode Radio satellite

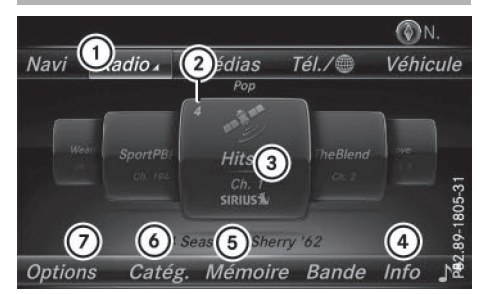

- (1) Ligne des fonctions principales
- Position mémoire
- ③ Nom et numéro du canal
- (4) Informations sur le canal
- (5) Menu Mémoire des stations
- 6 Liste des catégories
- ⑦ Menu des options

#### Sélection d'une catégorie

Les canaux diffusés par satellite sont classés par catégories. Vous pouvez choisir parmi plusieurs catégories (informations/débats, sport, country, par exemple), si elles sont disponibles. Le contenu des catégories est classé par numéro de canal.

- Affichage de la liste des catégories sélection de Catégorie dans la barre de menus: tournez le sélecteur, puis appuyez dessus. La liste des catégories apparaît.
- Sélection de la catégorie: tournez le sélecteur, puis appuyez dessus. La catégorie sélectionnée s'affiche. Vous

entendez le dernier canal réglé dans cette catégorie.

Le point • indique le réglage actuel.

Si vous sélectionnez une catégorie spécifique, la liste comporte uniquement les canaux correspondants. Sélectionnez la catégorie Tous les canaux pour afficher tous les canaux disponibles. Seule cette catégorie vous permet de parcourir tous les canaux disponibles.

#### Sélection d'un canal

#### Changement de canal

► Lorsque la fenêtre d'affichage et de sélection est sélectionnée dans l'affichage du mode Radio satellite, poussez le sélecteur ← ③ + ou tournez-le.

Le système multimédia sélectionne le prochain canal disponible.

#### Entrée directe du numéro de canal

- Sélection de Options dans la barre de menus Radio: tournez le sélecteur, puis appuyez dessus.
   Le menu Radio Satellite apparaît.
- Sélection de Entrer canal: tournez le sélec
  - teur, puis appuyez dessus. Un menu d'entrée apparaît.
- Entrez le numéro de canal souhaité dans le champ prévu à cet effet.

ou

Appuyez sur la touche \* du pavé numérique.

Un menu d'entrée apparaît.

- Pour entrer le numéro d'un canal, appuyez successivement sur les touches numériques correspondantes de l'unité de commande.
- Appuyez sur la touche # du pavé numérique.

Le système multimédia règle le canal indiqué.

Vous pouvez uniquement sélectionner une valeur autorisée sur le moment.

#### Sélection d'un canal par l'intermédiaire de la liste des stations de radio satellite

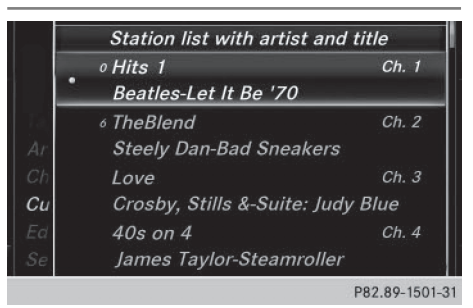

Vous pouvez sélectionner le canal par l'intermédiaire de la liste des stations avec le nom des interprètes et des titres en cours.

#### 74 Radio satellite

- Sélection de Options dans la barre de menus Radio: tournez le sélecteur, puis appuyez dessus.
- Sélection de Liste des stations avec artistes et titres: tournez le sélecteur, puis appuyez dessus.
  - La liste des canaux apparaît.

ou

- Appuyez sur le sélecteur dans le champ d'affichage principal.
- ▶ Sélectionnez le canal souhaité.

## Radio

#### Fonctions de mémorisation

Vous disposez de 100 positions mémoire.

- Mémorisation du canal via l'option Modifier - sélection de Mémoi re dans la barre de menus Radio: tournez le sélecteur, puis appuyez dessus.
- Sélection de Modifier la mémoire des stations: tournez le sélecteur, puis appuyez dessus.

La liste des canaux en mémoire apparaît.

 Sélection d'une position mémoire : tournez le sélecteur, puis appuyez dessus pendant 2 secondes environ.

Le contenu de la position mémoire est remplacé par le nouveau canal enregistré.

ou

 Mémorisation rapide: appuyez longuement sur la touche numérique 2, par exemple. Le canal est enregistré en 2e position dans la mémoire des canaux radio.

ou

- En mode Radio satellite, réglez le canal souhaité.
- Appuyez sur le sélecteur jusqu'à ce que la liste des stations en mémoire apparaisse.
- Sélection de la position mémoire à affecter: tournez le sélecteur, puis appuyez dessus. Un signal sonore confirme la réussite du processus de mémorisation.

#### Effacement du canal sélectionné

- Sélection de Mémoire dans la barre de menus Radio: tournez le sélecteur, puis appuyez dessus.
- Sélectionnez Modifier la mémoire des stations.
- Sélection de l'entrée souhaitée: tournez le sélecteur.
- ▶ Poussez le sélecteur ⊙→.
- Sélection de l'option Effacer la station/ chaîne sélectionnée dans le menu supplémentaire: tournez le sélecteur, puis appuyez dessus.

ou

- ► Appuyez sur la touche CLEAR. Une demande de confirmation apparaît.
- Sélection de Oui : tournez le sélecteur, puis appuyez dessus.
   Le canal sélectionné est effacé.

ou

 Sélection de Non: appuyez sur le sélecteur. Le processus est interrompu.

#### Activation et désactivation de l'affichage de la mémoire des stations

Cette fonction vous permet d'afficher les stations enregistrées.

Activation

- ▶ En mode Radio, poussez le sélecteur ⊙↓.
- Sélection de Mémoire: tournez le sélecteur, puis appuyez dessus.
- Sélection de Affichage mémoire des stations ON: tournez le sélecteur, puis appuyez dessus.

L'affichage de la mémoire des stations apparaît.

 Passage d'une station enregistrée à une autre : tournez le sélecteur.

#### Désactivation

- ► En mode Radio, poussez le sélecteur ⊙↓.
- Sélection de Mémoire: tournez le sélecteur, puis appuyez dessus.
- Sélection de Affichage mémoire des stations OFF: tournez le sélecteur, puis appuyez dessus.
   L'affichage de la dernière bande de fréquen-

ces écoutée apparaît.

Radio

#### Alertes spéciales musique et sport

#### **Remarques** générales

Cette fonction vous permet de programmer une alarme pour vos interprètes, titres ou événements sportifs préférés.

Vous pouvez mémoriser jusqu'à 30 alertes spéciales musique ou sport (favoris).

Une alerte spéciale musique peut uniquement être enregistrée pendant la diffusion d'un titre. Une alerte spéciale sport peut également être définie par l'intermédiaire de l'option de menu. Le système scanne alors tous les canaux en continu. Il vous informe si l'un des programmes diffusés correspond à l'une des alertes mémorisées. Une fenêtre apparaît avec les informations correspondantes.

#### Réglage d'une alerte spéciale musique

- Sélection de Options dans la barre de menus Radio: tournez le sélecteur, puis appuyez dessus.
- Sélection de Alertes spéciales musique & sport: tournez le sélecteur, puis appuyez dessus.

Un menu apparaît.

- Sélectionnez Ajouter une nouvelle alerte spéciale. Une boîte de dialogue apparaît.
- Sélectionnez Artiste ou Titre. L'alerte est réglée pour l'interprète ou le titre actuel.
- 1 S'il n'est pas possible d'enregistrer une alerte, le système affiche le message Aucune alerte spéciale enregistrée.

#### Réglage d'une alerte spéciale sport

- Sélection de Options dans la barre de menus: tournez le sélecteur, puis appuyez dessus.
- Sélection de Alertes spéciales musique & sport : tournez le sélecteur, puis appuyez dessus.
  - Un menu apparaît.
- Sélectionnez Gérer les alertes spéciales sport.

Un menu apparaît.

- Sélectionnez Sélectionner de nouvelles alertes spéciales. Un menu apparaît.
- Sélectionnez l'équipe de votre choix (NCAA, NBA, NFL, NHL ou MLB, par exemple). La fonction d'alerte spéciale pour l'équipe sportive sélectionnée est enregistrée.

#### En cas d'apparition d'une fenêtre avec une alerte spéciale musique ou spéciale sport

Sélection de Commuter ou de Ignorer: tournez le sélecteur, puis appuyez dessus. Si vous sélectionnez Commuter, le système change de canal et vous entendez votre interprète ou votre titre préféré.

Si vous sélectionnez Ignorer, le système reste sur le canal actuel.

#### Modification des alertes spéciales musique et sport

Sélection de Alertes spéciales musique **& sport**: tournez le sélecteur, puis appuyez dessus. Un menu apparaît.

Sélectionnez Gérer les alertes spéciales musique ou Gérer les alertes spéciales sport.

Une liste apparaît avec les alertes enregistrées.

#### Activation et désactivation des alertes spéciales musique et sport

- ► A l'aide de 🗹 ou 🗌 devant Activer les alertes spéciales musique, vous déterminez si les alertes spéciales musique sont activées ou désactivées.
- ► A l'aide de 🗹 ou 🗌 devant Activer les alertes spéciales sport, vous déterminez si les alertes spéciales sport sont activées ou désactivées.

#### Balisage d'un morceau de musique

Lorsqu'elle est prise en charge par le canal, cette fonction vous permet de transférer le morceau de musique en cours sur un appareil Apple<sup>®</sup>. Vous pouvez acheter ce morceau ultérieurement sur l'iTunes Store<sup>®</sup>.

#### 76 Radio satellite

- Sélection de Options dans la barre de menus Radio: tournez le sélecteur, puis appuyez dessus.
- Sélection de Baliser ce titre: tournez le sélecteur, puis appuyez dessus. Un message d'information sur l'enregistrement du morceau de musique sur l'appareil Apple<sup>®</sup> apparaît.

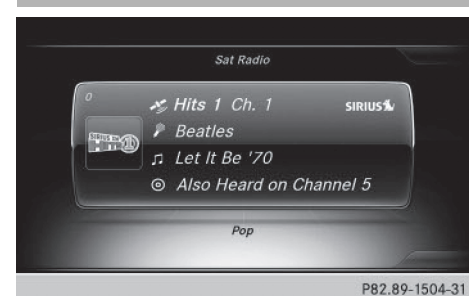

Affichage des informations

 Sélection de Info dans la barre de menus Radio: tournez le sélecteur, puis appuyez dessus.

Les informations relatives au programme actuel sont affichées.

Si elles sont disponibles, les données suivantes apparaissent :

- Logo du canal
- Désignation abrégée du canal
- Interprète du titre en cours de lecture
- Titre en cours de lecture
- Catégorie
- Compositeur
- Retour à l'affichage du mode Radio sélection de Info: poussez le sélecteur OI, puis appuyez dessus.

### Affichage des informations sur le service

Vous pouvez à tout moment contacter le centre clientèle du fournisseur, par exemple si vous avez des questions d'ordre général ou concernant les différentes versions.

- Sélection de Options dans la barre de menus: tournez le sélecteur, puis appuyez dessus.
- Sélection de Evénement : tournez le sélecteur, puis appuyez dessus.
   Le numéro d'identification Sirius XM<sup>®</sup> de votre récepteur satellite ainsi que le numéro de téléphone du fournisseur apparaissent.
- Retour à l'affichage principal: appuyez sur la touche \_\_\_\_.

#### Actualisation de la liste des canaux

Le message Actualisation des canaux... apparaît pendant la réception d'une nouvelle liste de canaux.

Le son du dernier canal réglé est coupé jusqu'à ce que l'actualisation soit terminée. Pendant toute la durée du processus, le mode Radio satellite n'est pas opérationnel.

Une fois l'actualisation terminée, le menu principal Radio satellite apparaît. Le dernier canal réglé est diffusé s'il est encore capté.

#### Réglages du son

Pour de plus amples informations sur les réglages du son, voir (⊳ page 94).

#### Equipement de votre système multimédia

Cette notice d'utilisation décrit l'ensemble des équipements de série et optionnels qui étaient disponibles pour votre système multimédia au moment de la clôture de la rédaction de cette notice d'utilisation. Des divergences sont possibles selon les pays. Notez que votre véhicule n'est pas obligatoirement équipé de toutes les fonctions décrites. Cela vaut également pour les fonctions et systèmes importants pour la sécurité.

Lisez les informations sur les ateliers qualifiés figurant dans la notice d'utilisation du véhicule.

#### Activation du mode Médias

#### Remarques générales

Le système multimédia offre plusieurs possibilités d'activer les sources média.

Vous trouverez la procédure la plus simple pour activer une source média dans les différents chapitres de la notice d'utilisation.

Ce chapitre décrit toutes les possibilités d'activer les sources média.

### Connecteurs pour sources média externes

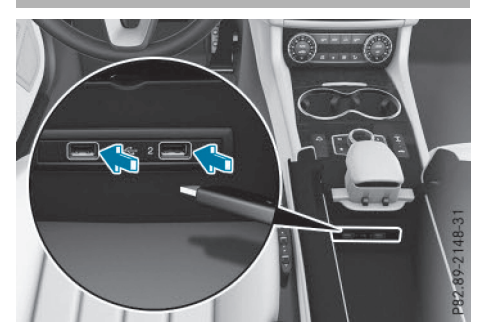

Vous pouvez utiliser les sources média externes suivantes :

- Appareils Apple<sup>®</sup> (iPhone<sup>®</sup>, par exemple)
- Appareils USB (clé USB, lecteur MP3, par exemple)

2 prises USB se trouvent dans le bac de rangement sous l'accoudoir.

- CD
- Cartes SD
- Appareils raccordés via Bluetooth<sup>®</sup>

Si le système multimédia trouve des fichiers musicaux lisibles, ces derniers sont lus.

#### Par l'intermédiaire de la touche

- ► Appuyez sur la touche MEDIA. La dernière source média réglée est indiquée.
- Appuyez de nouveau sur la touche MEDIA.
   Le menu avec les différentes sources média disponibles apparaît.
- Sélection de la source média : tournez le sélecteur jusqu'à ce que la source média souhaitée apparaisse au premier plan. Appuyez sur le sélecteur.

Les sources média suivantes sont disponibles en fonction de l'équipement du véhicule : Médias

- Disque
- Carte mémoire
- Media Interface 1
- Media Interface 2
- Bluetooth Audio

#### Activation automatique

Dans le cas des CD et des cartes mémoire SD, le système multimédia active automatiquement le mode Médias correspondant après le raccordement d'une source média externe. Dans le cas des appareils USB, vous devez commuter sur l'affichage de base correspondant.

Si le système multimédia trouve des fichiers musicaux lisibles, ces derniers sont lus.

Si une fonction média est déjà activée dans le système multimédia, celle-ci est interrompue. L'affichage de base de l'appareil nouvellement raccordé apparaît (sauf en cas d'utilisation d'un appareil USB/iPod<sup>®</sup>). Si vous utilisez une autre fonction (le mode Navigation, par exemple), l'affichage de base ne change pas.

#### Par l'intermédiaire de la ligne des fonctions principales

- ► Affichage de la ligne des fonctions principales: poussez le sélecteur t⊙.
- Sélection de Médias: tournez le sélecteur, puis appuyez dessus.
   La dernière source média réglée est indiquée.
- En mode Médias, sélection de Médias: poussez le sélecteur t<sup>()</sup>, puis appuyez dessus. Le menu avec les différentes sources média disponibles apparaît.
- Sélection d'une source média: tournez le sélecteur, puis appuyez dessus.
   Si la source média contient des fichiers musicaux, ces derniers sont lus. Le menu de base correspondant apparaît.

Médias

### Par l'intermédiaire de la liste des appareils

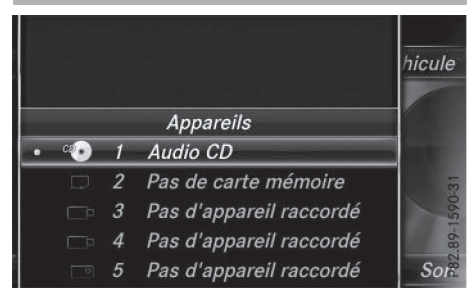

- En mode Médias, poussez le sélecteur Ol. La barre de menus Médias apparaît.
- Sélection de Appareils: tournez le sélecteur, puis appuyez dessus.
   Le système affiche les sources média disponibles.
   Le point indique le réglage actuel.
- Sélectionnez une source média.
   Si la source média contient des fichiers musicaux, ces derniers sont lus. Le menu de base correspondant apparaît.

#### Mode Audio

#### Consignes de sécurité importantes

#### **ATTENTION**

Le lecteur de CD/DVD est un produit laser de classe 1. Si vous ouvrez le boîtier du lecteur

de CD/DVD, des rayons laser invisibles peuvent s'en échapper. Ces rayons laser risquent d'endommager votre rétine. Il y a risque de blessure.

N'ouvrez en aucun cas le boîtier. Confiez toujours les travaux de maintenance et les réparations à un atelier qualifié.

#### 

La manipulation de supports de données pendant la marche détourne votre attention de la circulation. Vous risquez en outre de perdre le contrôle du véhicule. Il y a risque d'accident.

Manipulez les supports de données uniquement lorsque le véhicule est à l'arrêt.

N'oubliez pas que votre véhicule parcourt 44 pieds (près de 14 m) par seconde lorsque vous roulez à 30 mph (environ 50 km/h) seulement.

#### Remarques sur le mode Audio

#### Supports de données autorisés

- CD audio, CD-R et CD-RW
- Carte SD
- Supports de données USB
- Appareils Apple<sup>®</sup>

#### Systèmes de fichiers autorisés

- ISO 9660/Joliet (CD)
- FAT16, FAT32, exFAT et NTFS (cartes SD et supports de données USB)
- HFS et HFS+ (appareils Apple<sup>®</sup>)
- Aucun accès en écriture n'est possible avec le système de fichiers NTFS.

#### **CD** multisessions

Dans le cas des CD multisessions, le contenu de la 1re session détermine la manière dont le CD va être lu par le système multimédia. Le système multimédia ne lit qu'une seule session en donnant la priorité à la première session du CD.

#### Structure des fichiers d'un support de données

Pour enregistrer un support de données avec des fichiers musicaux compressés, vous pouvez organiser les titres en dossiers. Un dossier peut également comporter des sous-dossiers. L'arborescence du support de données ne doit pas comporter plus de 8 niveaux (1 niveau racine et 7 sous-niveaux). Tous les fichiers situés au-delà ne seront pas pris en compte par le système.

Le système multimédia peut prendre en charge jusqu'à 15 000 fichiers pour l'ensemble des sources raccordées.

#### Titres et noms de dossiers

Lorsque vous enregistrez un support de données avec des fichiers musicaux compressés, vous pouvez donner des noms aux fichiers et aux dossiers.

Tenez compte des points suivants lorsque vous nommez des titres:

- Les titres doivent comporter au moins un caractère.
- Les titres doivent avoir une extension de format audio reconnu (mp3 ou aac, par exemple).
- Le titre et l'extension doivent être séparés par un point.

Exemple de titre correct : « Titre 1.mp3 »

#### Formats autorisés

Le système multimédia reconnaît les formats audio suivants :

- MP3
- WMA
- CD-A
- Formats AAC (.aac, .mp4, .m4a et .m4b)

Les fichiers musicaux iTunes<sup>®</sup> portant l'extension « m4p » qui sont protégés contre la copie ne sont pas pris en charge.

#### Débits binaires et fréquences d'échantillonnage autorisés

Le système multimédia reconnaît les fichiers MP3 suivants:

- Débit binaire constant ou variable de 32 kbits/s à 320 kbits/s
- Fréquence d'échantillonnage de 8 kHz à 48 kHz

Le système multimédia reconnaît les fichiers WMA suivants :

- Débit binaire constant de 5 kbits/s à 384 kbits/s
- Fréquence d'échantillonnage de 8 kHz à 48 kHz

Le système multimédia ne reconnaît pas les fichiers WMA suivants :

- Fichiers codés par DRM (Digital Rights Management)
- Débit binaire variable
- WMA Pro
- 5.1 Surround
- Lisez uniquement des titres avec un débit binaire d'au moins 128 kbits/s et une fréquence d'échantillonnage minimale de 44,1 kHz. Des valeurs inférieures entraînent une dégradation sensible de la qualité sonore. Cela vaut en particulier si vous avez activé le son 3D.

#### Sélection de la partition active (uniquement pour les mémoires de masse USB)

Vous pouvez sélectionner cette fonction dans le cas des mémoires USB lorsque le support de données est partitionné. Au maximum 9 partitions (principales ou logiques; FAT, FAT32, exFAT et NTFS) sont reconnues.

#### Sélectionner partition active

- ► Sélectionnez la mémoire USB (▷ page 77).
- Sélection de Options dans la barre de menus Médias: tournez le sélecteur, puis appuyez dessus.
- Sélectionnez Sélectionner partition active.

#### Remarques sur les droits d'auteur

Les fichiers audio que vous pouvez enregistrer vous-même ou lire sont protégés par des droits d'auteur.

Dans de nombreux pays, la copie est interdite sans autorisation préalable du détenteur des droits, même pour un usage privé.

Renseignez-vous sur les dispositions légales en vigueur sur les droits d'auteur et tenez-en compte.

#### Remarques sur les supports de données CD

Médias

N'apposez aucun autocollant, aucune étiquette ni aucun label sur les supports de données. Ils risquent de se détacher et d'endommager le lecteur.

Le lecteur est conçu pour accueillir des supports de données conformes à la norme EN 60908. Par conséquent, vous ne pouvez utiliser que des supports de données dont l'épaisseur n'est pas supérieure à 1,3 mm.

Si vous insérez des supports de données plus épais, tels que ceux qui contiennent des données des 2 côtés (DVD d'un côté et données audio de l'autre), ils ne peuvent plus être éjectés et risquent d'endommager le lecteur.

N'introduisez aucun support de données de 8 cm, même avec un adaptateur. Utilisez uniquement des supports de données ronds d'un diamètre de 12 cm.

Les supports de données protégés contre la copie ne correspondent pas à la norme des CD audio et, dans certains cas, ne peuvent pas être lus.

Les supports de données obtenus par copie peuvent entraîner certains problèmes de lecture.

Les CD de plus de 700 Mo qui ont été gravés par les utilisateurs eux-mêmes peuvent entraîner des problèmes de lecture.

#### Vue d'ensemble des menus

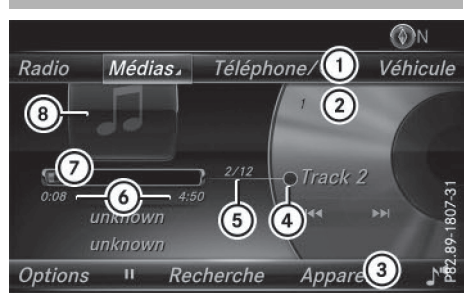

Affichage de base du mode CD

- ① Ligne des fonctions principales
- ② Affichage du support de données actif
- ③ Barre de menus Médias
- (4) Affichage des titres dans la liste des médias
- (5) Titre actuel et nombre de titres dans la liste
- (6) Affichage numérique du temps de lecture
- (7) Affichage graphique du temps de lecture
- (a) Couverture (si disponible)

### Introduction et retrait des CD dans le cas du lecteur

Introduction:appuyez sur la touche du lecteur.

Le support de données éventuellement introduit auparavant est éjecté.

 Introduisez un support de données, face imprimée vers le haut, dans la fente.
 Le lecteur entraîne le support de données à l'intérieur et la lecture commence.

Si vous activez le mode CD à partir de l'application Médias, le menu de base correspondant s'affiche. Si vous accédez au CD à partir d'une autre application (Navigation, par exemple), l'affichage ne change pas.

- Il peut arriver que le lecteur ne lise pas certains supports de données protégés contre la copie.
- Retrait:appuyez sur la touche <u></u>.
   Le lecteur éjecte le support de données.
- Retirez le support de données éjecté de la fente.

Si vous ne retirez pas le support de données, le système l'entraîne de nouveau automatiquement à l'intérieur après un court instant.

#### Introduction/retrait de la carte SD

#### Consignes de sécurité importantes

#### **ATTENTION**

Les cartes SD sont de petites pièces. Elles peuvent être avalées et entraîner l'asphyxie. Il y a risque de blessure, voire danger de mort !

Conservez les cartes SD hors de portée des enfants. En cas d'ingestion d'une carte SD, consultez immédiatement un médecin.

Si vous n'utilisez plus la carte SD, retirez-la et ne la laissez pas à l'intérieur du véhicule. Des températures élevées risquent d'endommager la carte.

Le système multimédia reconnaît les cartes SD (Secure Digital), SDHC (Secure Digital High Capacity) et SDXC (Secure Digital eXtended Capacity).

#### Introduction de la carte SD

Introduisez la carte SD dans la fente prévue à cet effet sur l'unité de commande jusqu'à ce qu'elle s'enclenche. Le côté avec les contacts doit être orienté vers le bas.

La lecture du support de données commence et les fichiers qu'il contient sont chargés en arrière-plan. Si aucun fichier audio reconnu n'est disponible, un message correspondant apparaît.

Vous pouvez sélectionner la carte SD en tant que source média même lorsque la carte SD pour la navigation se trouve dans la fente. Dans ce cas, le message Il n'y a pas de fichier lisible. apparaît.

#### Retrait de la carte SD

- Appuyez sur la carte SD. La carte SD est éjectée.
- ▶ Retirez la carte SD.

#### **Raccordement d'appareils USB**

2 prises USB se trouvent dans le bac de rangement sous l'accoudoir (> page 77).  Raccordez l'appareil USB à la prise USB appropriée.

La lecture du support de données commence et les fichiers qu'il contient sont chargés en arrière-plan lorsque l'affichage du média correspondant est visible. Sinon, le système ne commute pas automatiquement sur le mode USB. Si aucun fichier audio reconnu n'est disponible, un message correspondant apparaît.

() Les lecteurs MP3 doivent prendre en charge le protocole MTP (Media Transfer Protocol).

## Options de lecture

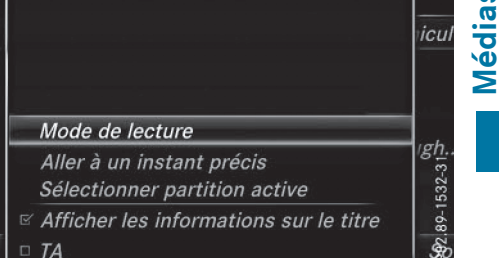

- En mode Médias, poussez le sélecteur Ol. La barre de menus Médias apparaît.
- Sélection de Options: tournez le sélecteur, puis appuyez dessus.

### Ecouter des titres similaires (appareils Apple<sup>®</sup>)

Sélection de Ecouter des titres similaires: tournez le sélecteur, puis appuyez dessus.

#### Sélection du mode de lecture

- Sélection de Mode de lecture: tournez le sélecteur, puis appuyez dessus.
- Sélectionnez Lecture ordre normal titres.

La liste actuelle des titres est lue dans le même ordre que sur le support de données.

- Sélectionnez Lecture aléatoire titres. La liste actuelle des titres est lue dans un ordre aléatoire.
- Sélectionnez Lecture aléatoire média.
   Tous les titres qui se trouvent sur le support de données sont lus dans un ordre aléatoire.

#### Aller à un instant précis

- Sélection de Aller à un instant précis: tournez le sélecteur, puis appuyez dessus. Un menu apparaît.
- Réglage de l'instant souhaité : tournez le sélecteur.

ou

 Réglez l'instant souhaité par l'intermédiaire du pavé numérique.

#### Sélectionner partition active

 Sélection de Sélectionner partition active: tournez le sélecteur, puis appuyez dessus.

L'option Sélectionner partition active vous permet de sélectionner une partition spécifique sur le support de données USB actuel.

#### Afficher les informations sur le titre

Activation ☑ ou désactivation □ de la fonction Afficher les informations sur le titre: tournez le sélecteur, puis appuyez dessus.

Ce faisant, vous activez ou désactivez les informations sur le titre, l'interprète et l'album dans le champ d'affichage principal. Lorsque la fonction est désactivée, le système affiche le nom du fichier et le nom du dossier correspondant.

#### Entrée directe des titres

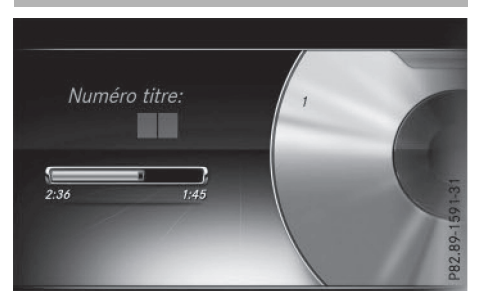

- Saisie du numéro du titre: appuyez sur la touche \*. Un menu apparaît.
- Entrez le numéro du titre souhaité à l'aide du pavé numérique.
   La lecture du titre commence.

#### **Fonction Pause/Lecture**

- Pause en cours de lecture: en mode Audio, poussez le sélecteur Ol. La barre de menus Médias apparaît.
- ► Activation de 🔲 dans la barre de menus Médias : tournez le sélecteur, puis appuyez dessus.

La lecture est interrompue à cet endroit précis. L'affichage passe à  $\blacktriangleright$ .

- Poursuite de la lecture: en mode Audio, poussez le sélecteur Ol. La barre de menus Médias apparaît.
- ► Activation de ► dans la barre de menus Médias: tournez le sélecteur, puis appuyez dessus.

La lecture reprend à l'endroit où elle a été interrompue. L'affichage passe à III.

#### Sélection des titres

### Sélection par l'intermédiaire de la liste actuelle des titres

 Affichage de la liste actuelle des titres: dans l'affichage de base, appuyez sur le sélecteur.

La liste des catégories apparaît.

Sélectionnez la liste actuelle des titres.

 Sélection d'un titre: tournez le sélecteur, puis appuyez dessus.

#### Sélection par saut de titre

Saut de titre en avant ou en arrière: dans l'affichage de base Médias, tournez le sélecteur ou poussez-le brièvement ←⊙→.

ou

► Appuyez sur la touche 🖂 ou la touche

#### Avance/retour rapide

Dans l'affichage de base Médias, maintenez la touche id⊲ ou la touche is appuyée jusqu'à ce que le passage souhaité soit atteint.

#### Recherche

- En mode Médias, poussez le sélecteur Ol. La barre de menus Médias apparaît.
- Sélection de Rechercher: tournez le sélecteur, puis appuyez dessus.
  - La liste des catégories existantes apparaît.
- Sélectionnez une catégorie, par exemple Genres musicaux.

En fonction des morceaux de musique disponibles, la sélection d'une catégorie peut donner accès à des sous-catégories.

- Sélectionnez une sous-catégorie, par exemple M Rock.
- Sélectionnez un titre à lire dans la sous-catégorie.

Le système lit tous les titres de cette souscatégorie.

#### Recherche de fichiers multimédias

#### **Remarques générales**

Le système multimédia est en mesure de lire les fichiers des supports de données suivants :

- Disque (CD audio)
- Carte mémoire
- Mémoire USB
- Appareil Apple<sup>®</sup> (les catégories Dossier, Année et Photos ne sont pas disponibles)

Les catégories affichées dépendent des données disponibles. Une base de données est créée pour l'iPod<sup>®</sup> et une autre pour toutes les autres sources média (CD, USB, carte SD). Lors de la recherche, le système accède à la base de données correspondante en fonction de la source média active.

### Lancement de la recherche de fichiers multimédias

- En mode Médias, poussez le sélecteur Ol. La barre de menus Médias apparaît.
- Sélection de Rechercher: tournez le sélecteur, puis appuyez dessus.
   La liste des catégories apparaît.

#### Liste des catégories

- En mode Médias, poussez le sélecteur Ol. La barre de menus Médias apparaît.
- Sélection de Rechercher: tournez le sélecteur, puis appuyez dessus.
   La liste des catégories existantes apparaît.

En fonction des sources média raccordées et des fichiers disponibles, vous pouvez sélectionner les catégories suivantes:

- Liste titres actuelle
- Dossier
- Choix à partir des pochettes
- Recherche par mot-clé
- Listes de lecture
- Artistes
- Albums
- Titres
- Genres musicaux
- Année
- Compositeurs
- Photos
- Les différentes catégories sont disponibles dès que le contenu du média a été lu et analysé.

Si vous raccordez de nouveau l'appareil ultérieurement sans en avoir modifié le contenu, ces catégories sont disponibles plus rapidement.

Si vous avez raccordé un appareil Apple<sup>®</sup>, les catégories Dossier, Année et Photos ne sont pas disponibles.

### Recherche par l'intermédiaire de la liste actuelle des titres

| Titres |                                                  |  |  |
|--------|--------------------------------------------------|--|--|
|        | <ul> <li> <i>Beach House_01_Myth</i> </li> </ul> |  |  |
|        | Beach House_02_Wild                              |  |  |
|        | ⊐ Beach House_03_Lazuli                          |  |  |
|        | Beach House_04_Other Pe                          |  |  |
|        | Beach House_05_The Hours                         |  |  |
|        | Beach House_06_Troublem                          |  |  |
|        | Beach House_07_New Year                          |  |  |
|        | Beach House_08_Wishes                            |  |  |
|        | 000.00.005                                       |  |  |

#### 84 Recherche de fichiers multimédias

- Sélection de Liste titres actuelle dans la liste des catégories: tournez le sélecteur, puis appuyez dessus. Une liste de sélection apparaît.
- Sélectionnez le titre de votre choix.

#### Recherche par l'intermédiaire des dossiers

Vous pouvez rechercher des fichiers lisibles dans les répertoires du support de données actif.

- Sélection de Dossier dans la liste des catégories: tournez le sélecteur, puis appuyez dessus.
  - La liste des dossiers apparaît.
- Sélectionnez le dossier souhaité. La liste de titres souhaitée apparaît ou vous pouvez poursuivre votre recherche dans la liste des dossiers.
- Sélectionnez le titre de votre choix.

#### Choix à partir des pochettes

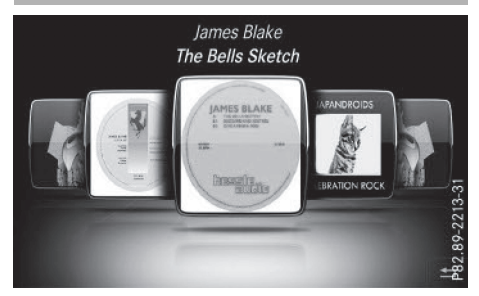

- Sélection de Choix à partir des pochettes dans la liste des catégories: tournez le sélecteur, puis appuyez dessus. Un menu apparaît avec les différentes pochettes.
- Sélectionnez la couverture de votre choix. La lecture des titres commence automatiquement.
- Il existe une base de données pour l'iPod<sup>®</sup> ainsi que pour toutes les autres sources média (CD, USB, carte SD). Lors de la recherche, le système accède à la base de données correspondante en fonction de la source média active.

### Recherche par l'intermédiaire des genres musicaux

 Sélection de Genres musicaux dans la liste des catégories: tournez le sélecteur, puis appuyez dessus.

Le système multimédia recherche toutes les sources média. Une liste apparaît avec les Genres musicaux et les sources média disponibles.

Une liste apparaît avec les morceaux de musique correspondant au genre musical sélectionné.

- Sélectionnez le morceau de musique. La lecture du morceau de musique commence. Le menu de base de la source média active apparaît.
- Sortie de la liste de sélection: appuyez sur la touche
- (1) La liste se ferme automatiquement dès que vous avez effectué votre sélection.

#### Recherche par mot-clé

 Sélection de Recherche par mot-clé dans la liste des catégories: tournez le sélecteur, puis appuyez dessus.

Le champ d'entrée apparaît.

- Sélection du caractère souhaité : tournez le sélecteur, puis appuyez à chaque fois dessus. Il suffit d'indiquer seulement une partie du nom du titre ou de l'interprète. Les textes apparaissent ensuite en entier dans les résultats de la recherche.
- ▶ Sélectionnez ok .

Le système affiche les résultats.

Les chiffres figurant derrière les résultats, par exemple Artistes (1/0), signifient que 1 résultat contient exactement le mot-clé recherché et que 0 résultat similaire a été trouvé.

Sélectionnez le résultat souhaité. Les mots-clés que vous avez déjà cherchés s'affichent automatiquement dans l'historique sans que vous ayez à les saisir entière-

ment. Vous pouvez les reprendre directement et afficher les résultats correspondants.

 Sélectionnez une entrée, par exemple Artistes.

Les titres sont affichés.

- La liste des albums avec les pochettes (si disponibles) apparaît.
- Il existe une base de données pour l'iPod<sup>®</sup> ainsi que pour toutes les autres sources média (CD, USB, carte SD). Lors de la recherche, le système accède à la base de données correspondante en fonction de la source média active.

|          | Pink Floyd                    |  |  |
|----------|-------------------------------|--|--|
| Relics   |                               |  |  |
| <b>E</b> | л 1 Arnold Layne              |  |  |
|          | n 2 Interstellar Overdrive    |  |  |
|          | л 3 See Emily Play            |  |  |
|          | • л 4 Remember A Day          |  |  |
|          | ກ 5 Paintbox                  |  |  |
|          | л 6 Julia Dream               |  |  |
|          | л 7 Careful, With That Axe, E |  |  |

 Sélectionnez un titre. L'affichage de base apparaît et la lecture commence.

#### Mode Bluetooth<sup>®</sup> Audio

Etablissement de la liaison avec un appareil audio Bluetooth<sup>®</sup>

#### Conditions

La fonction Bluetooth<sup>®</sup> du système multimédia doit être activée (▷ page 25).

Pour pouvoir utiliser le mode Bluetooth<sup>®</sup> Audio, vous avez besoin d'un appareil audio compatible Bluetooth<sup>®</sup>.

Vérifiez les points suivants concernant votre appareil audio Bluetooth<sup>®</sup> (voir la notice d'utilisation du fabricant):

Profil audio Bluetooth<sup>®</sup>

L'appareil audio Bluetooth<sup>®</sup> doit reconnaître les profils audio Bluetooth<sup>®</sup> A2DP et AVRCP.

Visibilité Bluetooth<sup>®</sup>

Sur certains appareils audio Bluetooth<sup>®</sup>, il ne suffit pas d'activer la fonction Bluetooth<sup>®</sup>.

L'appareil doit également être rendu « visible » pour les autres appareils.

• Nom de l'appareil Bluetooth®

Ce nom d'appareil est prédéfini mais, en règle générale, il peut être modifié. Pour permettre une sélection univoque de l'appareil Bluetooth<sup>®</sup>, il est recommandé d'adapter le nom de l'appareil.

- A2DP (Advanced Audio Distribution
   Profile): profil audio Bluetooth<sup>®</sup> permettant
   de transmettre des fichiers audio
   AVRCP (Audio Video Remote Control Profile):
   profil audio Bluetooth<sup>®</sup> permettant de lire des
   fichiers audio
- Pour pouvoir être autorisé, l'appareil Bluetooth<sup>®</sup> doit être visible. Une fois l'autorisation effectuée, le système multimédia est en mesure de trouver l'appareil Bluetooth<sup>®</sup> même s'il n'est pas visible.

# Médias

#### Remarques générales

Lorsque vous utilisez pour la première fois votre appareil audio Bluetooth<sup>®</sup> avec le système multimédia, vous devez l'autoriser.

Lorsque vous autorisez un nouvel appareil audio Bluetooth<sup>®</sup>, il est raccordé automatiquement. La procédure comprend la recherche de l'appareil audio Bluetooth<sup>®</sup>, puis son autorisation. Vous pouvez autoriser au maximum 15 appareils Bluetooth<sup>®</sup>.

Lorsque vous autorisez un téléphone portable qui prend en charge la fonction Bluetooth<sup>®</sup> Audio, les 2 profils audio Bluetooth<sup>®</sup> (A2DP et AVRCP) sont reliés.

Le téléphone portable est ajouté

- dans la liste des téléphones Bluetooth<sup>®</sup> (▷ page 41)
- dans la liste des appareils audio Bluetooth<sup>®</sup> (▷ page 86)

Mercedes-Benz vous recommande d'autoriser un téléphone portable par l'intermédiaire de la téléphonie Bluetooth<sup>®</sup> (> page 41).

#### Recherche et autorisation d'un appareil audio Bluetooth<sup>®</sup>

#### Activation du mode Bluetooth®Audio

- ► Appuyez sur la touche MEDIA.
- Sélection de Bluetooth Audio dans le menu: tournez le sélecteur, puis appuyez dessus.
  - Un menu apparaît.
  - Si le message Pas d'appareil audio Bluetooth autorisé apparaît, vous devez d'abord autoriser l'appareil audio Bluetooth<sup>®</sup>.
- Poussez le sélecteur Ol. La barre de menus Médias apparaît.
- Sélection de Options: tournez le sélecteur, puis appuyez dessus.
- Sélection de Appareils audio Bluetooth: appuyez sur le sélecteur. Un nouveau menu apparaît.

#### Recherche d'appareils audio Bluetooth®

- Sélection de Rechercher appareils audio: appuyez sur le sélecteur. Un message apparaît.
- Sélectionnez Lancer la recherche. Le système multimédia recherche les appareils audio Bluetooth<sup>®</sup> se trouvant dans la zone de réception et les ajoute à la liste des appareils Bluetooth<sup>®</sup>.

La durée de la recherche dépend du nombre d'appareils audio Bluetooth<sup>®</sup> se trouvant dans la zone de réception et de leurs caractéristiques.

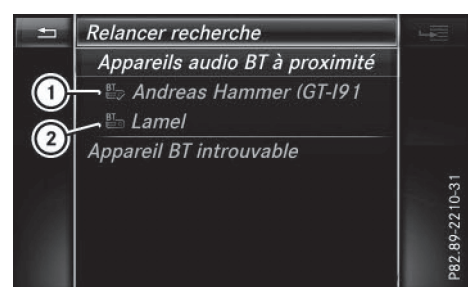

- Lecteur audio Bluetooth<sup>®</sup> dans la zone de réception et déjà autorisé
- ② Nouveau téléphone portable avec mode Bluetooth<sup>®</sup> audio détecté dans la zone de réception

La liste des appareils Bluetooth<sup>®</sup> affiche tous les appareils autorisés, qu'ils se trouvent dans la

zone de réception ou non. Après une recherche des appareils, la liste affiche également les appareils qui se trouvent dans la zone de réception, mais ne sont pas autorisés.

Sur certains appareils audio Bluetooth<sup>®</sup>, vous devez d'abord démarrer la lecture sur l'appareil lui-même afin que le système multimédia puisse lire les fichiers audio. Il est nécessaire de sélectionner Bluetooth<sup>®</sup> comme sortie audio sur l'appareil audio utilisé.

#### Autorisation d'un appareil audio Bluetooth®

 Sélection d'un appareil audio Bluetooth<sup>®</sup> pas encore autorisé dans la liste: tournez le sélecteur, puis appuyez dessus. La procédure d'autorisation est lancée.

En fonction de l'appareil audio Bluetooth<sup>®</sup> utilisé, vous pouvez poursuivre l'autorisation de 2 manières différentes.

#### 1re possibilité: entrée du code d'accès

Pour de plus amples informations à ce sujet, voir « Autorisation d'un téléphone portable (connexion) » (▷ page 42). Une fois l'autorisation effectuée, l'appareil audio Bluetooth<sup>®</sup> est raccordé et la lecture commence.

### 2e possibilité: protocole SSP (Secure Simple Pairing)

Pour pouvoir être relié par l'intermédiaire du protocole SSP (Secure Simple Pairing), l'appareil audio Bluetooth<sup>®</sup> doit prendre en charge la version Bluetooth<sup>®</sup> 2.1. Le système multimédia génère alors un code à 6 chiffres qui s'affiche en même temps sur les 2 appareils.

Sur certains appareils audio Bluetooth<sup>®</sup>, il est en outre nécessaire de confirmer l'appariement dans les 10 secondes qui suivent.

Sélection de Oui si le code numérique affiché sur le système multimédia et sur l'appareil audio Bluetooth<sup>®</sup> est identique : appuyez sur le sélecteur.

Si vous sélectionnez **Oui**, la procédure d'autorisation se poursuit et l'appareil audio Bluetooth<sup>®</sup> est relié. La lecture commence.

Si vous sélectionnez Non, la procédure d'autorisation est interrompue.

#### **Autorisation externe**

Si le système multimédia ne trouve pas votre appareil audio Bluetooth<sup>®</sup>, cela peut être dû à certains réglages de sécurité sur votre appareil audio Bluetooth<sup>®</sup>. Dans ce cas, vous pouvez procéder de manière inverse et essayer de faire rechercher le système multimédia par votre appareil audio Bluetooth<sup>®</sup>.

Le nom d'appareil Bluetooth<sup>®</sup> du système multimédia est MB Bluetooth.

- ► Activez le mode Bluetooth<sup>®</sup> Audio (▷ page 88).
- Poussez le sélecteur Ol. La barre de menus Médias apparaît.
- Sélection de Options: tournez le sélecteur, puis appuyez dessus.
- Sélection de Appareils audio Bluetooth: appuyez sur le sélecteur.
- Sélection de Connecter via appareil audio: tournez le sélecteur, puis appuyez dessus.

Un message apparaît.

#### Autorisation

 Lancez l'autorisation sur l'appareil audio Bluetooth<sup>®</sup> (voir la notice d'utilisation du fabricant).

Une fois l'autorisation effectuée, l'appareil audio Bluetooth<sup>®</sup> est raccordé et la lecture commence.

Sur certains appareils audio Bluetooth<sup>®</sup>, vous devez d'abord démarrer la lecture sur l'appareil lui-même afin que le système multimédia puisse lire les fichiers audio.

### Etablissement d'une nouvelle liaison avec un appareil audio Bluetooth<sup>®</sup>

Dans les cas suivants, les profils audio Bluetooth<sup>®</sup> sont reliés automatiquement :

- L'un des 2 derniers téléphones portables connectés a également été utilisé comme lecteur audio Bluetooth<sup>®</sup> (si le téléphone portable supporte cette fonction).
- Le téléphone portable se connecte automatiquement. Les profils audio Bluetooth<sup>®</sup> sont ensuite également raccordés.

Pour l'établissement automatique d'une connexion au système multimédia, le téléphone doit se trouver dans la zone de réception.

Sur la plupart des appareils audio Bluetooth<sup>®</sup>, il est nécessaire de cocher l'option « Reconnexion automatique » pour l'activer. En fonction de l'appareil utilisé, la boîte de dialogue correspondante apparaît souvent au moment de l'autorisation (voir la notice d'utilisation du fabricant).

Si le message Pas d'appareil audio Bluetooth raccordé apparaît, vous disposez de 2 possibilités pour raccorder de nouveau l'appareil audio Bluetooth<sup>®</sup>.

#### 1re possibilité:

Confirmation du message Raccorder dernier lecteur utilisé dans l'affichage de base: appuyez sur le sélecteur. Lorsque le système multimédia trouve l'appareil audio Bluetooth<sup>®</sup>, celui-ci est raccordé et la lecture commence.

édias

Ž

#### 2e possibilité:

- Poussez le sélecteur OJ. La barre de menus Médias apparaît.
- Sélection de Options: tournez le sélecteur, puis appuyez dessus.
- Sélection de Appareils audio Bluetooth: appuyez sur le sélecteur.
- Sélection d'un appareil audio Bluetooth<sup>®</sup>: tournez le sélecteur, puis appuyez dessus.
   Si l'appareil audio Bluetooth<sup>®</sup> est autorisé, la lecture commence.

#### Utilisation d'un appareil audio Bluetooth<sup>®</sup> et recherche simultanée de téléphones portables

Lors de la recherche de téléphones portables ou de nouveaux appareils audio Bluetooth<sup>®</sup>, la liaison avec l'appareil audio Bluetooth<sup>®</sup> actif est interrompue (▷ page 41).

Dans l'affichage de base Bluetooth<sup>®</sup> Audio, vous voyez alors apparaître le message Pas d'appareil audio Bluetooth raccordé et le message Raccorder dernier lecteur utilisé ne peut pas être sélectionné.

#### Affichage des détails

- Poussez le sélecteur Ol.
   La barre de menus Médias apparaît.
- Sélection de Options: tournez le sélecteur, puis appuyez dessus.
- Sélection de Appareils audio Bluetooth: appuyez sur le sélecteur.
- Sélection de l'appareil audio Bluetooth<sup>®</sup> souhaité dans la liste des appareils Bluetooth<sup>®</sup>: tournez le sélecteur.
- ▶ Sélection de 🔚 : poussez le sélecteur ⊙.
- Sélection de Détails: tournez le sélecteur, puis appuyez dessus.
  - Les informations suivantes sont affichées pour le téléphone portable sélectionné :
  - Nom Bluetooth<sup>®</sup>
  - Adresse Bluetooth<sup>®</sup>
  - Statut de la disponibilité (s'affiche après une mise à jour)
  - Statut de l'autorisation
- ► Fermeture de l'affichage des détails: appuyez sur la touche \_\_\_\_.

#### Désautorisation d'un appareil audio Bluetooth<sup>®</sup> (déconnexion)

- Poussez le sélecteur OJ. La barre de menus Médias apparaît.
- Sélection de Options: tournez le sélecteur, puis appuyez dessus.
- Sélection de Appareils audio Bluetooth: appuyez sur le sélecteur.
- Sélection de l'appareil audio Bluetooth<sup>®</sup> souhaité dans la liste des appareils Bluetooth<sup>®</sup>: tournez le sélecteur.
- ► Sélection de →, puis appuyez dessus.
- Sélection de Désautoriser: appuyez sur le sélecteur.
   Un message vous demande si l'appareil doit réellement être désautorisé.
- Sélection de Oui ou de Non: tournez le sélecteur, puis appuyez dessus. Si vous sélectionnez Oui, l'appareil est effacé de la liste des appareils Bluetooth<sup>®</sup>.

Si vous sélectionnez Non, le processus est interrompu.

 Avant de réautoriser l'appareil audio Bluetooth<sup>®</sup>, effacez également le nom d'appareil MB Bluetooth de la liste Bluetooth<sup>®</sup> de l'appareil audio Bluetooth<sup>®</sup> (voir la notice d'utilisation du fabricant).

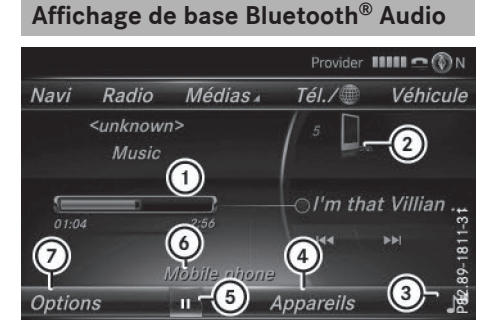

- Statut de la transmission audio (en fonction de l'appareil audio Bluetooth<sup>®</sup>, également le nom du titre et de l'interprète)
- ② Position du support de données dans la liste des médias
- ③ Réglages du son
- ④ Sources média
- ⑤ Arrêt Ⅰ ou démarrage ► de la lecture
- Nom de l'appareil audio Bluetooth<sup>®</sup> raccordé (exemple)
- ⑦ Menu des options

#### Activation du mode Bluetooth<sup>®</sup> Audio

- ► Appuyez sur la touche MEDIA.
- Sélection de Bluetooth Audio dans le menu: tournez le sélecteur, puis appuyez dessus.

Le système multimédia active l'appareil audio Bluetooth<sup>®</sup>. Puis l'affichage de base apparaît. La lecture commence.

Lorsque l'appareil audio Bluetooth<sup>®</sup> raccordé prend en charge les métadonnées et que les données correspondantes sont disponibles, le nom de l'interprète, du titre et de l'album peut être affiché.

#### Démarrage et arrêt de la lecture

 Démarrage de la lecture - sélection de 
 : tournez le sélecteur, puis appuyez dessus.

La lecture commence. **II** apparaît en surbrillance.

- Arrêt de la lecture:sélectionnez II.
   Un message apparaît. 
   apparaît en surbrillance.
- ▶ Poursuite de la lecture:sélectionnez ▶. Un message apparaît. II apparaît en surbrillance.

#### Démarrage de la lecture lorsque l'appareil audio Bluetooth<sup>®</sup> a été mis sur Pause

Pendant la recherche de téléphones portables, la liaison avec l'appareil audio Bluetooth<sup>®</sup> est interrompue (▷ page 41). Dans l'affichage de base Bluetooth<sup>®</sup> Audio (▷ page 88), vous voyez alors apparaître le message Pas d'appareil audio Bluetooth raccordé. Le message Raccorder dernier lecteur utilisé ne peut pas être confirmé.

Une fois la recherche terminée, l'appareil audio Bluetooth<sup>®</sup> peut de nouveau être raccordé.

- Démarrage de la lecture sélection de : poussez le sélecteur (1, puis appuyez dessus. La lecture reprend au début.
- Confirmation du message Raccorder dernier lecteur utilisé dans l'affichage de base : appuyez sur le sélecteur. Selon l'appareil audio Bluetooth<sup>®</sup> utilisé. la

lecture démarre automatiquement ou doit être lancée manuellement.

Dans ce cas, le message L'appareil audio Bluetooth a été mis sur pause. apparaît.

#### Sélection des titres

Cette fonction n'est pas supportée par tous les appareils audio Bluetooth<sup>®</sup>.

Certains téléphones portables limitent l'utilisation de la fonction, notamment en ce qui concerne

- le nombre de titres pouvant être sélectionnés
- le délai d'attente jusqu'à la lecture du titre suivant ou précédent
- Commutez sur le menu Médias de l'ordinateur de bord par l'intermédiaire du volant multifonction (voir la notice d'utilisation du véhicule).
- Saut de titre en avant ou en arrière: appuyez sur la touche ▲ ou la touche ▼ du volant multifonction.
- ▶ Défilement rapide: appuyez sur la touche ou la touche du volant multifonction jusqu'à ce que le titre souhaité soit atteint.

Si vous maintenez la touche ▲ ou la touche ▼ enfoncée, le défilement rapide s'accélère après un court instant. édias

Ž

Pour en savoir plus sur les autres possibilités de sélection des titres, voir ( $\triangleright$  page 82).

Lors du défilement rapide, le système n'affiche pas le nom des titres, mais seulement Titre 1, Titre 2, etc. Le temps de lecture des titres n'est pas affiché. Cette fonction est supportée (en option) à partir de la version 1.3 du profil AVRCP. Le mode Bluetooth<sup>®</sup> Audio ne prend pas en charge la recherche de fichiers musicaux.

#### Sélection des options de lecture

Lorsque l'appareil audio Bluetooth<sup>®</sup> raccordé prend en charge cette fonction, vous disposez des options suivantes:

• Lecture ordre normal titres: les titres sont lus dans l'ordre normal (par exemple, titre 1, titre 2, titre 3, etc.).

La lecture des fichiers audio a lieu selon l'ordre dans lequel le programme utilisé a enregistré les titres sur le support de données. L'ordre alphabétique est le plus courant. Lorsque tous les titres d'un dossier ont été lus, la lecture se poursuit avec les titres du dossier suivant.

- Lecture aléatoire titres: la liste actuelle des titres est lue dans un ordre aléatoire (par exemple, titre 3, titre 8, titre 5, etc.).
- Lecture aléatoire média: tous les titres qui se trouvent sur le support de données

sont lus dans un ordre aléatoire (par exemple, titre 3, titre 8, titre 5, etc.).

Les options de lecture sont des fonctions optionnelles qui ne sont que partiellement supportées par les appareils audio Bluetooth<sup>®</sup>, voire pas du tout.

#### Sélection des options de lecture

- ▶ Poussez le sélecteur ⊙↓.
- Sélection de Options: tournez le sélecteur, puis appuyez dessus.
- ► Sélectionnez Mode de lecture. Le point • indique le réglage actuel.
- Sélectionnez l'option souhaitée. Si vous sélectionnez Lecture aléatoire titres, un message correspondant apparaît dans la fenêtre d'affichage ou de sélection.

### Augmentation du volume sonore sur le système multimédia

- ▶ Poussez le sélecteur ⊙↓.
- Sélection de Options: tournez le sélecteur, puis appuyez dessus.
- Sélection de Volume: tournez le sélecteur, puis appuyez dessus. Un menu apparaît. Le point • indique le réglage actuel.
- Sélectionnez Standard ou Boost.
- Si le volume sonore du lecteur audio Bluetooth<sup>®</sup> n'est pas assez élevé, la fonction Boost peut être utilisée. Il est cependant recommandé d'augmenter le volume sonore directement sur le lecteur audio Bluetooth<sup>®</sup>.

#### Mode Interface média

#### **Remarques générales**

L'interface média est une interface universelle pour le raccordement d'appareils audio portables.

Les divers dispositifs de raccordement USB se trouvent dans le bac de rangement sous l'accoudoir ( $\triangleright$  page 77).

#### Affichage de base de l'interface média

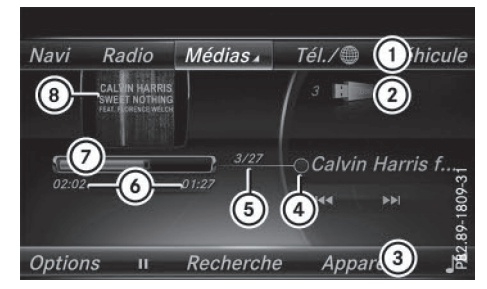

- 1 Ligne des fonctions principales
- (2) Affichage du support de données actif
- ③ Barre de menus Médias
- ④ Affichage des titres dans la liste des médias
- (5) Titre actuel et nombre de titres dans la liste
- (6) Affichage numérique du temps de lecture
- (7) Affichage graphique du temps de lecture
- Zone d'affichage supplémentaire avec la pochette

#### Activation de l'interface média

- Raccordez le support de données à la prise USB appropriée (> page 81).
- Sélectionnez le menu de base Media Interface (▷ page 78).

Si le système multimédia trouve des fichiers multimédias lisibles, ces derniers sont lus. Lorsque vous débranchez un appareil, le message Pas d'appareil raccordé apparaît.

#### Appareils reconnus

Par l'intermédiaire de l'interface média, vous pouvez raccorder les supports de données suivants au système multimédia:

- iPod<sup>®</sup>
- iPhone<sup>®</sup>
- iPad<sup>®</sup>
- Lecteur MP3
- Appareils USB
- iPod<sup>®</sup>, iPhone<sup>®</sup> et iPad<sup>®</sup> sont des marques déposées d'Apple Inc., Cupertino, Californie, Etats-Unis.

Pour obtenir plus de détails ainsi qu'une liste des appareils reconnus, consultez le site Inter-

#### http://www.mercedes-benz-mobile.com/.

Vous trouverez les informations correspondantes dans la rubrique « Interface média ».

Vous pouvez également contacter le Customer Assistance Center de Mercedes-Benz au numéro 1-800-FOR-MERCedes

(1-800-367-6372) (Etats-Unis) ou le Customer Relations Department au numéro

1-800-387-0100 (Canada).

| i ormats de données reconnu | Formats of | de c | lonnées | reconnu |
|-----------------------------|------------|------|---------|---------|
|-----------------------------|------------|------|---------|---------|

| Musique | mp3, wma, aac       |
|---------|---------------------|
| Image   | jpg, jpeg, bmp, png |

Les fichiers image des appareils Apple<sup>®</sup> et des lecteurs MP3 ne peuvent pas être affichés (à l'exception des couvertures d'album).

#### Sélection des fichiers musicaux

#### Sélection à l'aide du sélecteur

- Affichage de la liste actuelle des titres: dans l'affichage de base, appuyez sur le sélecteur.
- Sélectionnez Liste titres actuelle. La liste des titres du support de données actif apparaît.
- Sélection d'un titre: tournez le sélecteur, puis appuyez dessus.
- Saut de titre en avant ou en arrière: dans l'affichage de base, tournez le sélecteur. Le titre sélectionné est lu.

#### Avance/retour rapide

► Dans l'affichage de base (la source média étant activée), poussez le sélecteur ★③ + et maintenez-le poussé jusqu'à ce que la position souhaitée soit atteinte.

#### Fonction de recherche

#### Sélection de la fonction de recherche par l'intermédiaire de la barre de menus Médias

- Poussez le sélecteur Ol. La barre de menus Médias apparaît.
- Sélection de Rechercher: tournez le sélecteur, puis appuyez dessus.
   La liste des catégories apparaît.

#### Vue d'ensemble

Le système peut vous proposer les catégories suivantes :

- Liste titres actuelle
- Dossier
- Choix à partir des pochettes
- Recherche par mot-clé
- Listes de lecture
- Artistes
- Albums
- Titres
- Genres musicaux
- Année
- Compositeurs
- Photos
- Livres audio
- Podcasts
- iTunes U
- Mix Genius
- Vous pouvez utiliser les fonctions correspondantes dès que le contenu du média a été lu et analysé.

Si vous raccordez de nouveau l'appareil ultérieurement sans en avoir modifié le contenu, ces fonctions sont disponibles plus rapidement.

Les catégories Livres audio, Podcasts, iTunes U<sup>®</sup> et Genius Mixes<sup>®</sup> sont uniquement disponibles pour les appareils Apple<sup>®</sup>.

Si vous avez raccordé un appareil Apple<sup>®</sup>, les catégories Dossier, Année et Photos ne sont pas disponibles.

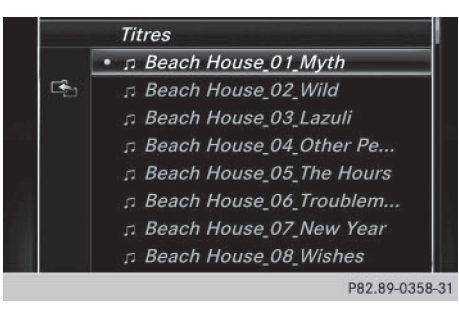

Sélection d'une catégorie, par exemple Liste titres actuelle: tournez le sélecteur, puis appuyez dessus.

Une liste de sélection apparaît.

- Sélectionnez le titre de votre choix.
- Recherche par mot-clé: entrez les caractères de la recherche souhaitée à l'aide du sélecteur, puis confirmez (> page 84). Les résultats trouvés sont affichés par caté-

gorie disponible et peuvent être sélectionnés.

#### **Options de lecture**

Médias

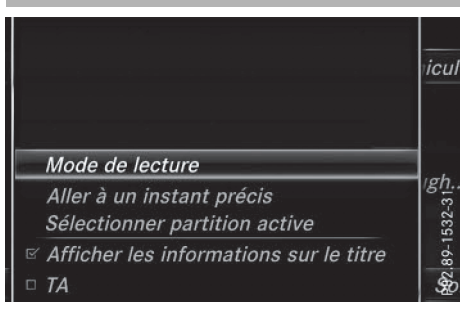

- Sélectionnez l'option de lecture souhaitée (> page 81).
- Dans le cas des appareils Apple<sup>®</sup>, vous devez d'abord activer la fonctionnalité Genius dans iTunes<sup>®</sup>, puis resynchroniser l'appareil Apple<sup>®</sup> avec iTunes<sup>®</sup>.

#### Visionneur d'images

#### **Remarques générales**

Lorsque l'un des médias raccordés comporte des images, vous pouvez les visualiser sur le système multimédia, sauf dans le cas des appareils Apple<sup>®</sup>.

Les supports de données et formats d'images suivants sont reconnus :

- Supports de données: CD, appareils USB, cartes SD
- Formats d'images: jpeg, jpg, bmp, png

La résolution maximale est de 20 mégapixels dans le cas des fichiers aux formats jpeg et jpg et de 1,5 mégapixel pour les fichiers bmp et png.

#### Affichage des images

 Dans l'affichage de base Médias, appuyez sur le sélecteur.
 La fonction Rechercher apparaît avec la liste

des catégories disponibles.

 Sélection de Photos dans la liste des catégories : tournez le sélecteur, puis appuyez dessus.

Une liste de répertoires apparaît. Des dossiers et des fichiers image peuvent être affichés.

 Sélectionnez un dossier ou une image.
 Si aucune image ne se trouve sur le support de données, une liste vide apparaît.

#### Lancement du diaporama

- Appuyez sur le sélecteur alors qu'une image est affichée.
  - Le menu Image apparaît.
- Sélection de Lancer le diaporama: tournez le sélecteur, puis appuyez dessus. Le diaporama démarre.
- Fin du diaporama: appuyez sur le sélecteur. Le menu Image apparaît.
- Sélectionnez Quitter le diaporama.

#### Modification de l'affichage de l'image

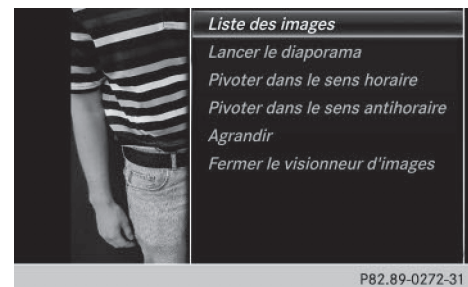

- Appuyez sur le sélecteur. Le menu Image apparaît.
- Sélection de Pivoter dans le sens horaire: tournez le sélecteur, puis appuyez dessus.
   L'image tourne de 90 degrés.
- Sélectionnez Pivoter dans le sens antihoraire.
  - L'image tourne de 90 degrés.
- Sélectionnez Agrandir. L'image est agrandie.
   Après avoir agrandi l'image, vous pouvez déplacer la partie affichée.
- Déplacement de la partie affichée: poussez le sélecteur (↑⊙↓ et ◆⊙→).
- Retour à la taille d'origine : appuyez sur le sélecteur.

ou

► Appuyez sur la touche \_\_\_\_.

#### Fermeture du visionneur d'images

- Appuyez sur le sélecteur. Le menu apparaît.
- Sélection de Fermer le visionneur d'images: tournez le sélecteur, puis appuyez dessus.

Le système multimédia repasse à la dernière fonction média affichée.

#### Equipement de votre système multimédia

Cette notice d'utilisation décrit l'ensemble des équipements de série et optionnels qui étaient disponibles pour votre système multimédia au moment de la clôture de la rédaction de cette notice d'utilisation. Des divergences sont possibles selon les pays. Notez que votre véhicule n'est pas obligatoirement équipé de toutes les fonctions décrites. Cela vaut également pour les fonctions et systèmes importants pour la sécurité.

Lisez les informations sur les ateliers qualifiés figurant dans la notice d'utilisation du véhicule.

#### Réglages du son

#### Affichage du menu Son

Son

Vous avez la possibilité de sélectionner des réglages différents pour les diverses sources audio. Il est par exemple possible de régler différentes valeurs de basses pour les modes Radio et CD audio. Vous pouvez accéder au menu Son correspondant par l'intermédiaire du menu du mode concerné.

- ► Activez le mode Radio (▷ page 68).
- ou
- ► Activez le mode Médias (▷ page 77).
- Affichage des barres de menus: poussez le sélecteur OI.
- Sélection de <u>f</u>: tournez le sélecteur, puis appuyez dessus.
   Le menu correspondant au dernier réglage appelé apparaît (Egaliseur, par exemple).

Vue d'ensemble du menu Son

| Fonction      | Options                                                                        |  |
|---------------|--------------------------------------------------------------------------------|--|
| Egaliseur     | Réglage des aigus,<br>des médiums et des<br>basses                             |  |
| Balance/fader | Adaptation du<br>volume sonore : côté<br>droit/côté gauche et<br>avant/arrière |  |

### Réglage des aigus, des médiums et des basses

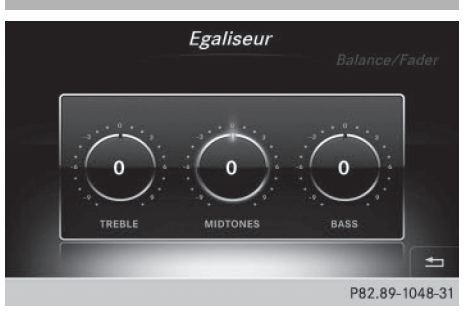

- ▶ Affichez le menu Son (▷ page 94).
- Tournez le sélecteur jusqu'à ce que Egaliseur apparaisse au premier plan.
- Activation des commutateurs rotatifs pour le réglage des aigus, médiums et basses: poussez le sélecteur ).
- ► Passage d'un commutateur rotatif à l'autre : poussez le sélecteur ◆ ○ ou ○ ◆.
- Réglage des valeurs souhaitées sous Egaliseur: tournez le sélecteur.
   Les commutateurs rotatifs indiquent les valeurs réglées.
- ▶ Retour au menu: poussez le sélecteur t⊙.
- Retour au menu de base: appuyez brièvement sur la touche

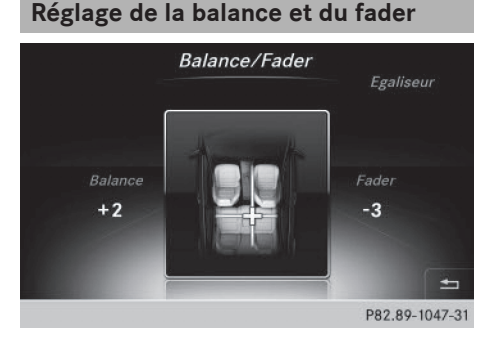

La balance adapte le volume sonore du côté gauche et du côté droit. Le fader adapte le volume sonore à l'avant et à l'arrière. Le réglage 0 est recommandé pour un son optimal.

#### Système de sonorisation surround Harman Kardon<sup>®</sup> Logic 7<sup>®</sup> 95

ou

- ► Affichez le menu Son (▷ page 94).
- Tournez le sélecteur jusqu'à ce que Balance/ Fader apparaisse au premier plan, puis poussez-le Ot.
- Activation du menu pour le réglage de la balance et du fader: appuyez sur le sélecteur.
- ▶ Réglage de la balance: poussez le sélecteur
   ♦ O ou .
- ► Réglage du fader: poussez le sélecteur ⊙↓ ou t⊙.
- Retour au menu de base: appuyez brièvement sur la touche

#### Système de sonorisation surround Harman Kardon<sup>®</sup> Logic 7<sup>®</sup>

#### **Remarques générales**

Vous pouvez utiliser le système de sonorisation surround Harman Kardon<sup>®</sup> Logic7<sup>®</sup> pour toutes les fonctions des modes Radio et Médias.

Vous pouvez utiliser le système de sonorisation surround Harman Kardon<sup>®</sup> Logic7<sup>®</sup> dans les modes suivants :

- Radio (uniquement FM)
- Radio satellite
- CD audio
- MP3 (y compris avec les cartes SD et les mémoires USB)
- Interface média
- Mode Bluetooth® Audio
- Pour bénéficier d'un son optimal, il est recommandé d'utiliser des CD ou le format CD WAV. Dans le cas des médias compressés, le format AAC avec un débit de données de 320 kbits/s est recommandé.

#### Affichage du menu Son

Vous avez la possibilité de sélectionner des réglages différents pour les diverses sources audio. Il est par exemple possible de régler différentes valeurs de basses pour les modes Radio et CD audio. Vous accédez au menu Son correspondant par l'intermédiaire du menu du mode concerné. ► Activez le mode Radio (▷ page 68).

- ► Activez le mode Médias (▷ page 77).
- ► Passage à la barre de menus: poussez le sélecteur (○)↓.
- Sélection de <u>sélecteur</u>: tournez le sélecteur, puis appuyez dessus.
   Le menu correspondant au dernier réglage appelé apparaît (Eqaliseur, par exemple).

Vue d'ensemble du système de sonorisation surround Harman Kardon<sup>®</sup> Logic7<sup>®</sup>

| Fonction      | Options                                                                        |
|---------------|--------------------------------------------------------------------------------|
| Egaliseur     | Réglage des aigus,<br>des médiums et des<br>basses                             |
| Balance/fader | Adaptation du<br>volume sonore : côté<br>droit/côté gauche et<br>avant/arrière |
| Logic 7       | Optimisation de la reproduction sonore                                         |

Son

### Réglage des aigus, des médiums et des basses

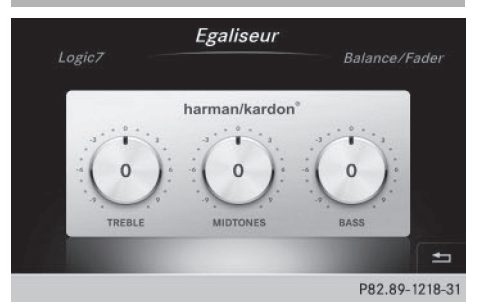

- ▶ Affichez le menu Son (▷ page 95).
- Tournez le sélecteur jusqu'à ce que Egaliseur apparaisse au premier plan.
- Activation des commutateurs rotatifs pour le réglage des aigus, médiums et basses: poussez le sélecteur ()].
- ► Passage d'un commutateur rotatif à l'autre : poussez le sélecteur ◆ ○ ou ○ ◆.
- Réglage des valeurs souhaitées sous Egaliseur: tournez le sélecteur.
   Les commutateurs rotatifs indiquent les valeurs réglées.

#### 96 Système de sonorisation surround Harman Kardon<sup>®</sup> Logic 7<sup>®</sup>

- ▶ Retour au menu: poussez le sélecteur t⊙.
- ▶ Retour au menu de base: appuyez brièvement sur la touche <u></u>.

Réglage de la balance et du fader

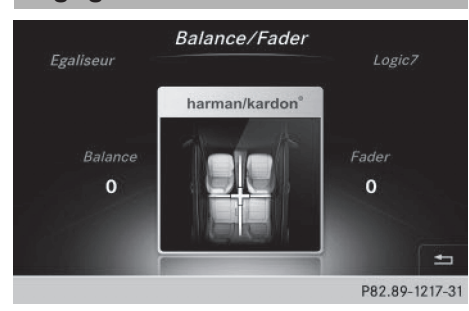

La balance adapte le volume sonore du côté gauche et du côté droit. Le fader adapte le volume sonore à l'avant et à l'arrière.

Le réglage 0 est recommandé pour un son optimal.

- ▶ Affichez le menu Son (▷ page 95).
- ► Tournez le sélecteur jusqu'à ce que Balance/ Fader apparaisse au premier plan.
- ▶ Poussez le sélecteur ⊙↓.
- Activation du menu pour le réglage de la balance et du fader: appuyez sur le sélecteur.
- Réglage de la balance : poussez le sélecteur
   ◆ ou →.
- ► Réglage du fader: poussez le sélecteur ⊙↓ ou t⊙.

L'illustration indique la répartition du son réglée.

 Retour au menu de base: appuyez brièvement sur la touche

#### Réglage du son 3D

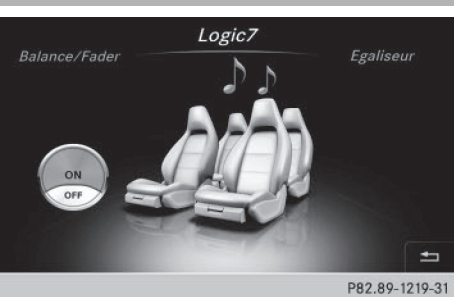

Le réglage Logic7 optimise la reproduction sonore.

- ► Affichez le menu Son (▷ page 95).
- Tournez le sélecteur jusqu'à ce que Logic7 apparaisse au premier plan.
- Poussez le sélecteur O.L. Le commutateur rotatif gauche permettant d'activer et de désactiver le son 3D est activé.
- Activation ou désactivation de Logic7: tournez le sélecteur.
- ▶ Retour au menu: poussez le sélecteur t⊙.
- Retour au menu de base: appuyez brièvement sur la touche

Pour bénéficier d'une impression sonore optimale à toutes les places lorsque le Logic7<sup>®</sup> est activé, réglez la balance sur le centre de l'habitacle.

Pour les titres MP3, le débit binaire devrait être d'au moins 128 kbits/s.

La reproduction surround ne fonctionne pas avec les sources mono, telles que le mode Radio AM.

Lorsque la qualité de la réception radio est mauvaise (dans les tunnels, par exemple), vous devriez désactiver le Logic 7<sup>®</sup> de manière à neutraliser la commutation dynamique entre stéréo et mono et éviter ainsi tout décalage au niveau du son.

### Son